# TeSys<sup>®</sup> U LULC09 DeviceNet Module de communication Manuel d'utilisation

03/2009

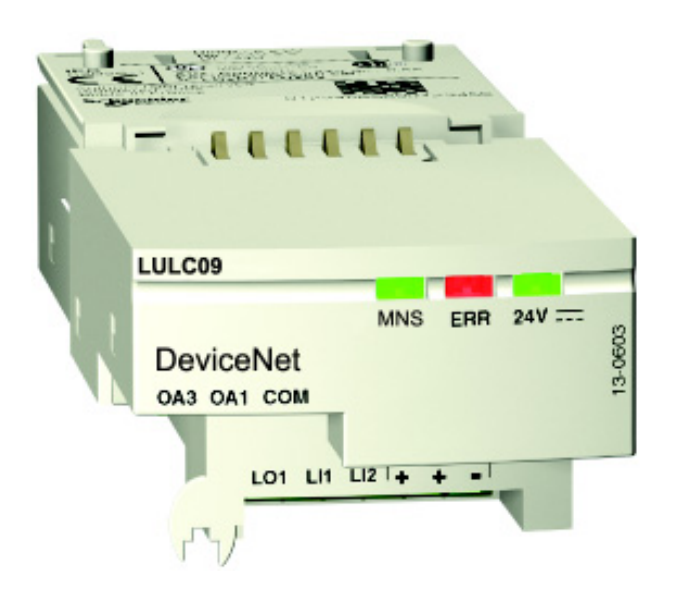

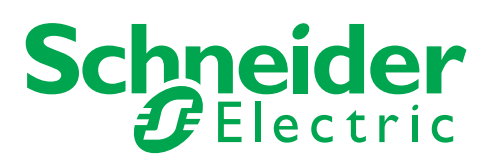

1744085

Schneider Electric ne saurait être tenu responsable des erreurs pouvant figurer dans le présent document. Si vous avez des suggestions, des améliorations ou des corrections à apporter à cette publication, veuillez nous en informer.

Aucune partie de ce document ne peut être reproduite sous quelque forme que ce soit, ni par aucun moyen que ce soit, électronique ou mécanique, y compris la photocopie, sans la permission écrite expresse de Schneider Electric.

Toutes les réglementations de sécurité locales pertinentes doivent être observées lors de l'installation et de l'utilisation de ce produit. Pour des raisons de sécurité et afin de garantir la conformité aux données système documentées, seul le fabricant est habilité à effectuer des réparations sur les composants.

Lorsque des équipements sont utilisés pour des applications présentant des exigences de sécurité techniques, suivez les instructions appropriées.

La non-utilisation du logiciel Schneider Electric ou d'un logiciel approuvé avec nos produits peut entraîner des blessures, des dommages ou un fonctionnement incorrect.

Le non-respect de cette consigne peut entraîner des lésions corporelles ou des dommages matériels.

© 2009 Schneider Electric. Tous droits réservés.

# Table des matières

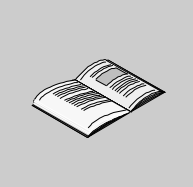

|            | Consignes de sécurité 5   A propos de ce manuel 7                        |
|------------|--------------------------------------------------------------------------|
| Partie I   | Implantation materielle                                                  |
| Chapitre 1 | Installation du module TeSys U DeviceNet (LULC09) 11                     |
|            | Présentation du module de communication DeviceNet LULC09                 |
|            | Description et installation du module.                                   |
|            |                                                                          |
|            | Connexion au bus DeviceNet                                               |
| Chapitro 2 | Correctórictiques techniques                                             |
| Chaptere 2 | Caracteristiques techniques                                              |
| Dartia II  | Mice on mutre legicialle                                                 |
|            |                                                                          |
| Chapitre 3 | Gestion du module de communication DeviceNet                             |
|            | Principes du protocole DeviceNet                                         |
|            | Connexions et échange de données                                         |
|            | Profilis des equipements et fichiers EDS                                 |
|            | Letégration du demarreur à l'aide du logiciel de conliguration           |
|            | Configuration et paramétrage en usine                                    |
|            | Personnalisation de votre configuration 61                               |
|            | Objets PKW.                                                              |
|            | Utilisation des principaux registres pour une gestion simplifiée         |
| Chapitre 4 | Gérer les défauts et les alarmes                                         |
|            | Consultation d'un défaut                                                 |
|            | Défauts applicatifs                                                      |
|            | Défauts internes                                                         |
|            | Alarmes - Perte de communication                                         |
| Chapitre 5 | Configuration des fonctions prédéfinies                                  |
| -          | Interrupteur de position (fonctions réflexes du module de communication) |
| Annexes    | 83                                                                       |
| Annexe A   | Dictionnaire des obiets                                                  |
|            | Objet d'identité                                                         |
|            | Objet de routeur de messages 88                                          |
|            | Objet d'assemblage                                                       |
|            | Objet DeviceNet                                                          |
|            | Objet de connexion                                                       |
|            | Objet du superviseur de contrôle 97                                      |
|            | Objet de surcharge                                                       |
|            | Objet d'interface DeviceNet                                              |
| Index      |                                                                          |

# Consignes de sécurité

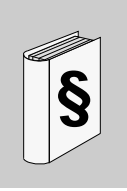

### Informations importantes

AVIS

Lisez attentivement ces instructions et examinez le matériel pour vous familiariser avec l'appareil avant de tenter de l'installer, de le faire fonctionner ou d'assurer sa maintenance. Les messages spéciaux suivants que vous trouverez dans cette documentation ou sur l'appareil ont pour but de vous mettre en garde contre des risques potentiels ou d'attirer votre attention sur des informations qui clarifient ou simplifient une procédure.

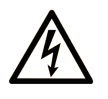

L'apposition de ce symbole à un panneau de sécurité Danger ou Avertissement signale un risque électrique pouvant entraîner des lésions corporelles en cas de non-respect des consignes.

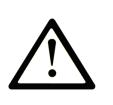

Ceci est le symbole d'une alerte de sécurité. Il vous avertit d'un risque de blessures corporelles. Respectez scrupuleusement les consignes de sécurité associées à ce symbole pour éviter de vous blesser ou de mettre votre vie en danger.

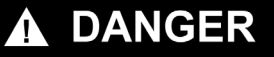

**DANGER** indique une situation immédiatement dangereuse qui, si elle n'est pas évitée, **entraînera** la mort ou des blessures graves.

# AVERTISSEMENT

L'indication **AVERTISSEMENT** signale une situation potentiellement dangereuse et susceptible **d'entraîner la** mort ou des blessures graves.

# **ATTENTION**

L'indication **ATTENTION** signale une situation potentiellement dangereuse et susceptible **d'entraîner des** blessures d'ampleur mineure à modérée.

# ATTENTION

L'indication **ATTENTION**, utilisée sans le symbole d'alerte de sécurité, signale une situation potentiellement dangereuse et susceptible **d'entraîner des** dommages aux équipements.

#### **REMARQUE IMPORTANTE**

L'installation, l'utilisation, la réparation et la maintenance des équipements électriques doivent être assurées par du personnel qualifié uniquement. Schneider Electric décline toute responsabilité quant aux conséquences de l'utilisation de cet appareil.

Une personne qualifiée est une personne disposant de compétences et de connaissances dans le domaine de la construction et du fonctionnement des équipements électriques et installations et ayant bénéficié d'une formation de sécurité afin de reconnaître et d'éviter les risques encourus.

# A propos de ce manuel

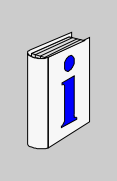

# Présentation

#### Objectif du document

Ce manuel décrit la mise en oeuvre, les fonctionnalités et l'utilisation du module de communication TeSys U DeviceNet (LULC09).

Domaine d'application : principalement les automatismes dans les secteurs de l'industrie et du bâtiment.

### Champ d'application

Ce manuel est valable pour les versions LULC09 V1.3 et supérieures.

La fonction de gestion des messages inactifs est valable pour les versions LULC09 V1.6 et supérieures.

### Document à consulter

| Titre de documentation                                                | Référence |
|-----------------------------------------------------------------------|-----------|
| Fiche d'instructions du module DeviceNet LULC09                       | 1639547   |
| Variables de communication TeSys U - Manuel d'utilisation             | 1744082   |
| Mode d'emploi des démarreurs TeSys U LU•B/LU•S                        | 1629984   |
| Manuel d'utilisation du contrôleur TeSys U LUTM                       | 1743233   |
| Mode d'emploi du contrôleur TeSys U LUTM                              | 1743236   |
| Manuel d'utilisation des unités de contrôle multifonctions LUCM/LUCMT | 1743237   |
| Mode d'emploi des unités de contrôle LUCM/LUCMT/LUCBT/LUCDT           | AAV40504  |
| Mode d'emploi des unités de contrôle LUCA/LUCB/LUCC/LUCD              | AAV40503  |
| Compatibilité électromagnétique - Consignes d'installation pratique   | DEG999    |

Vous pouvez télécharger ces publications et autres informations techniques depuis notre site web à l'adresse : www.schneider-electric.com.

#### **Commentaires utilisateur**

Envoyez vos commentaires à l'adresse e-mail techpub@schneider-electric.com

# Implantation matérielle

Cette partie décrit l'installation et les caractéristiques techniques d'un module de communication DeviceNet TeSys U (LULC09).

## Contenu de cette partie

Cette partie contient les chapitres suivants :

| Chapitre | Titre du chapitre                                 | Page |
|----------|---------------------------------------------------|------|
| 1        | Installation du module TeSys U DeviceNet (LULC09) | 11   |
| 2        | Caractéristiques techniques                       | 29   |

# Installation du module TeSys U DeviceNet (LULC09)

Ce chapitre présente le module de communication TeSys U DeviceNet (nommé LULC09) et décrit les différentes étapes physiques de l'installation du produit. Les différentes configurations possibles seront décrites dans ce chapitre.

#### Contenu de ce chapitre

Ce chapitre contient les sujets suivants :

| Sujet                                                    | Page |
|----------------------------------------------------------|------|
| Présentation du module de communication DeviceNet LULC09 | 12   |
| Description et installation du module                    | 13   |
| Raccordement électrique                                  | 18   |
| Connexion au bus DeviceNet                               | 23   |
| Connexion réseau DeviceNet                               | 25   |

# Présentation du module de communication DeviceNet LULC09

#### Réception du produit

- En déballant le carton du module de communication DeviceNet LULC09, vous trouverez deux éléments :
- Une fiche d'instructions donnant des informations concises et illustrées sur l'installation de base d'un module.
- Un module de communication DeviceNet LULC09 équipé de connecteurs.

**NOTE :** Assurez-vous que tous les éléments listés ci-dessus sont présents. Vous devez être en possession d'une fiche d'instructions et les connecteurs doivent être présents et correctement positionnés.

#### Fonctions du produit

Le module de communication permet de commander un départ-moteur à distance, via DeviceNet, depuis :

| Un démarreur-contrôleur TeSys U | Une base LUB•• / LU2B•• |
|---------------------------------|-------------------------|
| Un démarreur TeSys U            | Une base LUS•• / LU2S•• |
| Un contrôleur TeSys U           | Une base LUTM••         |

Avec le module de communication, vous pouvez :

- lire les états du départ-moteur ;
- contrôler le départ-moteur (marche en sens direct ou en sens inverse) ;
- définir les fonctions de protection ;
- lire les données traitées dans les unités de contrôle avancées et multifonctions ;
- lire les états d'entrée et de sortie.

# A DANGER

#### **TENSION DE COMMANDE INCORRECTE**

Utilisez une tension de 24 V CC pour alimenter le module de communication LULC09. Ne pas raccorder de tension supérieure à 24 V CC.

Le non-respect de ces instructions provoquera la mort ou des blessures graves.

#### Informations disponibles

Les données de protection et de commande disponibles dépendent de l'unité de contrôle avec laquelle le module de communication DeviceNet LULC09 est utilisé.

- Il y a trois types d'unités de contrôle :
- Standard (appelée LUCA)
- Avancée (appelée LUCB/C/D, LUCBT/DT)
- Multifonction (appelée LUCM, LUCMT)

Pour vous aider à choisir la configuration TeSys U adaptée à vos besoins, le tableau suivant permet de contrôler les données et les commandes auxquelles vous avez accès :

|                                                                | Configuration      |                                    |                            |
|----------------------------------------------------------------|--------------------|------------------------------------|----------------------------|
| Données - Commandes                                            | Standard<br>(LUCA) | Avancée<br>(LUCB/C/D,<br>LUCBT/DT) | Multifonction<br>(LUCM/MT) |
| Commandes de marche et d'arrêt                                 | $\checkmark$       | $\checkmark$                       | $\checkmark$               |
| Etats (prêt, en marche, défaut)                                | $\checkmark$       | $\checkmark$                       | $\checkmark$               |
| Alarme                                                         |                    | $\checkmark$                       | $\checkmark$               |
| Réarmement automatique et à distance par le bus                |                    | $\checkmark$                       | $\checkmark$               |
| Indication de la charge moteur                                 |                    | $\checkmark$                       | $\checkmark$               |
| Différenciation des défauts                                    |                    | $\checkmark$                       | $\checkmark$               |
| Paramétrage et consultation à distance de toutes les fonctions |                    |                                    | $\checkmark$               |
| Fonction "Statistiques"                                        |                    |                                    | $\checkmark$               |
| Fonction "Surveillance"                                        |                    |                                    |                            |

# Description et installation du module

#### Vue de face du module

Les connecteurs et DEL du module de communication LULC09 DeviceNet sont décrits ci-après :

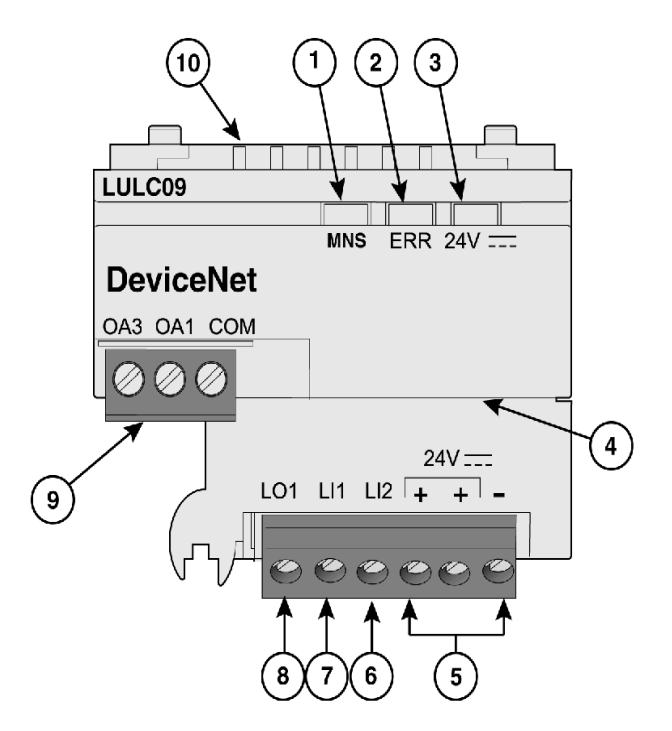

- 1 DEL MNS bicolore indiquant l'état opérationnel du module DeviceNet.
- 2 DEL ERR rouge indiquant un défaut du module DeviceNet.
- 3 DEL verte 24V ---- indique la présence de la tension aux sorties OA1, OA3, LO1 et au bus 24 V.
- 4 Connecteur de type ouvert et bus 24 V (alimentation externe DeviceNet).
- 5 Raccordement de l'alimentation 24 V ---- des sorties OA1, OA3, LO1 (les deux bornes + sont reliées en interne).
- 6 Entrée logique 2.
- 7 Entrée logique 1.
- 8 Sortie logique 1, pouvant être affectée selon le registre de configuration 685 (LSB).
- 9 Connecteur pour bobine de câblage 24 V- de la base puissance :
  - l'affectation OA1 dépend du registre de configuration 686 (LSB),
  - l'affectation OA3 dépend du registre de configuration 686 (MSB).

10 Connecteur pour communication avec l'unité de contrôle avancée ou multifonction.

#### **Description de la DEL MNS**

La DEL **MNS** (Module/Network Status – Etat réseau/module) à commande logicielle est une diode luminescente bicolore, alternant entre deux états : un état de Marche (couleur verte) et un état d'erreur (couleur rouge).

Les couleurs de la DEL **MNS** peuvent clignoter rapidement (toutes les 50 ms), clignoter normalement (toutes les 200 ms), clignoter ponctuellement (1, 2 ou 3 clignotements) ou être fixes, comme expliqué cidessous.

| DEL MNS<br>bicolore        | Mode d'affichage couleur                                                                         | Description                                                                                                    | Action                                                                                           |
|----------------------------|--------------------------------------------------------------------------------------------------|----------------------------------------------------------------------------------------------------|--------------------------------------------------------------------------------------------------|
| Eteinte                    | -                                                                                                | Pas d'alimentation ou détection du mode<br>Vitesse auto en cours ou pas d'erreur                                          | -                                                                                                |
| Verte<br>clignotante       | La DEL clignote de façon<br>répétée (allumée pendant<br>500 ms, puis éteinte<br>pendant 500 ms). | L'équipement est en état<br>préopérationnel et aucune connexion n'a<br>été établie.                                       | Vérifiez la configuration de<br>l'équipement OU<br>Attendez la fin de<br>l'adressage automatique |
| Verte                      | Fixe                                                                                             | Etat opérationnel. L'équipement est en ligne et connecté.                                                                 | -                                                                                                |
| Rouge<br>clignotante       | La DEL clignote (allumée<br>pendant 500 ms, puis<br>éteinte pendant 500 ms).                     | Un défaut mineur est survenu ou une ou plusieurs connexions E/S ont expiré.                                               | Relancez la communication.                                                                       |
| Rouge                      | Echec de la liaison ou<br>défaut grave                                                           | L'équipement a détecté une erreur qui<br>l'empêche de communiquer sur le<br>réseau (ID MAC dupliqué ou bus<br>désactivé). | Vérifiez l'ID MAC, puis<br>redémarrez et relancez la<br>communication.                           |
| Rouge et verte clignotante | La DEL clignote en rouge<br>pendant 500 ms, puis en<br>vert pendant 500 ms.                      | L'équipement a détecté une erreur<br>d'accès au réseau et est en état de<br>défaut de communication.                      | Relancez la communication.                                                                       |

#### Types de clignotement de la DEL MNS

Vous trouverez ci-dessous une illustration des différentes couleurs et cadences de clignotement des DEL **MNS** :

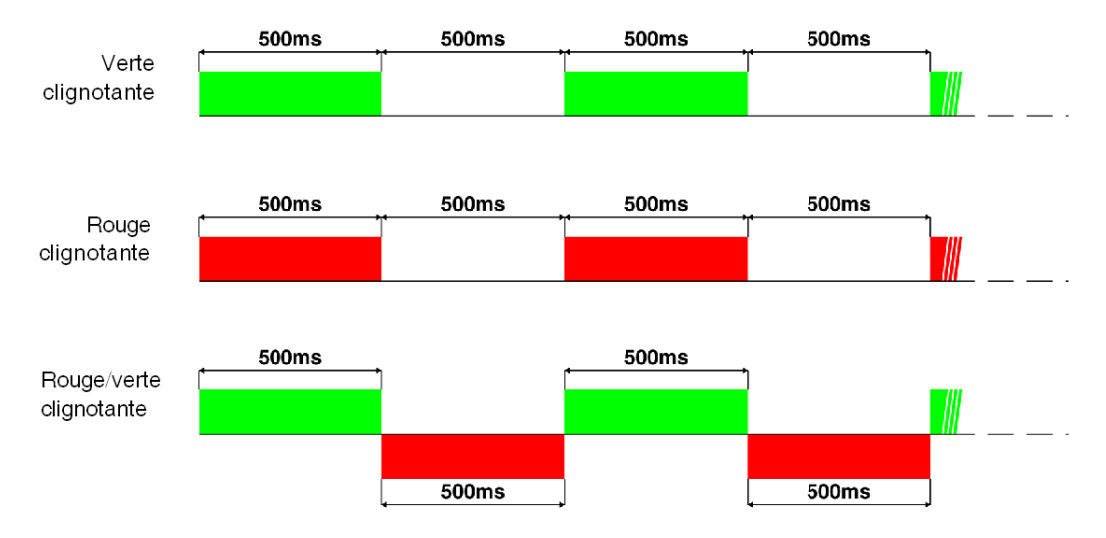

#### **DEL d'erreur (ERR)**

La signalisation est active si le module de communication est alimenté par le bus (alimentation externe DeviceNet).

La DEL d'erreur rouge (ERR) a trois états différents :

| DEL d'erreur | Description                                                     | Action                                                         |
|--------------|-----------------------------------------------------------------|----------------------------------------------------------------|
| Eteinte      | En état de fonctionnement. Pas d'erreur                         | -                                                              |
| Allumée      | Présence d'un défaut interne.                                   | Reportez-vous à la rubrique <i>Défauts internes, page 77</i> . |
| Clignotante  | Perte de communication.<br>Une stratégie de repli est en cours. | Vérifiez le câblage de votre réseau DeviceNet.                 |

## DEL 24 V----

La DEL verte 24 V a deux états différents :

| Eteinte | Bus 24 V Bus ou alimentation 24 V manquante.                 |
|---------|--------------------------------------------------------------|
| Allumée | Le module de communication LULC09 est correctement alimenté. |

#### Vue dessous du module

Voici une vue inférieure d'un module de communication LULC09 :

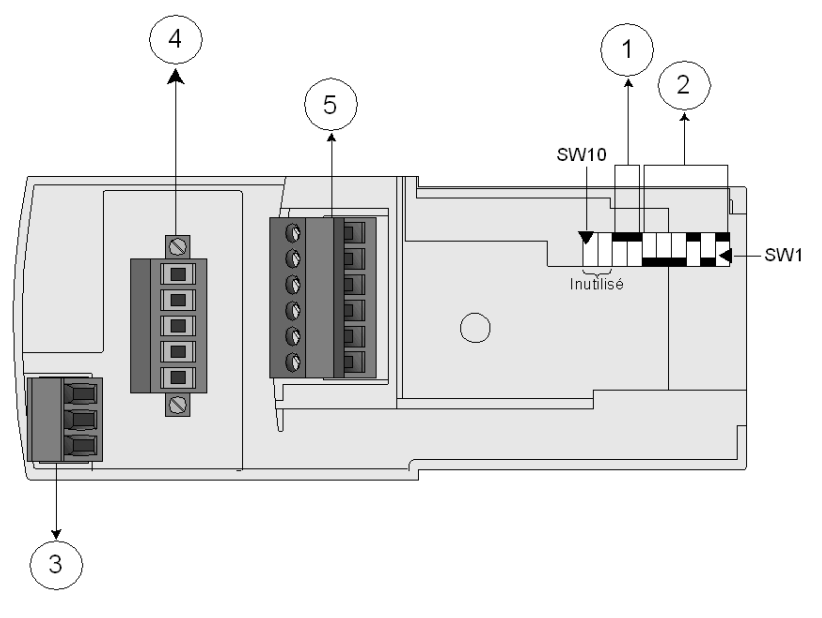

- 1 Commutateurs de vitesse en bauds (SW7 et SW8)
- 2 Commutateurs d'adresses (SW1 à SW6)
- 3 Connecteur de base puissance
- 4 Connecteur du bus DeviceNet
- 5 Connecteur E/S et 24 V

#### Vitesse en bauds

Le système permet d'affecter une vitesse en bauds (avec les vitesses suivantes : 125, 250, 500 et Vitesse auto), à l'aide des commutateurs SW7 et SW8.

Le tableau ci-dessous indique comment définir les commutateurs de vitesse en bauds à la vitesse requise :

| SW8 | SW7 | Vitesse en bauds             |
|-----|-----|------------------------------|
| 0   | 0   | 125 kbps (valeur par défaut) |
| 0   | 1   | 250 kbps                     |
| 1   | 0   | 500 kbps                     |
| 1   | 1   | Vitesse auto                 |

Le paramètre Vitesse auto détecte automatiquement la vitesse en bauds requise.

**NOTE :** Le réglage Vitesse auto peut être utilisé uniquement si une communication existe déjà sur le réseau, c'est-à-dire qu'au moins un maître et un esclave communiquent déjà.

### Adresse

L'adresse du module de communication sur le bus DeviceNet est l'ID MAC. Vous pouvez attribuer une adresse allant de 0 à 63, en utilisant les 6 commutateurs les plus à droite (SW1 à SW6). Exemple :

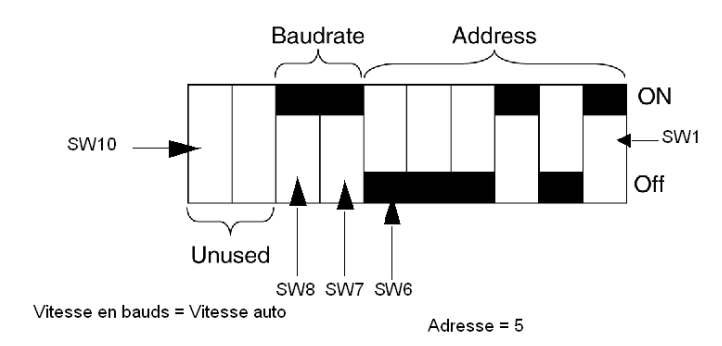

# (SW = Commutateur)

Le tableau suivant montre des exemples de réglages d'adresses (les 5 premiers réglages) :

| SW6 | SW5 | SW4 | SW3 | SW2 | SW1 | Adresse |
|-----|-----|-----|-----|-----|-----|---------|
| 0   | 0   | 0   | 0   | 0   | 0   | 0       |
| 0   | 0   | 0   | 0   | 0   | 1   | 1       |
| 0   | 0   | 0   | 0   | 1   | 0   | 2       |
| 0   | 0   | 0   | 0   | 1   | 1   | 3       |
| 0   | 0   | 0   | 1   | 0   | 0   | 4       |
| 0   | 0   | 0   | 1   | 0   | 1   | 5       |

NOTE : L'adresse par défaut est 63.

#### Ordre de montage

Le module de communication LULC09 DeviceNet est installé dans une base puissance ou une base contrôle, sous l'unité de contrôle qui le verrouille en position.

Pour installer le module dans la base puissance ou la base contrôle, procédez comme suit :

| Etape | Action                                                |
|-------|-------------------------------------------------------|
| 1     | Choisissez le raccordement de précâblage bobine.      |
| 2     | Insérez le module de communication DeviceNet LULC09.  |
| 3     | Insérez l'unité de contrôle qui verrouille le module. |

L'illustration ci-dessous détaille les étapes. L'installation du module de communication LULC09 DeviceNet est (2). Les numéros correspondent à l'ordre d'assemblage des éléments et à leurs positions.

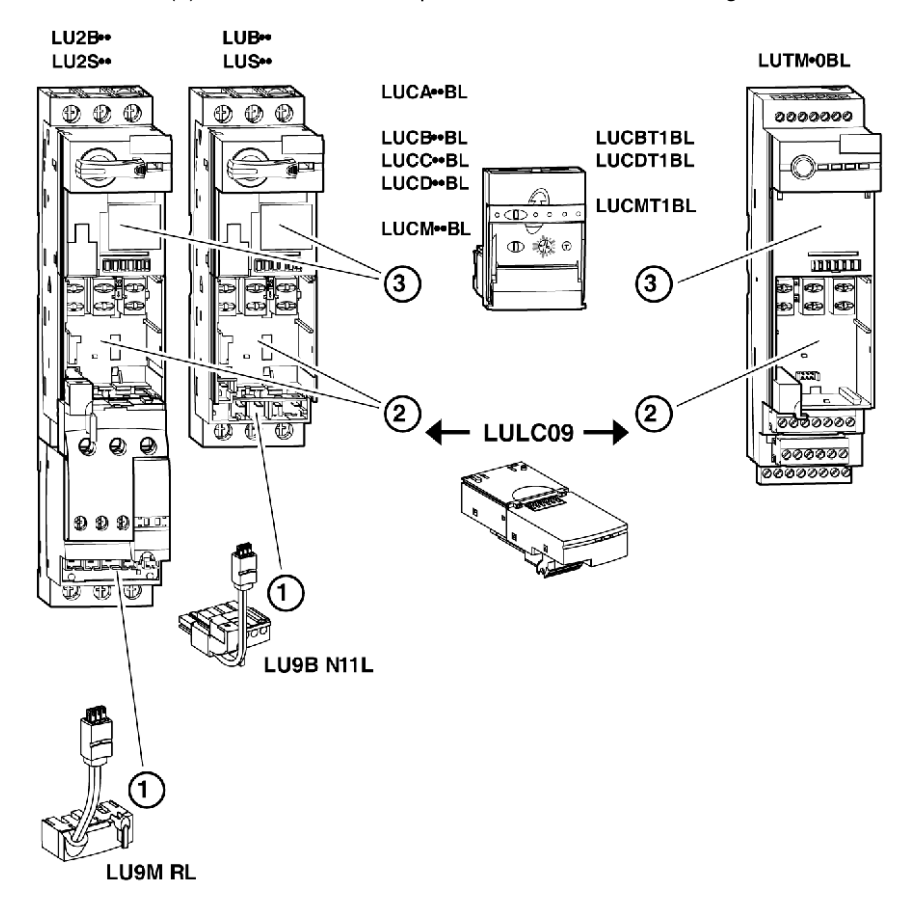

# Raccordement électrique

### Alimentations internes ---- et 24 V

Schéma des alimentations internes et 24 V--- (24VCC) :

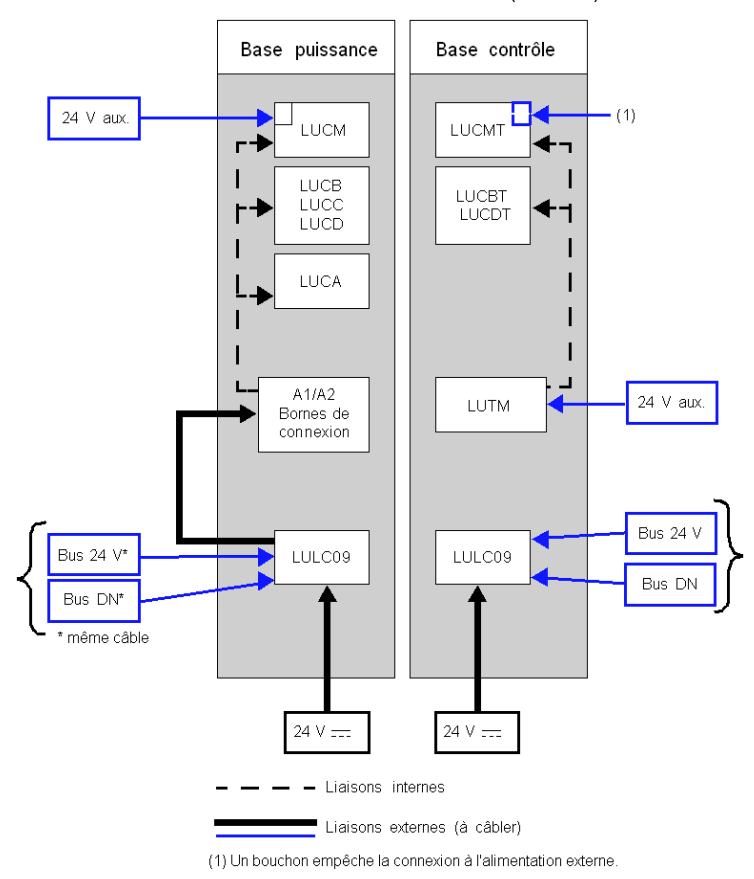

Bus 24 V = Alimentation du module de communication (V+ et V-)

24 V = = Alimentation de OA1, OA3 et LO1.

24 V aux. = Alimentation de l'unité de contrôle LUCM ou du contrôleur LUTM

### Comportement de TeSys U à la mise sous tension avec une LUCM/LUCMT

Voici une description du comportement du système lors de la mise sous tension des éléments suivants :

- une base puissance (LUB/LUS/LU2) avec un module de communication LULC09 et une unité de contrôle LUCM,
- une base contrôle (LUTM) avec un module de communication LULC09 et une unité de contrôle LUCMT.

| Alimentation<br>interne LULC09 | 24 V aux. LUCM | Commande<br>locale A1/A2 | Commentaire                                                                                                    |
|--------------------------------|----------------|--------------------------|----------------------------------------------------------------------------------------------------|
| $\checkmark$                   | $\checkmark$   |                          | Quand le module de comm. LULC09 et l'unité de<br>contrôle multifonction LUCM sont mis sous tension<br>simultanément (recommandé), le système est prêt. |
| V                              |                |                          | LULC09 attend l'identification de LUCM. Le démarreur<br>n'est pas perçu par l'îlot DeviceNet. La DEL ERR est<br>allumée (rouge fixe).                  |
|                                | √ ou           | 1                        | LUCM attend LULC09, qui provoque un défaut <b>M15</b> qu'il faut acquitter via le clavier de LUCM ou via le bus, après la mise sous tension du LULC09. |

| Alimentation<br>interne LULC09 | LUCMT | Commentaire                                                                                                    |
|--------------------------------|-------|----------------------------------------------------------------------------------------------------|
| 1                              | N     | Quand le module de comm. LULC09 et l'unité de contrôle multifonction<br>LUCMT sont mis sous tension simultanément (recommandé), le système est<br>prêt.                                  |
| V                              |       | LULC09 attend l'identification de LUCMT. Le démarreur n'est pas perçu par l'îlot DeviceNet. La DEL ERR est allumée (rouge fixe).                                                         |
|                                | V     | LUCMT attend LULC09, qui provoque un défaut <b>M15</b> qu'il faut acquitter via le clavier de LUCMT, via le bus ou via le bouton-poussoir de LUTM, après la mise sous tension du LULC09. |

#### Alimentation du LULC09 et des sorties OA1, OA3 et LO1

Pour fonctionner, le module de communication DeviceNet LULC09 doit être alimenté avec une puissance interne de 24 V----.

#### Mise sous tension des bases puissance LUB++ / LUS++ / LU2B++ / LU2S++

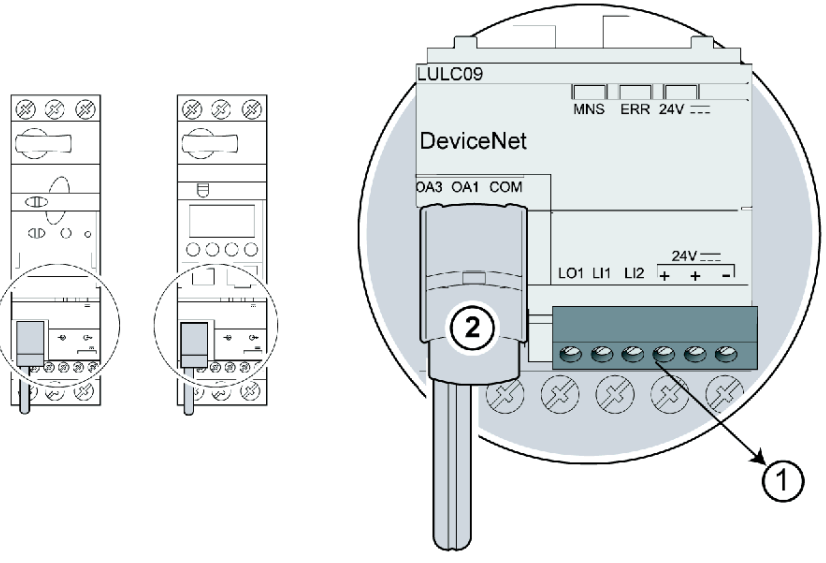

- 1 24 V = : borne d'alimentation des sorties OA1, OA3 et LO1.
- 2 Raccordement de précâblage bobine des sorties OA1 et OA3 aux bornes A1/A3/A2 du démarreur.

Mise sous tension des bases contrôle LUTM

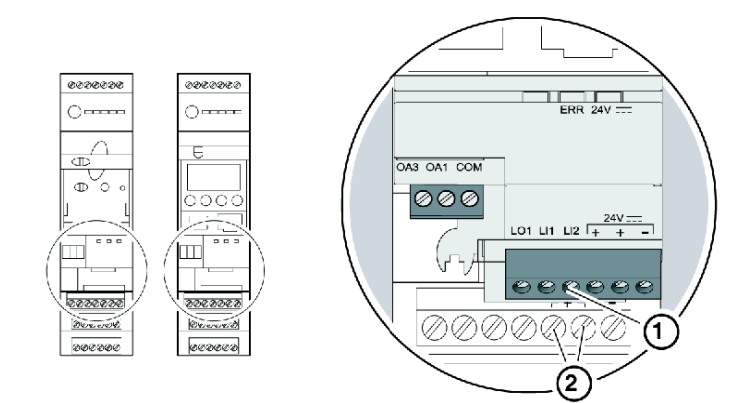

- 1 24 V = : borne d'alimentation des sorties OA1, OA3 et LO1 (si nécessaire).
- 2 Bornes de l'alimentation 24 V de LUTM.

#### Base puissance : mise sous tension des bornes bobine

Pour le raccordement des bornes bobine de la base puissance, vous avez deux possibilités :

- alimentation via le module de communication LULC09 DeviceNet par une liaison précâblée,
- alimentation directe par une liaison fil à fil.

## Liaison précâblée

Références des raccordements des deux bobines précâblées :

| Description                       | Avec une base puissance | Référence |
|-----------------------------------|-------------------------|-----------|
| Passardament de présâblage bebing | LUB•• / LUS••           | LU9B N11L |
| naccordement de precablage bobine | LU2B•• / LU2S••         | LU9M RL   |

Illustrations pour les deux types de bases puissance :

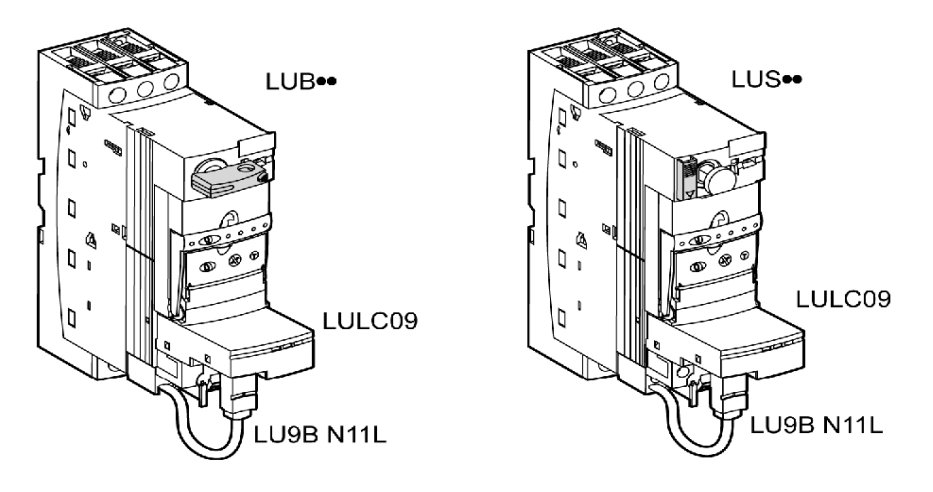

#### Liaison fil à fil (alimentation des sorties OA1 et OA3 aux bornes de bobine A1, A2 et A3)

Ce type de liaison est obligatoire dans le cas d'un démarreur-contrôleur à 2 sens de marche créé à partir d'un bloc **LU6M** distinct à 1 ou 2 sens de marche.

La liaison fil à fil sert également à insérer, par exemple, une commande locale ou une commande d'arrêt externe.

#### Sections de raccordement LULC09

Le tableau suivant montre les sections de conducteur qui peuvent être utilisées sur les bornes LULC09 :

| Raccordement                    | Type de conducteur                     | Section (min max.)        |           |  |
|---------------------------------|----------------------------------------|---------------------------|-----------|--|
|                                 | Conducteur monobrin                    | 0.14 1 mm <sup>2</sup>    | 26 18 AWG |  |
|                                 | Conducteur multibrin                   | 0.14 1 mm <sup>2</sup>    | 26 18 AWG |  |
| 1 conducteur                    | Conducteur multibrin avec embout :     |                           |           |  |
|                                 | - non isolé                            | 0.25 1 mm <sup>2</sup>    | 24 18 AWG |  |
|                                 | - isolé                                | 0.25 0,5 mm <sup>2</sup>  | 24 20 AWG |  |
| 2 conducteurs<br>(même section) | 2 conducteurs monobrin                 | 0.14 0,5 mm <sup>2</sup>  | 26 20 AWG |  |
|                                 | 2 conducteurs multibrins               | 0.14 0,75 mm <sup>2</sup> | 26 20 AWG |  |
|                                 | 2 conducteurs multibrins avec embout : |                           |           |  |
|                                 | - non isolé                            | 0.25 0,34 mm <sup>2</sup> | 24 22 AWG |  |
|                                 | - isolé                                | 0,75 mm <sup>2</sup>      | 20 AWG    |  |

| Connecteurs       | 3 et 6 broches  |                    |  |
|-------------------|-----------------|--------------------|--|
| Pas               | 3,81 mm         |                    |  |
| Couple de serrage | 0,2 / 0,25 N.m. | (28.3/35.4 lb-in.) |  |
| Tournevis plat    | 2,5 mm          | 0.10 in.           |  |

#### Sections de raccordement DeviceNet

Le tableau suivant montre les sections de conducteur qui peuvent être utilisées sur un connecteur de type ouvert DeviceNet :

| Raccordement                    | Type de conducteur                     | Section (min max.)       |           |  |
|---------------------------------|----------------------------------------|--------------------------|-----------|--|
|                                 | Conducteur monobrin                    | 0.2 2,5 mm <sup>2</sup>  | 24 12 AWG |  |
|                                 | Conducteur multibrin                   | 0.2 2,5 mm <sup>2</sup>  | 24 12 AWG |  |
| 1 conducteur                    | Conducteur multibrin avec embout :     |                          |           |  |
|                                 | - non isolé                            | 0.25 2,5 mm <sup>2</sup> | 24 12 AWG |  |
|                                 | - isolé                                | 0.25 2,5 mm <sup>2</sup> | 24 12 AWG |  |
|                                 | 2 conducteurs monobrins                | 0.2 1 mm <sup>2</sup>    | 24 18 AWG |  |
| 2 conducteurs<br>(même section) | 2 conducteurs multibrins               | 0.2 1,5 mm <sup>2</sup>  | 24 16 AWG |  |
|                                 | 2 conducteurs multibrins avec embout : |                          |           |  |
|                                 | - non isolé                            | 0.2 1 mm <sup>2</sup>    | 24 18 AWG |  |
|                                 | - isolé                                | 0.5 1,5 mm <sup>2</sup>  | 20 16 AWG |  |

| Connecteurs       | 5 broches      |                    |  |
|-------------------|----------------|--------------------|--|
| Pas               | 5,08 mm        | 0.12 in.           |  |
| Couple de serrage | 0,5 - 0,6 N.m. | 4.42 - 5.31 lb-in. |  |
| Tournevis plat    | 3,5 mm         | 0.14 in.           |  |

# **Connexion au bus DeviceNet**

## Caractéristiques générales d'une connexion DeviceNet

Le tableau suivant fournit les caractéristiques générales d'une connexion au bus DeviceNet :

| Spécifications                                     | Description                                                                                                    |
|----------------------------------------------------|----------------------------------------------------------------------------------------------------|
| Type de protocole de communication                 | ODVA : spécifications DeviceNet vol. 1, version 2.0 et vol.2, version 2.0.                                                                                                    |
| Type d'interface matérielle                        | CAN 2.0 A (2.0 B passive)                                                                                                    |
| Vitesse en bauds                                   | 125 - 500 kbaud                                                                                                    |
| Distance de connexion maximale                     | Dépend de la vitesse en bauds<br>(reportez-vous à la section <i>Longueurs maximales<br/>de réseau, page 26</i> ).                                                                     |
| Nombre maximal d'esclaves connectés<br>à un maître | 63                                                                                                    |
| Type de connecteur                                 | Connecteur pour terminal de type ouvert                                                                                                    |
| Structure des câbles                               | 2 paires équipées d'une jauge différente et de<br>blindage séparé.<br>Le blindage est composé de papier aluminium,<br>d'une tresse de cuivre étamé et d'un conducteur<br>de drainage. |
| Protection CEM                                     | Reportez-vous au Guide TSX DG KBL F :<br>« Compatibilité électromagnétique des réseaux<br>et bus de terrain industriels ».                                                            |

#### Interface électrique

Le bus DeviceNet utilise deux fils torsadés afin de transmettre :

- les signaux de communication différentiels CAN\_H et CAN\_L,
- l'alimentation du module de communication V+ et V-,
- la connexion à un câble blindé.

|   | 1 | ١œ | ud | 1 |  | Nœud 2 |   | ] | Nœud n |          | n |   |   |  |  |
|---|---|----|----|---|--|--------|---|---|--------|----------|---|---|---|--|--|
|   |   |    |    |   |  |        |   |   |        | CAN-H    |   |   |   |  |  |
| _ |   |    |    |   |  |        |   |   |        | CAN-L    |   |   |   |  |  |
|   |   | -  |    |   |  |        | - |   |        |          |   | - |   |  |  |
| _ |   |    |    |   |  |        |   |   |        | V+       |   |   |   |  |  |
|   |   |    | -  |   |  |        |   | • |        | V-       |   |   | • |  |  |
|   |   |    |    |   |  |        |   |   |        |          |   |   |   |  |  |
|   |   |    |    |   |  |        |   |   |        | Blindage | e |   |   |  |  |

#### Connecteur de type ouvert DeviceNet

Le connecteur de bus est un connecteur à cinq broches espacées de 5,8 mm (0.2 in.) qui peut être utilisé avec des câbles plats et fins DeviceNet standard.

Les schémas suivants indiquent comment connecter un câble DeviceNet à un module de communication DeviceNet :

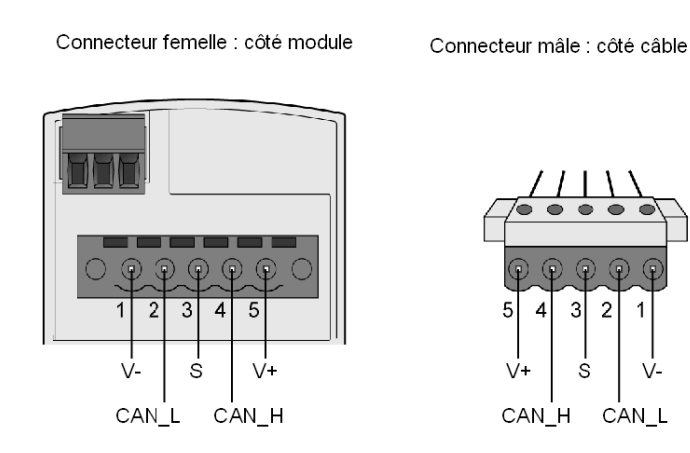

Le câble fin DeviceNet standard doit être utilisé pour connecter le TeSys U au réseau. Chaque module de communication TeSys U DeviceNet permet l'interconnexion des signaux suivants :

| Numéro de la broche | Signal | Description                | Couleur de fil |
|---------------------|--------|----------------------------|----------------|
| 1                   | V-     | Bus 24 V commun            | Noir           |
| 2                   | CAN_L  | Conducteur de bus CAN Low  | Bleu           |
| 3                   | S      | Blindage                   | (aucun)        |
| 4                   | CAN_H  | Conducteur de bus CAN High | Blanc          |
| 5                   | V+     | Bus + 24 V                 | Rouge          |

# **Connexion réseau DeviceNet**

#### Couche physique

La couche de liaison des données DeviceNet est définie par les spécifications CAN (Controller Area Network) et par la mise en œuvre de puces de contrôleur CAN largement disponibles. Le protocole CAN met également en œuvre une ligne de bus 2 fils à commande séparée (avec retour commun).

La couche physique DeviceNet comprend deux paires torsadées de fils blindés. Une paire sert à transférer les données et l'autre à fournir l'alimentation. Les équipements alimentés à partir du réseau (comme les capteurs) et ceux qui disposent de leur propre alimentation (comme les actionneurs) sont ainsi pris en charge simultanément. Il est possible d'ajouter ou de supprimer des équipements à partir de la ligne de bus sans mettre le bus de terrain hors tension.

#### Topologie du réseau

DeviceNet prend en charge la configuration réseau ligne principale/ligne dérivée. L'implémentation de plusieurs dérivations par branches, zéros et chaînées doit être établie lors de la conception du système.

Le réseau doit être terminé à chaque extrémité avec des résistances de 121  $\Omega$ .

Le schéma suivant est un exemple de topologie de réseau DeviceNet :

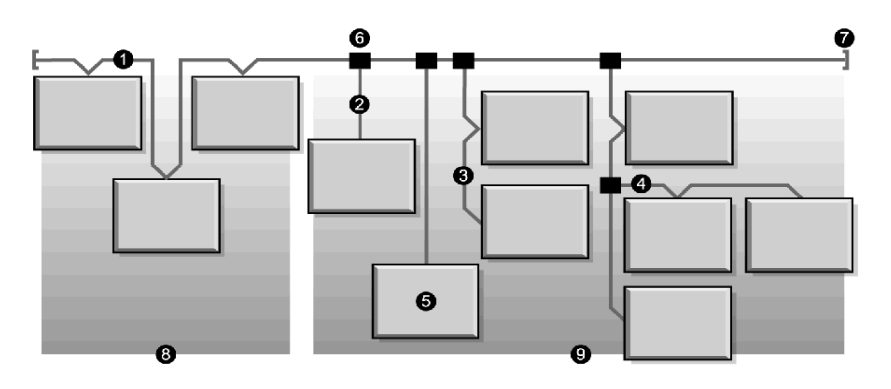

- 1 Ligne principale
- 2 Ligne dérivée, de 0 à 6 m (0 à 19.7 ft.)
- 3 Dérivation chaînée
- 4 Dérivation par branche
- 5 Nœud de réseau
- 6 Raccordement à la ligne principale
- 7 Résistance d'extrémité
- 8 Dérivation zéro
- 9 Dérivations locales

#### Supports de transmission

Vous devez définir l'implémentation de câbles plats, fins ou épais pour les lignes principales et les lignes dérivées lors de la conception du système. Les câbles épais sont généralement utilisés pour les lignes principales. Les câbles fins sont utilisés pour les lignes principales ou les lignes dérivées.

Reportez-vous à la documentation de l'ODVA afin d'obtenir de plus amples informations sur la conception et l'installation de l'ensemble de votre structure DeviceNet.

Le câble fin doit être utilisé pour connecter le TeSys U sur le réseau DeviceNet. Si une solution de chaînage complète est sélectionnée, la longueur totale du chaînage ne doit pas dépasser 100 mètres sans répéteurs. Vous pouvez connecter jusqu'à 63 équipements TeSys U sur le réseau DeviceNet si la taille totale des données échangées via les messages d'E/S ne dépasse pas la capacité du scanner DeviceNet.

#### Longueurs maximales de réseau

La distance du réseau de bout en bout varie en fonction du débit et de la dimension du câble. Le tableau suivant indique la plage de bauds prise en charge par le contrôleur pour les équipements CAN, ainsi que la longueur maximale du réseau DeviceNet qui en résulte.

| Type de câble                                       | 125 kbits/s | 250 kbits/s | 500 kbits/s |  |  |
|-----------------------------------------------------|-------------|-------------|-------------|--|--|
| Câble principal épais                               | 500 m       | 250 m       | 100 m       |  |  |
| Câble principal fin                                 | 100 m       | 100 m       | 100 m       |  |  |
| Câble principal plat                                | 420 m       | 200 m       | 75 m        |  |  |
| Longueur de dérivation maximale                     | 6 m         | 6 m         | 6 m         |  |  |
| Longueur de dérivation totale*                      | 156 m       | 78 m        | 39 m        |  |  |
| *Somme des longueurs de toutes les lignes dérivées. |             |             |             |  |  |

#### Modèle de réseau

Comme tout réseau de communication de diffusion, DeviceNet fonctionne selon un modèle consommateur/producteur. Chaque champ d'identificateur de paquet de données définit la priorité des données et permet un transfert plus efficace entre plusieurs utilisateurs. Tous les nœuds *écoutent* le réseau afin de repérer les messages avec identificateurs correspondant à leur fonctionnalité. Les messages émis par les équipements producteurs ne sont acceptés que par des équipements consommateurs désignés.

Le protocole DeviceNet prend en charge les changements d'état cycliques et scrutés, ainsi que les échanges de données explicites.

Le protocole DeviceNet permet aux utilisateurs de mettre en œuvre une architecture réseau maître/esclave ou multimaître (ou autre combinaison), en fonction de la flexibilité de l'équipement et de la configuration de votre application.

#### Exemple d'architecture avec le TeSys U

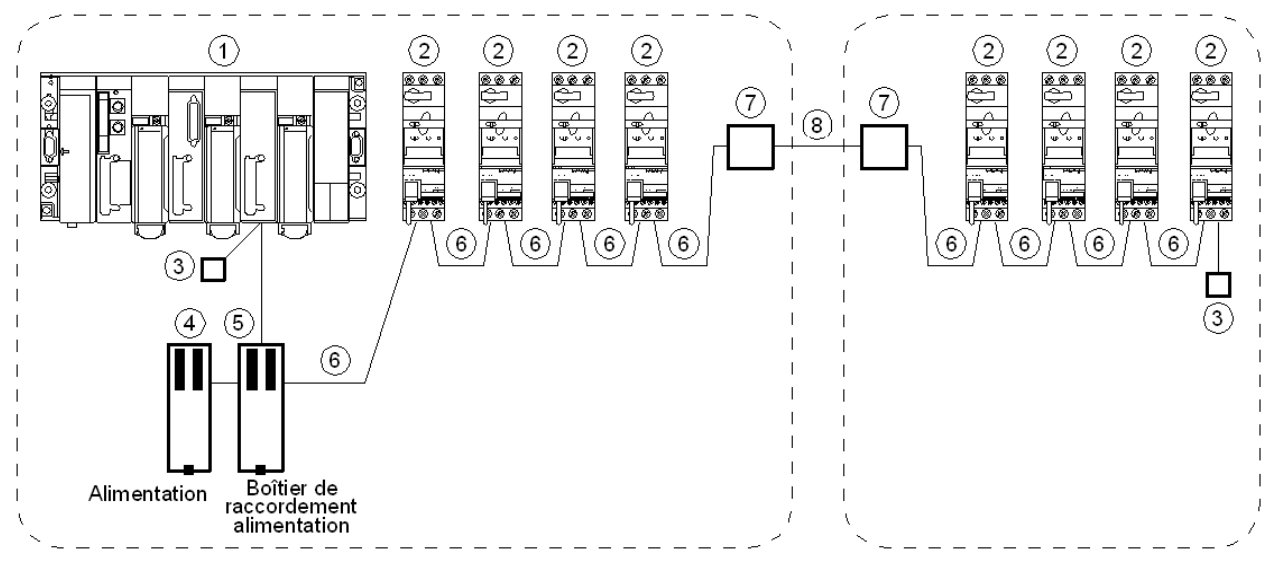

1 Automate avec scanner DeviceNet

- 2 TeSys U avec module de communication DeviceNet LULC09
- 3 Terminaisons (résistance de 121  $\Omega$  )
- 4 Alimentation de 24 V CC
- 5 Boîtier de raccordement alimentation DeviceNet
- 6 Câble fin DeviceNet
- 7 Connecteur de type ouvert DeviceNet
- 8 Câble épais DeviceNet

### Contraintes d'architecture avec le TeSys U et une seule source d'alimentation

La distance minimale entre deux équipements DeviceNet TeSys U DeviceNet est de 0,3 m (11.8 in.).

Dans le cas d'une architecture complète à chaînage avec fil fin qui utilise une seule source d'alimentation, les 2 courbes ci-dessous indiquent le nombre maximal d'équipements TeSyS U qui peuvent être connectés, en fonction de la température et longueur du bus.

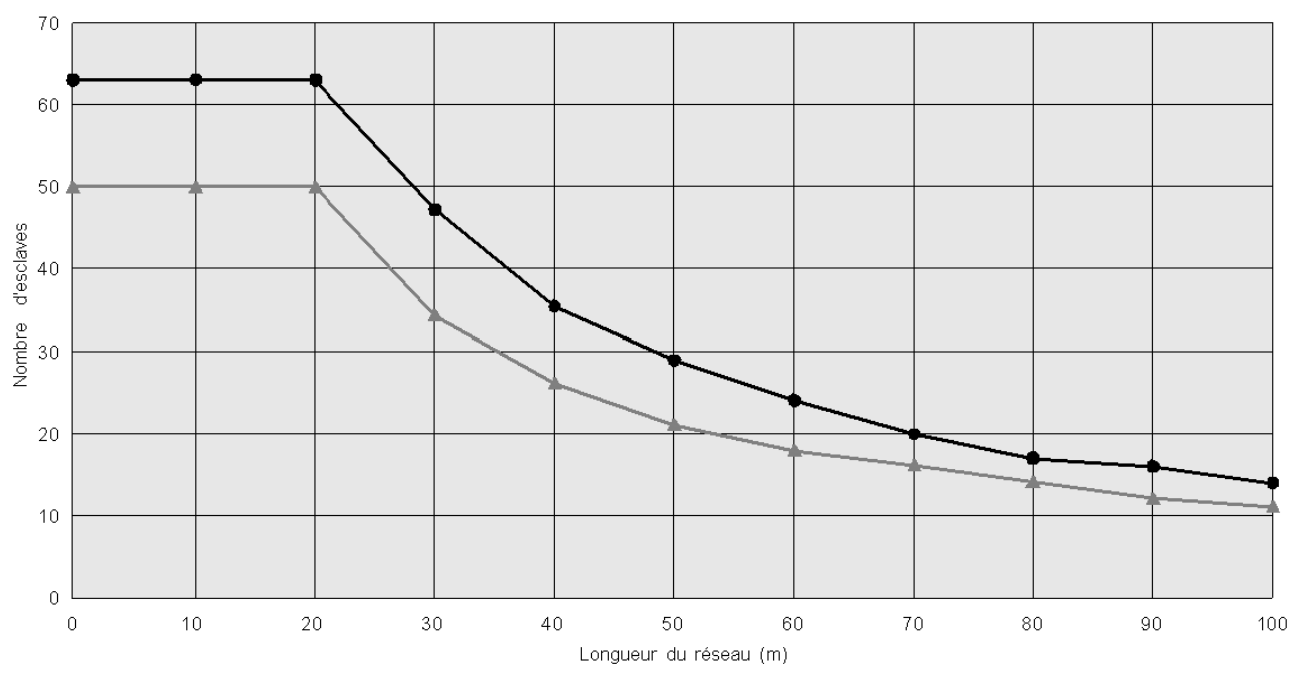

Si nécessaire, il est possible d'augmenter le nombre d'équipements TeSys U connectés au réseau DeviceNet à l'aide d'une deuxième alimentation DeviceNet.

# Caractéristiques techniques

# Conditions de service et caractéristiques techniques

Les caractéristiques du module de communication DeviceNet LULC09 incluent :

- les conditions de service ;
- les caractéristiques des circuits d'alimentation 24 V == et 24 V interne ;
- les caractéristiques des sorties logiques (OA1, OA3 et LO1) et des entrées logiques (LI1 et LI2).

Les caractéristiques de communication (port de module) sont également décrites.

#### Conditions de service

Les conditions de service du module de communication DeviceNet LULC09 sont les suivantes :

| Certification                       | UL, CSA                                                                                                    |                               |  |  |  |
|-------------------------------------|----------------------------------------------------------------------------------------------------|-------------------------------|--|--|--|
| Conformité aux normes               | CEI 62026-1<br>Catégorie III de surtension<br>Degré de pollution : 3                                                                                        |                               |  |  |  |
| Directives de l'Union<br>Européenne | Marquage <b>C</b> . Conforme aux exigences essentielles des directives concernant les équipements basse tension (BT) compatibilité électromagnétique (CEM). |                               |  |  |  |
| Température de l'air ambiant        | Stockage                                                                                                    | -40 à +85 °C (-40 à +185 °F)  |  |  |  |
| au voisinage de l'équipement        | Fonctionnement                                                                                                    | - 25 à +85 °C (-13 à +131 °F) |  |  |  |

#### **Dimensions du produit**

Les dimensions d'un module de communication DeviceNet LULC09 sont :

|       | LULC09           |                        |
|-------|------------------|------------------------|
| HxIxP | 42 x 45 x 108 mm | (1.6 x 1.8 x 4.25 in.) |
| Poids | 94,4 g (0.21 lb) |                        |

Pour toute information sur les dimensions des produits TeSys U, reportez-vous au catalogue *Départs-moteurs – version ouverte du TeSys U.* 

#### 24V — Circuit d'alimenation

Les caractéristiques techniques du circuit d'alimentation 24 V  $_{---}$  du module de communication DeviceNet LULC09 sont les suivantes :

| Tension d'alimentation          | U <sub>nominale</sub>      | ۷  | 24 V                  |
|---------------------------------|----------------------------|----|-----------------------|
|                                 | Plage d'exploitation       | V  | 20 28                 |
| Courant maximal<br>absorbé      |                            | A  | 1,5 à +55 °C (131 °F) |
| Résistance aux<br>microcoupures |                            | ms | 3                     |
| Protection                      | Contre les surtensions     |    | Oui                   |
|                                 | Contre la polarité inverse |    | Oui                   |

#### Bus 24 V

Les caractéristiques techniques du bus 24 V du module de communication DeviceNet LULC09 sont les suivantes :

| Tension d'alimentation          | U <sub>nominale</sub>      | V  | 24 V  |
|---------------------------------|----------------------------|----|-------|
|                                 | Plage d'exploitation       | V  | 20 28 |
| Courant maximal<br>absorbé      |                            | A  | 0,06  |
| Résistance aux<br>microcoupures |                            | ms | 3     |
| Protection                      | Contre les surtensions     |    | Oui   |
|                                 | Contre la polarité inverse |    | Oui   |

# Sorties logiques OA1, OA3 et LO1

Les caractéristiques des sorties d'un module de communication DeviceNet LULC09 sont les suivantes :

| Valeurs nominales de                                                                            | Tension                                      | V  | 24 V                                                    |  |  |
|-------------------------------------------------------------------------------------------------|----------------------------------------------|----|---------------------------------------------------------|--|--|
| sortie                                                                                          | Intensité                                    | mA | 500                                                     |  |  |
| Valeurs limites de                                                                              | Tension                                      | V  | 20 28                                                   |  |  |
| sortie                                                                                          | Intensité                                    | mA | 700                                                     |  |  |
| Facteur de simultanéité<br>des 3 sorties                                                        |                                              | %  | 100                                                     |  |  |
| Temps de réponse des s                                                                          | Temps de réponse des sorties (registre 704)  |    |                                                         |  |  |
| (Temps compris entre le bit de lancement de la requête<br>et le changement d'état de la sortie) |                                              | ms | <10 (OA1, OA3, LO1)                                     |  |  |
| Protection                                                                                      | Contre les courts-circuits et les surcharges |    | Disjoncteur électronique<br>à réarmement<br>automatique |  |  |
| Nombre de cycles de manœuvre                                                                    | En millions                                  |    | 15                                                      |  |  |
| Cadence maximale                                                                                | En cycles de manœuvre par heure              |    | 3600                                                    |  |  |

# Entrées logiques LI1 et LI2

Les caractéristiques des entrées d'un module de communication DeviceNet LULC09 sont les suivantes :

| Valeurs nominales        |            | Tension         | V  | 24 V (logique positive) |
|--------------------------|------------|-----------------|----|-------------------------|
| d'entrée                 |            | Tension maximum | V  | 28 V                    |
|                          |            | Intensité       | mA | 7                       |
| Valeurs limites d'entrée | Etat 1     | Tension         | V  | 16                      |
|                          |            | Intensité       | mA | 6                       |
|                          | Etat 0     | Tension         | V  | 5                       |
|                          |            | Intensité       | mA | 2                       |
| Temps de réponse         | A l'état 1 |                 | ms | 10 +/- 30 %             |
|                          | A l'état 0 |                 | ms | 10 +/- 30 %             |
| Type d'entrée            |            |                 |    | Résistive               |
| Protection               | Fusible gl |                 | А  | 1                       |

## Communication (port DeviceNet)

Les caractéristiques techniques du port DeviceNet du module de communication DeviceNet LULC09 sont les suivantes :

| Interface physique      | 1       | CAN                                                                                                    |
|-------------------------|---------|----------------------------------------------------------------------------------------------------|
| Connecteur              |         | Connecteur de type ouvert                                                                                                    |
| Brochage                |         | D'après les spécifications DeviceNet (reportez-<br>vous à la section <i>Connecteur de type ouvert</i><br><i>DeviceNet, page 24</i> ). |
| Protocole               |         | CAN 2.0 et CAN 2.B (mode passif)                                                                                                    |
| Adresse                 | Plage   | De 1 à 63 (par défaut = 63)                                                                                                    |
| Vitesse de transmission | Kbits/s | 125 (par défaut), 250, 500 ou Vitesse auto                                                                                            |

# Mise en œuvre logicielle

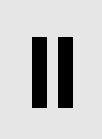

La phase de mise en œuvre matérielle d'un module de communication DeviceNet LULC09 est suivie de sa mise en œuvre logicielle. Elle est axée sur le réglage de la configuration (les différents modes de fonctionnement) et des fonctions (par exemple, protection, mesure du courant, etc.).

# Contenu de cette partie

Cette partie contient les chapitres suivants :

| Chapitre | Titre du chapitre                            | Page |
|----------|----------------------------------------------|------|
| 3        | Gestion du module de communication DeviceNet | 35   |
| 4        | Gérer les défauts et les alarmes             | 73   |
| 5        | Configuration des fonctions prédéfinies      | 79   |

# Gestion du module de communication DeviceNet

### Présentation du bus DeviceNet

Un départ-moteur TeSys U équipé du module de communication LULC09 est géré via le bus DeviceNet. Ce chapitre décrit les caractéristiques DeviceNet de base ainsi que le dictionnaire d'objets du module DeviceNet.

#### Contenu de ce chapitre

Ce chapitre contient les sujets suivants :

| Sujet                                                            | Page |
|------------------------------------------------------------------|------|
| Principes du protocole DeviceNet                                 | 36   |
| Connexions et échange de données                                 | 37   |
| Profils des équipements et fichiers EDS                          | 38   |
| Configuration du démarreur à l'aide du logiciel de configuration |      |
| Intégration de TeSys U au réseau DeviceNet                       |      |
| Configuration et paramétrage en usine                            | 60   |
| Personnalisation de votre configuration                          | 61   |
| Objets PKW                                                       | 66   |
| Utilisation des principaux registres pour une gestion simplifiée | 71   |

# Principes du protocole DeviceNet

#### Vue d'ensemble

Le réseau CAN (Controller-Area Network) de bas niveau DeviceNet fournit une liaison de communication entre des équipements industriels simples (tels que les actionneurs et les capteurs) et des équipements de contrôle. Le réseau transporte des informations de contrôle ainsi que des informations sur les propriétés de l'équipement contrôlé. Il permet un fonctionnement en mode maître/esclave ou d'égal à égal.

Le réseau à quatre fils alimenté par DeviceNet fonctionne selon une configuration trunkline-dropline et prend en charge jusqu'à 64 nœuds.
# Connexions et échange de données

### Connexions

Les connexions sont établies via les bornes de communication du démarreur. Pour plus d'informations, reportez-vous au paragraphe *Connecteur de type ouvert DeviceNet, page 24.* 

### Messagerie

Les types de connexion suivants sont définis à l'aide du modèle à base de connexion de DeviceNet :

- connexions de messagerie explicites—Les connexions de messagerie explicite fournissent des chemins de communication point à point polyvalents entre deux équipements spécifiques. Les messages explicites permettent de contrôler les performances d'une tâche spécifique et de transmettre les résultats de l'exécution de cette tâche. Par conséquent, vous pouvez utiliser les connexions de messagerie explicite pour configurer les nœuds et diagnostiquer les problèmes. Le protocole DeviceNet<sup>™</sup> définit un protocole de messagerie explicite qui donne la signification et l'utilisation prévue d'un message explicite au sein d'un champ de données CAN (Controller Area Network). Le message est composé d'un identifiant de connexion et d'informations sur le protocole de messagerie associé.
- messagerie d'E/S Les messages d'E/S contiennent des données spécifiques aux applications. Ils sont communiqués via des connexions simples ou multidiffusion entre un producteur d'application et son application de consommation correspondante. Comme les messages d'E/S contiennent des messages sensibles aux délais, ils portent des identifiants à haute priorité. Un message d'E/S est composé d'un identifiant de connexion et de données d'E/S associées. La signification des données au sein d'un message d'E/S est indiquée par l'identifiant de connexion associé. Les extrémités de connexion doivent avoir connaissance de l'utilisation prévue ou de la signification du message d'E/S.

### Types de messages d'E/S

Les équipements esclaves peuvent produire des données à l'aide d'un ou plusieurs des types de messages d'E/S suivants, selon la configuration de l'équipement et les exigences de l'application :

| Туре            | Description du fonctionnement                                                                                                    |
|-----------------|----------------------------------------------------------------------------------------------------|
| polled          | Un esclave configuré pour des E/S scrutées reçoit des données de sortie de l'équipement maître.<br>Ces données sont reçues dans un ordre séquentiel défini par la liste de scrutation du maître. Le<br>taux d'interrogation du maître est déterminé par le nombre de nœuds dans la liste de scrutation,<br>la vitesse en bauds DeviceNet, la taille des messages produits par le maître et chaque nœud dans<br>sa liste de scrutation, ainsi que la temporisation interne de l'équipement maître.                                                                                                    |
| cyclic          | Un équipement configuré pour produire un message d'E/S cyclique fournit ses données à un intervalle défini précisément. Ce type de messagerie d'E/S permet à l'utilisateur de configurer le système afin qu'il produise des données à une vitesse appropriée pour l'application. Selon l'application, le trafic sur le câble peut être réduit et la bande passante disponible utilisée plus efficacement.                                                                                                    |
| change-of-state | Un équipement configuré pour produire un message de changement d'état (COS) fournira des donnés lors de chaque modification ou à une vitesse de heartbeat de base. Cette vitesse de heartbeat réglable permet à l'équipement de consommation de vérifier que le producteur est toujours présent et actif sur le réseau. DeviceNet définit également un temps d'inhibition de la production configurable par l'utilisateur qui limite la fréquence de production des messages de changement d'état (COS) afin d'empêcher les nœuds d'inonder la bande passante. Les utilisateurs peuvent régler ces paramètres afin d'optimiser l'utilisation de la bande passante dans une application donnée. |

### Gestion des messages inactifs

Lorsque le module DeviceNet reçoit un message inactif transmis par le maître de réseau DeviceNet, il crée une perte de communication et le module DeviceNet passe en mode repli *(voir page 61).* 

Les conditions nécessaires pour quitter le mode inactif sont identiques à celles requises pour quitter le mode de repli.

# Profils des équipements et fichiers EDS

### Profils des équipements

Les modèles des équipements DeviceNet définissent les connexions physiques et développent l'interopérabilité entre les équipements standard.

Les équipements qui mettent en œuvre le même modèle d'équipement doivent prendre en charge des données communes sur l'identité et l'état des communications. Les données spécifiques à l'équipement se trouvent dans les *profils des équipements*, lesquels sont définis pour divers types d'équipements. En général, un profil d'équipement définit les éléments suivants :

- le modèle d'objet,
- le format des données d'E/S,
- les paramètres configurables.

Les informations ci-dessus sont mises à la disposition d'autres fournisseurs grâce à l'EDS (Electronic Data Sheet) de l'équipement.

Pour une description complète des objets présents dans le profil du démarreur TeSys U, voir *Dictionnaire des objets, page 85*.

### Qu'est-ce qu'un EDS ?

L'EDS est un fichier ASCII normalisé contenant des informations sur une fonctionnalité de communication d'un équipement réseau et le contenu de son dictionnaire des objets *(voir page 85)*, comme défini par l'ODVA (Open DeviceNet Vendor Association). Le fichier EDS définit également les objets spécifiques au fabricant et à l'équipement.

A l'aide de l'EDS, vous pouvez normaliser les outils pour :

- configurer les équipements DeviceNet
- concevoir les réseaux pour les équipements DeviceNet
- gérer les informations de projet sur différentes plates-formes.

Les paramètres d'un équipement particulier dépendent de ces objets (paramètre, application, communications, urgence et autres objets) qui résident sur l'équipement.

### Procédure de téléchargement EDS

Les différentes variantes de démarreur-contrôleur TeSys U sont décrites dans les fichiers EDS(Electronic Data Sheet - fiches de données électroniques).

Si les démarreurs-contrôleurs TeSys U n'apparaissent pas dans votre outil de configuration CANopen, vous devez importer les fichiers EDS correspondants.

Le tableau suivant présente la procédure de téléchargement des EDS et fichiers icône associés au Tesys U à partir du site Web www.schneider-electric.com :

| Etape | Action                                                                                                    |
|-------|----------------------------------------------------------------------------------------------------|
| 1     | Accédez au site Web de Schneider Electric à l'adresse suivante : www.schneider-electric.com.                                                                                                    |
| 2     | Cliquez sur <b>Products and Services</b> (Produits et Services), puis sur <b>Automation and Control</b> (automatismes et contrôle).                                                                                                    |
| 3     | Dans la section <b>Downloads</b> (Téléchargements) située dans la barre de menu à gauche, cliquez sur <b>Current offers</b> (Offres actuelles).                                                                                                    |
| 4     | <ul> <li>Dans la liste déroulante Choose a function (Choisir une fonction), sélectionnez Motor Control (Commande moteur).</li> <li>Dans la liste déroulante Choose a range (Choisir une gamme), sélectionnez TeSys U.</li> <li>Dans la liste déroulante Choose a type of document (Choisir un type de document), sélectionnez Software/Firmware (Logiciels/Micrologiciels).</li> </ul> |
|       | Cliquez sur <b>&gt;Find</b> (Rechercher).                                                                                                    |
| 5     | Sélectionnez <b>Communication Module Tesys U Canopen</b> (Module de communication Tesys U Canopen) et téléchargez le fichier LULC09_EDS_DIB_files_V100.exe.                                                                                                    |
| 6     | Double-cliquez sur LULC09_EDS_DIB_files_V100.exe sur votre disque dur. Cliquez sur <b>Accept</b> (Accepter) dans la fenêtre "Licence for software downloaded from Schneider-Electric web sites" (Licence du logiciel téléchargé sur les sites Schneider-Electric) qui s'ouvre puis naviguez jusqu'au fichier de destination et cliquez sur <b>Install</b> (Installer).                 |
| 7     | Sélectionnez le(s) fichier(s) EDS correspondant à votre configuration TeSys U :                                                                                                    |

Pour obtenir des informations sur l'enregistrement de ces fichiers EDS dans le système de bibliothèque de l'EDS de RSNetworx, reportez-vous à la rubrique *Enregistrement de l'EDS du démarreur, page 42*.

Le tableau ci-dessous fournit les associations entre les 7 variantes TeSys U et les noms de fichiers EDS associés.

| Noms des modèles | Nom du fichier EDS         |
|------------------|----------------------------|
| TeSys U C Ad     | TE_TESYSU_C_AD••••E.eds    |
| TeSys U C Mu L   | TE_TESYSU_C_MU_L••••E.eds  |
| TeSys U C Mu R   | TE_TESYSU_C_MU_R••••E.eds  |
| TeSys U Sc Ad    | TE_TESYSU_SC_AD••••E.eds   |
| TeSys U Sc Mu L  | TE_TESYSU_SC_MU_L••••E.eds |
| TeSys U Sc Mu R  | TE_TESYSU_SC_MU_R••••E.eds |
| TeSys U Sc St    | TE_TESYSU_SC_STE.eds       |

• Les lettres Sc et C signifient respectivement démarreur-contrôleur (Starter-Controller) et Contrôleur.

• Les lettres St, Ad et Mu signifient unité de contrôle Standard, Avancée et Multifonction.

• Les R et L signifient configuration à distance (Remote) et Locale.

La configuration locale est prise en charge par l'unité de contrôle multifonction >= V3.x.

Pour plus d'informations sur les modèles de TeSys U, reportez-vous à la rubrique *Critères de sélection d'une variante TeSys U, page 54.* 

# Configuration du démarreur à l'aide du logiciel de configuration

### Présentation

Utilisez ces exemples d'instructions pour configurer un automate Allen Bradley SLC-500 (1747-SDN) avec un contrôleur DeviceNet à la tête d'un démarreur TeSys U équipé d'une unité de contrôle multifonction. Le logiciel de configuration est le RSNetworx de Rockwell pour le logiciel de configuration DeviceNet. Les étapes de cette procédure sont décrites dans le tableau suivant :

| Etape | Description                                                     |
|-------|-----------------------------------------------------------------|
| 1     | Assemblage du réseau DeviceNet (voir page 41)                   |
| 2     | Enregistrement des fichiers EDS du contrôleur (voir page 42)    |
| 3     | Connexion des équipements à votre réseau (voir page 42)         |
| 4     | Téléchargement de la configuration du contrôleur (voir page 45) |
| 5     | Ajout du contrôleur à la Scanlist (voir page 46)                |

### Avant de commencer

Avant de commencer, assurez-vous que :

- le démarreur TeSys U est complètement assemblé, installé et alimenté, en conformité avec la configuration spécifique de votre système, application et réseau.
- vous avez correctement défini l'adresse de nœud et la vitesse en bauds du contrôleur. Pour plus d'informations, reportez-vous au paragraphe *Vue dessous du module, page 15*.
- vous disposez des EDSfichiers de base et des fichiers .ico correspondants disponibles à l'adresse www.schneider-electric.com) ou vous avez généré un EDS spécifique à l'assemblage du système.

Pour configurer le démarreur à l'aide de RSNetWorx, vous devez avoir l'habitude de travailler avec le protocole de bus de terrain DeviceNet et avec RSNetWorx for DeviceNet, version 3.21.00. (Les procédures décrites ne peuvent pas prévoir, dans les faits, toutes les options ou invites de commande RSNetWorx que vous êtes susceptible de rencontrer lors de la configuration.)

# Schéma de connexion

Avant d'assembler le réseau, familiarisez-vous avec les connexions de matériels que vous devrez réaliser. Le schéma suivant montre les connexions réseau DeviceNet™ entre un automate Allen-Bradley, le démarreur et RSNetWorx :

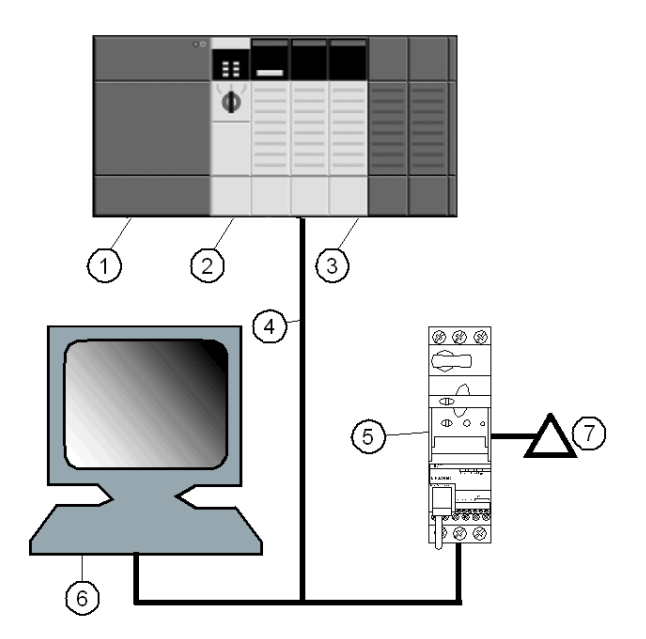

- 1 Automate Allen-Bradley SLC-500
- 2 Module processeur de l'automate
- 3 Module scanner 1747-SDN DeviceNet
- 4 Câble réseau DeviceNet
- 5 Démarreur TeSys U
- 6 PC équipé de RSNetWorx (correctement connecté à votre réseau)
- 7 Alimentation DeviceNet

Le module scanner constitue le mécanisme de contrôle de l'ensemble du trafic réseau. Il lit et écrit chaque élément des données d'E/S déplacé sur le réseau.

## Assemblage du réseau physique

La procédure suivante décrit les connexions requises pour construire un réseau DeviceNet™ physique.

# **AVERTISSEMENT**

# FONCTIONNEMENT IMPREVU DE L'APPAREIL

L'application de ce produit nécessite des compétences en conception et programmation d'automatismes. Seules les personnes dotées de ces compétences doivent être autorisées à programmer, installer, modifier et utiliser ce produit.

Respectez toutes les réglementations locales et nationales en matière de sécurité.

Le non-respect de ces instructions peut provoquer la mort, des blessures graves ou des dommages matériels.

# **ATTENTION**

### INSTALLATION SOUS TENSION

Mettez l'automate hors tension avant d'établir la connexion au réseau.

Le non-respect de ces instructions peut provoquer des blessures ou des dommages matériels.

| Etap<br>e | Action                                                                                                    | Commentaire                                                                                                    |
|-----------|----------------------------------------------------------------------------------------------------|----------------------------------------------------------------------------------------------------|
| 1         | Installez le module scanner DeviceNet à l'emplacement souhaité sur l'automate.                                                                                                    | Sur le schéma de raccordement (voir page 40) ci-<br>dessus, le scanner est installé dans l'emplacement 2<br>de l'automate. |
| 2         | Vérifiez que l'adresse du nœud réseau et la vitesse en<br>bauds DeviceNet ont été correctement définies.<br>Reportez-vous à la rubrique <i>Description et installation</i><br><i>du module, page 13.</i> | Dans cet exemple, l'adresse utilisée est 15.                                                                               |
| 3         | Effectuez les connexions avec un câble réseau<br>DeviceNet et des connecteurs d'extrémité, fabriqués<br>conformément aux spécifications ODVA.                                                            | Le câble et les connecteurs d'extrémité ne sont pas fournis.                                                               |
| 4         | Reliez le système au réseau en connectant l'automate<br>au démarreur TeSys U à l'aide du câble DeviceNet.                                                                                                |                                                                                                    |
| 5         | Connectez le PC équipé de RSNetWorx au réseau à l'aide du câble DeviceNet.                                                                                                    |                                                                                                    |

### Enregistrement de l'EDS du démarreur

Pour enregistrer l'EDS du démarreur dans la bibliothèque EDS de RSNetWorx, suivez la procédure détaillée dans le tableau suivant :

| Etap<br>e | Action                                                                                                    | Commentaire                                                                                                    |
|-----------|----------------------------------------------------------------------------------------------------|----------------------------------------------------------------------------------------------------|
| 1         | Dans le menu Tools (Outils) de RSNetWorx ,<br>sélectionnez EDS Wizard.                                                                                                    | L'écran d'accueil Wizard (assistant) s'affiche.                                                                                                    |
| 2         | Cliquez sur Next (Suivant).                                                                                                    | L'écran Options apparaît.                                                                                                    |
| 3         | Sélectionnez Register an EDS file(s) (Enregistrer un fichier EDS) et cliquez sur Next (Suivant).                                                                               | L'écran Registration (Enregistrement) apparaît.                                                                                                    |
| 4         | Sélectionnez Register a directory of EDS files<br>(Enregistrer un répertoire de fichiers EDS et cliquez<br>sur Browse (Naviguer) pour accéder au fichier EDS<br>du contrôleur. | Vous devez avoir au préalable décompressé le fichier<br>Zip contenant les fichiers EDS et les icônes<br>correspondantes dans un même répertoire.                                   |
| 5         | Cliquez sur Next (Suivant).                                                                                                    | L'écran EDS File Installation Test Results (Résultats du test d'installation du fichier EDS) apparaît.                                                                             |
| 6         | Cliquez sur Next (Suivant).                                                                                                    | L'écran Change Graphic Image (Modifier l'image<br>graphique) apparaît. Le TeSys U doit être répertorié<br>dans le champ Product Types (Types de produit) en<br>tant que démarreur. |
| 7         | Cliquez sur Next (Suivant).                                                                                                    | L'écran Final Task Summary (Résumé tâche finale)<br>apparaît.                                                                                                    |
| 8         | Vérifiez que l'équipement a été enregistré et cliquez sur Next (Suivant).                                                                                                    | Le dernier écran apparaît.                                                                                                    |
| 9         | Cliquez sur Finish (Terminer).                                                                                                    | L'assistant EDS Wizard se ferme.                                                                                                    |

### Connexion des équipements à votre réseau

Cet exemple nécessite que vous ajoutiez deux équipements à la vue du projet :

- un démarreur-contrôleur jusqu'à 15 KW avec une unité de contrôle multifonction en mode distant avec l'adresse 15.
- Un scanner DeviceNet<sup>™</sup> à l'emplacement 2 de l'automate avec l'adresse 1.

Vous pouvez utiliser RSNetWorx pour configurer les équipements soit en mode *offline* (hors-ligne), soit en mode *online* (en ligne) :

- offline—L'outil de configuration et le réseau physique ne sont pas connectés.
- online—L'outil de configuration est connecté au réseau physique. Construisez le réseau à l'aide des paramètres transférés depuis les équipements vers le réseau physique.

Etablissez les connexions réseau à l'aide des procédures en ligne ou hors-ligne présentes dans les tableaux suivants. (Il s'agit de procédures RSNetWorx standard.)

### Connexion des équipements hors-ligne

Utilisez cette procédure pour ajouter des équipements à votre réseau lorsque l'outil de configuration est hors-ligne :

| Etape | Action                                                                                                    | Commentaire                                                                                                    |
|-------|----------------------------------------------------------------------------------------------------|----------------------------------------------------------------------------------------------------|
| 1     | Dans la liste Hardware (matériel), cliquez deux fois sur<br>le fichier EDS du contrôleur intitulé TeSys U Sc Mu R<br>sous Schneider Automation, Inc.\Motor Starter. | Le nouvel équipement apparaît dans la vue du<br>projet. Le plus petit MAC ID disponible lui est<br>attribué, même si cet identifiant n'est pas approprié. |
| 2     | Cliquez deux fois sur le graphique du démarreur.                                                                                                    | La fenêtre des propriétés du démarreur s'affiche.                                                                                                    |
| 3     | Modifiez l'MAC ID dans la zone de texte Address (adresse) et spécifiez 15.                                                                                          | 15 est le MAC ID utilisé dans ces exemple.                                                                                                    |
| 4     | Cliquez sur OK.                                                                                                    | Notez que le MAC ID du démarreur est maintenant<br>15 dans la vue du projet.                                                                              |
| 5     | Répétez les étapes 1 à 4 pour ajouter le module scanner 1747-SDN au réseau avec un MAC ID de 00.                                                                    | L'EDS du scanner se trouve dans la liste de <i>Matériel</i><br>dans Rockwell Automation® - Allen<br>Bradley/Communication Adapter.                        |
| 6     | Enregistrez votre configuration en sélectionnant<br>Online (en ligne) dans le menu Network (réseau).                                                                | Les configurations hors-ligne sont enregistrées pour<br>une utilisation ultérieure.                                                                       |

## Connexion des équipements en ligne

Utilisez cette procédure pour ajouter des équipements à votre réseau lorsque le réseau DeviceNet est déjà installé et que l'outil de configuration est en ligne :

| Etap<br>e | Action                                                                                                    | Commentaire                                                                                                    |
|-----------|----------------------------------------------------------------------------------------------------|----------------------------------------------------------------------------------------------------|
| 1         | Dans le menu Network (réseau), sélectionnez Online (en ligne).                                                                                     | L'écran Browse for network apparaît.                                                                                                   |
| 2         | Définissez un chemin de communication pour<br>sélectionner un chemin, en fonction de la<br>configuration de votre système et de votre application. | Lorsque l'écran Browsing network a fini sa recherche,<br>les équipements physiquement connectés<br>apparaissent dans la vue du projet. |
| 3         | Cliquez sur OK pour transférer les informations sur les équipements requises.                                                                      |                                                                                                    |

# Vue du projet RSNetWorx

La vue du projet RSNetWorx doit ressembler à la capture d'écran suivante une fois que vous avez ajouté le démarreur et le scanner maître à votre configuration réseau (à l'aide de la procédure de connexion hors-ligne ou en ligne) :

| DeviceNet.dnt - RSNetworx for DeviceNet                                                                                                    |                                                 |            |
|----------------------------------------------------------------------------------------------------|-------------------------------------------------|------------|
| File Edit View Network Device Diagnostics Tools Help                                                                                                    |                                                 | <b>9</b> 9 |
| 1 2 - I 3 X 1 2 K Q E E V 4 A                                                                                                    | 사  🚟                                            |            |
| Hardware  Hardware  Unknown Device Type 126  Unknown Device Type 126  Rockwell Automation -Allen-Bradley  Rockwell Automation - Dodge  Rockwell Automation - Beletro-Craft Motion Control  Rockwell Automation/Entek Ird Intl.  Rockwell Automation/Sprecher+Schuh  Rockwell Automation/Inc.  Rockwell Automation Inc.  Rockwell Automation Inc.  Rockwell Automatio | 1747 - SDN TeSys U Sc Mu R<br>Scanner<br>Module | ×          |
| Ready                                                                                                    | Offline                                         |            |

### Lecture et écriture des paramètres de démarreurs TeSys U

Pour lire et écrire les paramètres du contrôleur, procédez comme suit :

| Etape | Action                                                                                                    | Commentaire                                                                                                    |
|-------|----------------------------------------------------------------------------------------------------|----------------------------------------------------------------------------------------------------|
| 1     | Dans la vue du projet, cliquez deux fois sur l'icône du démarreur.                                                                                                    | L'écran de configuration du démarreur apparaît.                                                                                                    |
| 2     | Sélectionnez l'onglet Parameter (paramètre).                                                                                                    | Les listes de paramètres apparaissent.                                                                                                    |
| 3     | Sélectionnez Group View (vue groupe).                                                                                                    | Les groupes de paramètres apparaissent.                                                                                                    |
| 4     | Sélectionnez le groupe de configuration afin<br>d'accéder aux paramètres de configuration du<br>démarreur.<br>Sélectionnez le groupe de réglages afin d'accéder<br>aux réglages du démarreur. | Reportez-vous au <i>Manuel d'utilisation des variables</i><br><i>de communication TeSys U</i> pour obtenir la liste<br>complète des paramètres de configuration et des<br>réglages. |
| 5     | Sélectionnez le paramètre que vous souhaitez lire ou<br>sur lequel vous souhaitez écrire.                                                                                                    | L'accès en écriture aux paramètres n'est pas<br>disponible avec les variantes TeSys U Sc Mu L et<br>TeSys U C Mu L, qui conservent les configurations<br>locales.                   |

### Ecran des paramètres du démarreur TeSys U

L'écran des paramètres du démarreur TeSys U doit se présenter comme suit :

| General       Parameters       VO Data       EDS File         Image: Select the parameter that you want to configure and initiate an action using the toolbar.       Select the parameter that you want to configure and initiate an action         Image: Groups       Image: Select the parameter       All Image: All Image: Select the parameter         Image: Groups       Image: Select the parameter       Current Value         Image: Description of the parameter       Current Value         Image: Description of the parameter       Current Value         Image: Description of the parameter       Current Value         Image: Description of the parameter       Current Value         Image: Description of the parameter       Current Value         Image: Description of the parameter       Current Value         Image: Description of the parameter       Current Value         Image: Description of the parameter       Obio0000 00000000000000000000000000000000                                                                                                    | TeSysU Sc       | Mu, R                                |                          | ?   |
|----------------------------------------------------------------------------------------------------|-----------------|--------------------------------------|--------------------------|-----|
| Select the parameter that you want to configure and initiate an action<br>using the toolbar.                                                                                                    | General Paramet | ers I/O Data EDS File                |                          |     |
| Point in the parameter       Current Value         □       □       ●         □       □       ●         □       □       ●         □       □       ●         □       □       ●         □       □       ●         □       □       ●         □       □       ●         □       □       ●         □       □       ●         □       □       ●         □       □       ●         □       □       ●         □       □       ●         □       □       ●         □       □       ●         □       □       ●         □       □       □         □       □       □         □       □       □         □       □       □         □       □       □         □       □       □         □       □       □         □       □       □         □       □       □         □       □       □         □       □       □ <th>Select the</th> <th>parameter that you want to configure</th> <th>and initiate an action</th> <th></th>                                                                                                    | Select the      | parameter that you want to configure | and initiate an action   |     |
| Groups       All       → Monitor         D                                                                                                    | using the to    | olbar.                               |                          |     |
| D       Image: Parameter       Current Value         -       203       Long start trip timeout (s)       10 s         -       204       Long start trip threshold       0 % FLA         -       205       Long start trip threshold       0 % FLA         -       206       Display langage       00000000 00000001         -       207       Display of running items       00000000 00000001         -       208       Full Load Amps setting       25 %FLA max         -       209       Comm module id code setting       0         -       210       Comm loss fallback strategy       Force stop         -       211       Inversion of output config       00000000 00000000         -       212       Output LO1 configuration       00000000 00000000         -       213       Outputs OA1 and OA3 corfig       00001101 00001100         -       217       Disable auto-identification       Automatic identification         IMI monitoring       Image: Image: | Groups          | All 🔽                                | Honitor                  |     |
|                                                                                                    |                 | Parameter                            | Current Value            | ~   |
|                                                                                                    | - 203           | Long start trip timeout (s'          | 10 s                     |     |
| 205       Long start warning threshold       0 % FLA         Setting       -         -       206       Display langage       00000000 00000001         -       207       Display of running items       00000000 00000001         -       208       Full Load Amps setting       25 % FLA max         -       209       Comm module id code setting       0         -       210       Comm module id code setting       0         -       210       Comm module id code setting       0         -       210       Comm module id code setting       0         -       210       Comm module id code setting       0         -       210       Comm module id code setting       0         -       211       Inversion of output config       00000000 00000000         -       212       Output LO1 configuration       00000000 00000000         -       213       Outputs OA1 and OA3 corfig       00000000 00000000         -       216       Recovery mode       00000000 00000000         -       217       Disable auto-identification       Automatic identification         HMI monitoring                                                                                                    | - 204           | Long start trip threshold            | 0%FLA                    |     |
| Setting         000000000000000000000000000000000000                                                                                                    | - 205           | Long start warning threshold         | 0 % FLA                  |     |
|                                                                                                    | 🖬 Setting       |                                      |                          |     |
|                                                                                                    | - 206           | Display langage                      | 0000000 00000001         |     |
|                                                                                                    | - 207           | Display of running items             | 00000000 00000001        |     |
|                                                                                                    | - 208           | Full Load Amps setting               | 25 %FLA max              |     |
|                                                                                                    | - 209           | Comm module id code setting          | 0                        |     |
| 211         Inversion of output config         00000000 00000000           212         Output LO1 configuration         00000000 00000010           213         Outputs OA1 and OA3 corfig         00001010 0000000           216         Recovery mode         00000000 0000000           217         Disable auto-identification         Automatic identification           Control                                                                                                    | - 210           | Comm loss fallback strategy          | Force stop               |     |
|                                                                                                    | 211             | Inversion of output config           | 0000000 0000000          |     |
| 213 Outputs OA1 and OA3 corfig 00001101 00001100     216 Recovery mode 00000000 00000000     217 Disable auto-identification Automatic identification     Control     HMI monitoring                                                                                                    | - 212           | Output LO1 configuration             | 00000000 00000010        |     |
|                                                                                                    | - 213           | Outputs OA1 and OA3 corfig           | 00001101 00001100        | =   |
| Image: Control     Image: Control       Image: Control     Image: Control       Image: Control     Image: Control       Image: Control     Image: Control       Image: Control     Image: Control                                                                                                    | - 216           | Recovery mode                        | 0000000 00000000         | -   |
| Control HMI monitoring                                                                                                    | 217             | Disable auto-identification          | Automatic identification |     |
| Image: Million ing     Image: Million ing                                                                                                    | Control         |                                      |                          |     |
|                                                                                                    | HMI monitori    | ng                                   |                          | ×   |
|                                                                                                    | <               | III                                  |                          | >   |
|                                                                                                    |                 |                                      |                          |     |
| OK Annuler Apply Help                                                                                                    |                 | OK Annuler                           | Apply H                  | eln |

Lorsque vous sélectionnez un paramètre (les paramètres sélectionnés sont surlignés en bleu), vous pouvez appuyer sur les touches Ctrl + H pour accéder à un écran d'aide indiquant le numéro de registre :

| Inversion of output config Help  |  |  |
|----------------------------------|--|--|
| Font MS Sans Serif Virap word    |  |  |
| [684] Inversion of output config |  |  |
|                                  |  |  |
|                                  |  |  |
|                                  |  |  |
|                                  |  |  |
|                                  |  |  |
|                                  |  |  |
|                                  |  |  |
|                                  |  |  |

## Sélection de données échangées via la messagerie d'E/S

Pour sélectionner des données échangées via la messagerie d'E/S, procédez comme suit :

| Etape | Action                                                                                                    | Commentaire                                                                                                    |
|-------|----------------------------------------------------------------------------------------------------|----------------------------------------------------------------------------------------------------|
| 1     | Sur l'écran des paramètres du TeSys U Sc Mu R,<br>sélectionnez DeviceNet Interface Group                                                                                                    | La liste de paramètres apparaît.                                                                                   |
| 2     | Pour le paramètre PollProdPath, sélectionnez l'objet<br>d'assemblage d'entrée que vous souhaitez que le<br>démarreur produise.                                                                                  | Le paramètre PollProdPath comprend des données produites par le démarreur lors du polling envoyé par le scanner.   |
| 3     | Pour le paramètre PollConsPath, sélectionnez l'objet<br>d'assemblage de sortie que vous souhaitez que le<br>contrôleur consomme.                                                                                | Le paramètre PollConsPath comprend des données consommées par le contrôleur lors du polling envoyé par le scanner. |
| 4     | Pour le paramètre COSProdPath, sélectionnez l'objet<br>d'assemblage d'entrée que vous souhaitez que le<br>démarreur produise.                                                                                   | Le paramètre COSProdPath comprend des données produites par le contrôleur lors du changement d'état (COS).         |
| 5     | Si vous avez sélectionné l'objet d'assemblage<br>d'entrée 110 ou 113 aux étapes 2 ou 4, remplacez la<br>valeur 0 du mot de surveillance par 3 sur le registre<br>que vous souhaitez que le contrôleur produise. | Utilisé uniquement avec les instances 110 et 113.                                                                  |

# Chargement et téléchargement des configurations des équipements

Suite à la connexion en ligne des équipements, vous devez transférer les informations sur les équipements requises.

Utilisez les options suivantes dans le menu Device pour uniquement transférer les configurations des équipements sélectionnés :

- Download to Device—Transfert de la configuration hors-ligne du PC vers l'équipement.
- Upload from Device—Transfert de la configuration de l'équipement vers le PC.

Utilisez les options suivantes à partir du menu Network pour transférer les configurations de tous les équipements en ligne figurant dans la vue du projet :

- Download to Network—Transfert des configurations hors-ligne du PC vers tous les équipements en ligne.
- Upload from Network—Transfert des configurations de tous les équipements en ligne vers le PC.

### Ajoutez le démarreur à la Scanlist.

Pour être reconnu sur le réseau, le démarreur doit être ajouté à la Scanlist du scanner maître à l'aide de la procédure en ligne décrite dans le tableau suivant :

| Etape | Action                                                                                                    | Commentaire                                                                                                    |
|-------|----------------------------------------------------------------------------------------------------|----------------------------------------------------------------------------------------------------|
| 1     | Dans la vue du projet, cliquez deux fois sur l'icône du scanner.                                                                                                    | L'écran Scanner Configuration (configuration du sanner) apparaît.                                                                                                    |
| 2     | Sélectionnez l'onglet Scanlist.                                                                                                    | L'écran Scanner Configuration Applet (applet du sanner) apparaît.                                                                                                    |
| 3     | Sélectionnez Upload from scanner (Télécharger depuis scanner).                                                                                                    | Attendez la fin de la temporisation Uploading from Scanner (téléchargement depuis scanner).                                                                                             |
| 4     | Dans l'onglet Scanlist, mettez en surbrillance le<br>démarreur (MAC ID <i>15</i> ) dans la liste Available<br>Devices (Equipements disponibles) et cliquez sur la<br>flèche droite. | Le démarreur apparaît à présent dans la Scanlist.                                                                                                    |
| 5     | Le démarreur étant sélectionné, cliquez sur le bouton<br>Edit I/O Parameters( Editer paramètres E/S).                                                                               | La fenêtre Edit I/O Parameters s'affiche.                                                                                                    |
| 6     | Cochez Polled et saisissez 1 dans la zone de texte<br>Input Size et 1 dans la zone de texte Output Size.                                                                            | Cela correspond aux tailles des données par défaut.<br>(La détermination des longueurs des données<br>d'entrée et de sortie de l'équipement est décrite<br>dans le paragraphe suivant.) |
| 7     | Cliquez sur OK.                                                                                                    | La fenêtre Edit I/O Parameters se ferme.                                                                                                    |
| 8     | Cliquez sur Download to scanner (télécharger vers scanner).                                                                                                    | La fenêtre Downloading Scanlist from Scanner (téléchargement scanlist depuis scanner) s'affiche.                                                                                        |
| 9     | Cliquez sur Download (télécharger).                                                                                                    | Attendez la fin de la temporisation Downloading to Scanner (téléchargement vers scanner).                                                                                               |
| 10    | Cliquez sur OK.                                                                                                    | La fenêtre des propriétés du scanner se ferme.                                                                                                    |

# Ecran Edit I/O Parameters

L'écran Edit l/O Parameters du démarreur doit se présenter comme suit, une fois que vous l'avez personnalisé comme décrit ci-dessous :

| Edit I/O Parameters : 06, TeSysU Sc Mu R |                           |  |  |  |  |  |  |
|------------------------------------------|---------------------------|--|--|--|--|--|--|
| Strobed:                                 | Change of State / Cyclic: |  |  |  |  |  |  |
| Use Output Bit:                          | Input Size: 16 🔭 Bytes    |  |  |  |  |  |  |
| Polled:                                  | Output Size: 14 🔄 Bytes   |  |  |  |  |  |  |
| Input Size: 16 • Bytes                   | Heartbeat Rate: 250 msec  |  |  |  |  |  |  |
| Output Size: 14 • Bytes                  | Advanced                  |  |  |  |  |  |  |
| Poll Rate: Every Scan 💌                  |                           |  |  |  |  |  |  |
| OK Cancel Restore I/O Sizes              |                           |  |  |  |  |  |  |

En fonction de vos besoins, vous pouvez sélectionner un des trois modes de transmission suivants :

- Polled (scruté)
- Change of State (changement d'état)
- Cyclic (cyclique)

**NOTE :** Le module LULC09 ne prend pas en charge les messages d'E/S Strobed utilisés pour les équipements d'E/S très simples.

### A propos des longueurs des données d'entrée et de sortie du démarreur

Dans la procédure ci-dessus, vous avez saisi le nombre d'octets d'entrée et de sortie produits par le démarreur. L'équipement maître a besoin de ces informations pour attribuer un espace de données à chaque nœud réseau.

Le nombre d'octets d'entrée et de sortie produit par le démarreur dépend des instances que vous sélectionnez pour l'objet d'interface DeviceNet et la variante TeSys U.

Les tableaux ci-dessous indiquent la taille de l'octet pour chaque objet d'assemblage que vous pouvez sélectionner pour la messagerie d'E/S.

Taille des données d'assemblage de sortie (consommées par le démarreur) :

| Instance | Nom                                                                                         | Variante TeSys U | Nombre d'octets |
|----------|---------------------------------------------------------------------------------------------|------------------|-----------------|
| 2        | Basic Overload (Surcharge de base)                                                          | Toutes           | 1               |
| 3        | Basic Motor Starter (Démarreur de base)                                                     | Tous             | 1               |
| 4        | Extended Contactor (Contacteur avancé)                                                      | Tous             | 1               |
| 5        | Extended Motor Starter (Démarreur avancé)                                                   | Toutes           | 1               |
| 100      | TeSysU Control Registers (Registres de contrôle du TeSysU)                                  | Toutes           | 6               |
| 101      | PKW Request Object (Objet de la requête PKW)                                                | Toutes           | 8               |
| 102      | PKW Request and Extended Motor Starter<br>(Demande PKW et démarreur avancé)                 | Toutes           | 10              |
| 103      | PKW Request and TeSys U Control Registers<br>(Requête PKW et registres de contrôle TeSys U) | Toutes           | 14              |

Taille des données d'assemblage d'entrée (produites par le démarreur) :

| Instance | Nom                                                                          | Variante TeSys U          | Nombre d'octets   |
|----------|------------------------------------------------------------------------------|---------------------------|-------------------|
| 50       | Basic Overload (Surcharge de base)                                           | Toutes                    | 1                 |
| 51       | Extended Overload (Surcharge avancée)                                        | Toutes                    | 1                 |
| 52       | Basic Motor Starter (Démarreur de base)                                      | Toutes                    | 1                 |
| 53       | Extended Motor Starter 1 (Démarreur avancé 1)                                | Toutes                    | 1                 |
| 54       | Extended Motor Starter 2 (Démarreur avancé 2)                                | Toutes                    | 1                 |
| 110      | TeSysU Monitoring Registers (Registres de surveilla                          | nce TeSysU) (avec configu | ration dynamique) |
|          |                                                                              | TeSys U Sc St             | 6                 |
|          |                                                                              | TeSys U Sc Ad             | 7                 |
|          |                                                                              | TeSys U Sc Mu R/L         | 8                 |
|          |                                                                              | TeSys U C Ad              | 8                 |
|          |                                                                              | TeSys U C Mu R/L          | 8                 |
| 111      | PKW Response Object (Objet de la réponse PKW)                                | Toutes                    | 8                 |
| 112      | PKW Response and Extended Motor Starter<br>(Réponse PKW et démarreur avancé) | Toutes                    | 10                |
| 113      | PKW Response and TeSys U Monitoring Registers (I<br>TeSys U)                 | Réponse PKW et registres  | de surveillance   |
|          |                                                                              | TeSys U Sc St             | 14                |
|          |                                                                              | TeSys U Sc Ad             | 15                |
|          |                                                                              | TeSys U Sc Mu R/L         | 16                |
|          |                                                                              | TeSys U C Ad              | 18                |
|          |                                                                              | TeSys U C Mu R/L          | 16                |

### Description des messages d'E/S

Les messages d'E/S sont utilisés pour échanger des données d'E/S périodiques entre l'automate et le démarreur TeSys U. Les tableaux ci-dessous décrivent les échanges de données, selon l'instance sélectionnée dans l'objet d'assemblage (voir page 89).

### Données d'assemblage de sortie

Instance 2 : Basic Overload (Surcharge de base)

| Octet | Bit 7   | Bit 6   | Bit 5   | Bit 4   | Bit 3   | Bit 2      | Bit 1   | Bit 0   |
|-------|---------|---------|---------|---------|---------|------------|---------|---------|
| 0     | Réservé | Réservé | Réservé | Réservé | Réservé | FaultReset | Réservé | Réservé |

Instance 3 : Basic Motor Starter (Démarreur de base)

| Octet | Bit 7   | Bit 6   | Bit 5   | Bit 4   | Bit 3   | Bit 2      | Bit 1   | Bit 0 |
|-------|---------|---------|---------|---------|---------|------------|---------|-------|
| 0     | Réservé | Réservé | Réservé | Réservé | Réservé | FaultReset | Réservé | Run1  |

### Instance 4 : Extended Contactor (Contacteur avancé)

| Octet | Bit 7   | Bit 6   | Bit 5   | Bit 4   | Bit 3   | Bit 2   | Bit 1 | Bit 0 |
|-------|---------|---------|---------|---------|---------|---------|-------|-------|
| 0     | Réservé | Réservé | Réservé | Réservé | Réservé | Réservé | Run2  | Run1  |

### Instance 5 : Extended Motor Starter (Démarreur avancé)

| Octet | Bit 7   | Bit 6   | Bit 5   | Bit 4   | Bit 3   | Bit 2      | Bit 1 | Bit 0 |
|-------|---------|---------|---------|---------|---------|------------|-------|-------|
| 0     | Réservé | Réservé | Réservé | Réservé | Réservé | FaultReset | Run2  | Run1  |

## NOTE :

- FaultReset = Registre 704.3
- Run2 = Registre 704.1
- Run1 = Registre 704.0

# Instance 100 : TeSys U Registres de contrôle

Cet assemblage contient plusieurs registres de contrôle fréquemment utilisés avec un équipement TeSys U.

| Octet 0                                                  | Octet 1                                            | Octet 2                                            | Octet 3 | Octet 4                                            | Octet 5 |
|----------------------------------------------------------|----------------------------------------------------|----------------------------------------------------|---------|----------------------------------------------------|---------|
| chemin : 6C : 01 : 05<br>(Registre [704])                |                                                    | chemin : 6C : 01 : 04<br>( <i>Registre [703]</i> ) |         | chemin : 6C : 01 : 01<br>( <i>Registre [700]</i> ) |         |
| LSB (Least Significant<br>Bit ou bit de poids<br>faible) | MSB (Most Significant<br>Bit ou bit de poids fort) | LSB                                                | MSB     | LSB                                                | MSB     |

Le tableau suivant décrit le Control Register 704:

# AVERTISSEMENT

# **REDEMARRAGE AUTOMATIQUE DU MOTEUR**

Le moteur redémarre automatiquement si les bits de commande 704.0 ou 704.1 n'ont pas été préalablement remis à zéro par l'application automate, en cas d'écriture cyclique dans le registre 704 et de l'un des événements suivants :

- Perte suivie d'une restauration des sorties du circuit d'alimentation 24 V CC.
- Changement de position du bouton rotatif de la base puissance suivi d'un retour en position Prêt.
- Interruption de communication suivie d'une restauration.

Le non-respect de ces instructions peut provoquer la mort, des blessures graves ou des dommages matériels.

| Mot 1      | Chemin DeviceNet 6C:1:5                                                                                                    | Sc St        | C Ad<br>Sc Ad | C Mu L/R<br>Sc Mu L/R |
|------------|----------------------------------------------------------------------------------------------------|--------------|---------------|-----------------------|
| bit 0      | Marche avant                                                                                                    | $\checkmark$ | $\checkmark$  | $\checkmark$          |
| bit 1      | Marche arrière                                                                                                    | $\checkmark$ | $\checkmark$  | $\checkmark$          |
| bit 2      | (Réservés)                                                                                                    |              |               |                       |
| bit 3      | Réarmement du défaut : si le registre 451 = 102 ou 104, l'acquittement<br>du défaut provoque le rétablissement des paramètres d'usine du<br>module de communication.<br>Ce bit est actif sur le front montant et doit être remis à 0 via la<br>programmation. | V            | V             | V                     |
| bit 4      | (Réservés)                                                                                                    |              |               |                       |
| bit 5      | Lancer le test de défaut de surcharge thermique automatique.<br>Ce bit est actif sur le front montant et doit être remis à 0 via la<br>programmation.                                                                                                    |              |               | V                     |
| bits 6-11  | (Réservés)                                                                                                    |              |               |                       |
| bit 12     | Lancer le test de déclenchement via le bus de communication.<br>Ce bit est actif sur le front montant et doit être remis à 0 via la<br>programmation.                                                                                                    |              |               | $\checkmark$          |
| bits 13-15 | (Réservés)                                                                                                    |              |               |                       |

**NOTE :** Le bit de réarmement de défaut doit être défini sur 1 et remis à 0 pour acquitter un défaut.

Le tableau suivant décrit le contrôle du module de communication, Registre 703:

| Mot 2     | Chemin DeviceNet 6C : 1 : 4                                                                                                    | Sc St        | C Ad<br>Sc Ad | C Mu L/R<br>Sc Mu L/R |
|-----------|----------------------------------------------------------------------------------------------------|--------------|---------------|-----------------------|
| bits 0-2  | (Réservés)                                                                                                    |              |               |                       |
| bit 3     | Alarme de réarmement (perte de communication)<br>Ce bit est actif sur le front montant et doit être remis à 0 via la<br>programmation. | $\checkmark$ | $\checkmark$  | $\checkmark$          |
| bits 4-15 | (Réservés)                                                                                                    |              |               |                       |

**NOTE :** Le bit de réarmement d'alarme doit être défini sur 1 et remis à 0 pour acquitter un avertissement (perte de communication).

Le tableau suivant décrit le contrôle de sortie, Registre 700:

| Mot 3     | Chemin DeviceNet 6C : 1 : 1                | Sc St        | C Ad<br>Sc Ad | C Mu L/R<br>Sc Mu L/R |
|-----------|--------------------------------------------|--------------|---------------|-----------------------|
| bit 0     | Contrôle de la sortie LO1 (si 685 = 2)     | $\checkmark$ | $\checkmark$  | $\checkmark$          |
| bit 1     | Contrôle de la sortie OA1 (si LSB 686 = 2) | $\checkmark$ | $\checkmark$  | $\checkmark$          |
| bit 2     | Contrôle de la sortie OA3 (si MSB 686 = 2) | $\checkmark$ | $\checkmark$  | $\checkmark$          |
| bits 3-15 | (Réservés)                                 |              |               |                       |

Instance 101 : PKW Request Object (Objet de la requête PKW)

Cet assemblage est spécifique au fournisseur. Il est utilisé pour mettre en œuvre l'objet de la requête du protocole PKW.

| Octet 7                                                                    | Octet 6 | Octet 5 | Octet 4 | Octet 3 | Octet 2 | Octet 1 | Octet 0 |  |
|----------------------------------------------------------------------------|---------|---------|---------|---------|---------|---------|---------|--|
| Pour plus d'informations, reportez-vous à la rubrique Objets PKW, page 66. |         |         |         |         |         |         |         |  |

Instance 102 : PKW Request and Extended Motor Starter (Demande PKW et démarreur avancé)

Cet assemblage est spécifique au fournisseur.

| Octets de 0 à 7                | Octet 8              | Octet 9                      |
|--------------------------------|----------------------|------------------------------|
| Voir l'instance 101 ci-dessus. | Réservé (valeur = 0) | Voir l'instance 5 ci-dessus. |

Instance 103 : PKW Request et TeSys U Control Registers

Cet assemblage est spécifique au fournisseur.

| Octets de 0 à 7                | Octets de 8 à 13               |
|--------------------------------|--------------------------------|
| Voir l'instance 101 ci-dessus. | Voir l'instance 100 ci-dessus. |

### Données d'assemblage d'entrée

0

0

Instance 50 : Basic Overload (Surcharge de base)

| Octet | Bit 7   | Bit 6   | Bit 5   | Bit 4   | Bit 3   | Bit 2   | Bit 1   | Bit 0   |
|-------|---------|---------|---------|---------|---------|---------|---------|---------|
| 0     | Réservé | Réservé | Réservé | Réservé | Réservé | Réservé | Réservé | Réservé |

Instance 51 : Extended Overload (Surcharge avancée)

| Octet | Bit 7   | Bit 6   | Bit 5   | Bit 4   | Bit 3   | Bit 2      | Bit 1   | Bit 0        |
|-------|---------|---------|---------|---------|---------|------------|---------|--------------|
| 0     | Réservé | Réservé | Réservé | Réservé | Réservé | FaultReset | Warning | Faulted/Trip |

Instance 52 : Basic Motor Starter (Démarreur de base)

| Octet | Bit 7   | Bit 6   | Bit 5   | Bit 4   | Bit 3   | Bit 2    | Bit 1   | Bit 0        |
|-------|---------|---------|---------|---------|---------|----------|---------|--------------|
| 0     | Réservé | Réservé | Réservé | Réservé | Réservé | Running1 | Réservé | Faulted/Trip |

Instance 53 : Extended Motor Starter 1 (Démarreur avancé 1)

| Octet | Bit 7   | Bit 6   | Bit 5        | Bit 4 | Bit 3   | Bit 2    | Bit 1   | Bit 0        |
|-------|---------|---------|--------------|-------|---------|----------|---------|--------------|
| 0     | Réservé | Réservé | CntrlfromNet | Ready | Réservé | Running1 | Warning | Faulted/Trip |

Instance 54 : Extended Motor Starter 2 (Démarreur avancé 2)

| Octet | Bit 7   | Bit 6   | Bit 5        | Bit 4 | Bit 3    | Bit 2    | Bit 1   | Bit 0        |
|-------|---------|---------|--------------|-------|----------|----------|---------|--------------|
| 0     | Réservé | Réservé | CntrlfromNet | Ready | Running2 | Running1 | Warning | Faulted/Trip |

# NOTE :

- CntrlfromNet = NOT (Registre 455.14)
- Ready = Registre 455.0 •
- Running2 = (Registre 455.7) AND (Registre 704.1) •
- Running1 = (Registre 455.7) AND (Registre 704.0)
- Warning = Registre 455.3
- Fault/Trip = (Registre 455.2) OR (Registre 455.4)

Instance 110 : TeSys U Monitoring Registers (Registres de surveillance TeSys U) (avec configuration dynamique)

Cet assemblage contient plusieurs registres de surveillance fréquemment utilisés avec un équipement TeSys U.

| Conf.     | Octet 0                               | Octet 1 | Octet 2                                        | Octet 3                               | Octet 4                                       | Octet 5           | Octet 6                               | Octet 7           |  |
|-----------|---------------------------------------|---------|------------------------------------------------|---------------------------------------|-----------------------------------------------|-------------------|---------------------------------------|-------------------|--|
| Sc St     | Chemin : 68:01:06<br>(Registre [455]) |         | Chemin : 68<br>(Registre [4                    | Chemin : 68:01:09<br>(Registre [458]) |                                               | Vide <sup>1</sup> |                                       | Vide <sup>1</sup> |  |
| Sc Ad     | Chemin : 68:01:06<br>(Registre [455]) |         | Chemin : 68:01:09<br>(Registre [458])          |                                       | Chemin : 68:01:0C<br>( <i>Registre [461])</i> |                   | Vide <sup>1</sup>                     |                   |  |
| Sc Mu L/R | Chemin : 68:01:06<br>(Registre [455]) |         | Chemin : 68:01:09<br>( <i>Registre [458]</i> ) |                                       | Chemin : 68:01:0C<br>(Registre [461])         |                   | Chemin : 68:01:08<br>(Registre [457]) |                   |  |
| C Ad      | Chemin : 68:01:06<br>(Registre [455]) |         | Chemin : 68:01:09<br>(Registre [458])          |                                       | Chemin : 68:01:0C<br>(Registre [461])         |                   | Chemin : 68:01:0A<br>(Registre [459]) |                   |  |
| C Mu L/R  | Chemin : 68:01:06<br>(Registre [455]) |         | Chemin : 68:01:09<br>(Registre [458])          |                                       | Chemin : 68:01:0C<br>(Registre [461])         |                   | Chemin : 68:01:0A<br>(Registre [459]) |                   |  |
|           | LSB                                   | MSB     | LSB                                            | MSB                                   | LSB                                           | MSB               | LSB                                   | MSB               |  |

<sup>1</sup> Tous les octets laissés vides à la fin de cet assemblage ne seront pas envoyés au bus. Par conséquent, si aucun paramètre n'est attribué aux octets 6 et 7, la longueur des données de l'assemblage sera de 6 octets au lieu de 8.

| Mot 1     | Chemin DeviceNet 68 : 1 : 6                                                                                                    | Sc St        | Sc Ad        | Sc Mu L/R    |
|-----------|----------------------------------------------------------------------------------------------------|--------------|--------------|--------------|
| bit 0     | Disponible :<br>LUB••/2B•• = la poignée rotative est tournée en position 'On' et il n'y a<br>aucun défaut.<br>LUS••/2S•• = le bouton-poussoir est enfoncé et il n'y a aucun défaut. | $\checkmark$ | V            | V            |
| bit 1     | Etat du pôle : fermé                                                                                                    | $\checkmark$ | $\checkmark$ | $\checkmark$ |
| bit 2     | Tous défauts                                                                                                    | $\checkmark$ | $\checkmark$ | $\checkmark$ |
| bit 3     | Toutes alarmes                                                                                                    | $\checkmark$ | $\checkmark$ | $\checkmark$ |
| bit 4     | Déclenché :<br>LUB••/2B•• = la poignée rotative est tournée en position 'Trip'.<br>LUS••/2S•• = le bouton-poussoir est enfoncé.                                                     | V            | N            | $\checkmark$ |
| bit 5     | RAZ défaut autorisée                                                                                                    |              | $\checkmark$ | $\checkmark$ |
| bit 6     | Bornes A1/A2 sous tension                                                                                                    |              |              | $\checkmark$ |
| bit 7     | Moteur en marche avec détection d'un courant, si supérieur à 10 % de l'Ir                                                                                                    |              | V            | N            |
| bits 8-13 | Courant moyen moteur :<br>32 = 100% FLA<br>63 = 200 % de l'Ir                                                                                                    |              | N            | $\checkmark$ |
| bit 14    | (Non significatif)                                                                                                    | $\checkmark$ | $\checkmark$ | $\checkmark$ |
| bit 15    | Démarrage en cours :<br>1 = le courant croissant est supérieur à 10 % de l'Ir<br>0 = le courant décroissant est inférieur à 150 % de l'Ir                                           |              | N            | $\checkmark$ |

Le tableau suivant décrit le Registre d'état 455 du démarreur-contrôleur.

Le tableau suivant décrit le **Registre d'état 455** du contrôleur.

| Mot 1     | Chemin DeviceNet 68 : 1 : 6                                                                                                    | C Ad         | C Mu L/R     |
|-----------|----------------------------------------------------------------------------------------------------|--------------|--------------|
| bit 0     | Disponible :<br>LUTM est sous tension et il n'y a aucun défaut avec le module de<br>communication (I.7 sous tension)                                                                                                    | V            | $\checkmark$ |
| bit 1     | Entrée I.3 ou I.4 sous tension                                                                                                    | $\checkmark$ | $\checkmark$ |
| bit 2     | Tous défauts                                                                                                    | $\checkmark$ | $\checkmark$ |
| bit 3     | Toutes alarmes                                                                                                    | $\checkmark$ | $\checkmark$ |
| bit 4     | Déclenché, si mode de réarmement du défaut de surcharge thermique = manuel                                                                                                    | $\checkmark$ | $\checkmark$ |
| bit 5     | RAZ défaut autorisée                                                                                                    | $\checkmark$ | $\checkmark$ |
| bit 6     | I.1 et I.2 sous tension                                                                                                    |              | $\checkmark$ |
| bit 7     | Moteur en marche avec détection d'un courant, si supérieur à 10 % de l'Ir                                                                                                    | $\checkmark$ | $\checkmark$ |
| bits 8-13 | Courant moyen moteur :<br>32 = 100% FLA<br>63 = 200 % de l'Ir                                                                                                    | $\checkmark$ | $\checkmark$ |
| bit 14    | En contrôle local                                                                                                    | $\checkmark$ | $\checkmark$ |
| bit 15    | Démarrage en cours :<br>1 = le courant croissant est supérieur à 10 % de l'Ir<br>0 = le courant décroissant est inférieur à 150 % de l'Ir<br>Pour LUCBT/DT, la temporisation est de 10 s. Pour LUCMT, se référer au<br>manuel d'utilisation LUCM/MT. | V            | 1            |

# Le tableau suivant décrit le contrôle du module de communication, Registre 458

| Mot 2      | Chemin DeviceNet 68 : 1 : 9 | Sc St        | C Ad<br>Sc Ad | C Mu L/R<br>Sc Mu L/R |
|------------|-----------------------------|--------------|---------------|-----------------------|
| bit 0      | Etat OA1                    | $\checkmark$ | $\checkmark$  | $\checkmark$          |
| bit 1      | Etat OA3                    | $\checkmark$ | $\checkmark$  | $\checkmark$          |
| bit 2      | Etat LO1                    | $\checkmark$ | $\checkmark$  | $\checkmark$          |
| bits 3-7   | (Non significatif)          |              |               |                       |
| bit 8      | Etat LI1                    | $\checkmark$ | $\checkmark$  | $\checkmark$          |
| bit 9      | Etat LI2                    | $\checkmark$ | $\checkmark$  | $\checkmark$          |
| bits 10-15 | (Non significatif)          |              |               |                       |

Le tableau suivant décrit l'alarme du Registre 461

| Mot 3      | Chemin DeviceNet 68 : 1 : C                                   | Sc St        | C Ad         | C Mu L/R     |
|------------|---------------------------------------------------------------|--------------|--------------|--------------|
|            |                                                               |              | JC AU        |              |
| bits 0-1   | (Non significatif)                                            |              |              |              |
| bit 2      | Alarme d'un défaut à la terre                                 |              |              | $\checkmark$ |
| bit 3      | Alarme thermique                                              |              |              | $\checkmark$ |
| bit 4      | Alarme de démarrage long                                      |              | $\checkmark$ | $\checkmark$ |
| bit 5      | Alarme de blocage                                             |              |              | $\checkmark$ |
| bit 6      | Alarme de déséquilibre de phase                               |              |              | $\checkmark$ |
| bit 7      | Alarme de sous-charge                                         |              |              | $\checkmark$ |
| bits 8-9   | (Non significatif)                                            |              |              |              |
| bit 10     | Perte de communication sur le port Modbus LUCMT               |              |              | $\checkmark$ |
| bit 11     | Alarme de température interne                                 |              |              | $\checkmark$ |
| bit 12     | Alarme de communication interne ou d'identification du module |              |              | $\checkmark$ |
| bits 13-14 | (Non significatif)                                            |              |              |              |
| bit 15     | Alarme de module                                              | $\checkmark$ | $\checkmark$ | $\checkmark$ |

Le tableau suivant décrit l'état des E/S de la base du contrôleur, Registre 459

| Mot 4      | Chemin DeviceNet 68 : 1 : A                                                    | C Ad         | C Mu L/R     |
|------------|--------------------------------------------------------------------------------|--------------|--------------|
| bit 0      | I.1 = contrôle local de la sortie 13                                           |              | $\checkmark$ |
| bit 1      | I.2 = contrôle local de la sortie 23                                           |              | $\checkmark$ |
| bit 2      | I.3 = état du contacteur de la sortie 13                                       | $\checkmark$ | $\checkmark$ |
| bit 3      | I.4 = état du contacteur de la sortie 23                                       | $\checkmark$ | $\checkmark$ |
| bit 4      | I.5 = état de l'entrée (réarmement)                                            | $\checkmark$ | $\checkmark$ |
| bit 5      | I.6 = état de l'entrée (défaut externe)                                        | $\checkmark$ | $\checkmark$ |
| bit 6      | I.7 = état de l'entrée (système disponible)                                    | $\checkmark$ | $\checkmark$ |
| bit 7      | I.8 = état de l'entrée (libre)                                                 | $\checkmark$ | $\checkmark$ |
| bit 8      | I.9 = état de l'entrée (libre)                                                 | $\checkmark$ | $\checkmark$ |
| bit 9      | I.10 = état de l'entrée en mode mixte local/distant si 683=2 ; autrement libre | $\checkmark$ | $\checkmark$ |
| bits 10-11 | (Non significatif)                                                             |              |              |
| bit 12     | Etat de la sortie 13 (1 = O1 fermée)                                           | $\checkmark$ | $\checkmark$ |
| bit 13     | Etat de la sortie 23 (1 = O2 fermée)                                           | $\checkmark$ | $\checkmark$ |
| bit 14     | Etat des sorties 95-96 et 97-98 (1 = 95-96 fermées et 97-98 ouvertes)          | $\checkmark$ | $\checkmark$ |
| bit 15     | Etat des sorties 05-06 (1 = 05-06 fermées)                                     | $\checkmark$ | $\checkmark$ |

### Le tableau suivant décrit l'état mécanique et de l'alimentation, Registre 457

| Mot 4     | Chemin DeviceNet 68 : 1 : 8                                     |              | C Ad<br>Sc Ad | C Mu L/R<br>Sc Mu L/R |
|-----------|-----------------------------------------------------------------|--------------|---------------|-----------------------|
| bit 0     | Position du bouton 'On' (0 = 'Off')                             | $\checkmark$ | $\checkmark$  |                       |
| bit 1     | Position du bouton 'Trip' (déclenchement) (0 = 'non déclenché') | $\checkmark$ | $\checkmark$  |                       |
| bit 2     | Etat du contacteur 'On'                                         | $\checkmark$ | $\checkmark$  |                       |
| bit 3     | Alimentation 24 Vcc présente en sortie                          | $\checkmark$ | $\checkmark$  |                       |
| bits 4-15 | (Non significatif)                                              |              |               |                       |

## Instance 111 : PKW Response Object (Objet de réponse PKW)

Cet assemblage est spécifique au fournisseur. Il est utilisé pour mettre en œuvre l'objet de la réponse du protocole PKW.

| Octet 7        | Octet 6         | Octet 5           | Octet 4                 | Octet 3       | Octet 2 | Octet 1 | Octet 0 |
|----------------|-----------------|-------------------|-------------------------|---------------|---------|---------|---------|
| Pour plus d'in | formations, rep | ortez-vous à la r | ubrique <i>Objets l</i> | PKW, page 66. |         |         |         |

### Instance 112 : PKW Response and Extended Motor Starter (Réponse PKW et démarreur avancé)

Cet assemblage est spécifique au fournisseur.

| Octets de 0 à 7                | Octet 8              | Octet 9                       |
|--------------------------------|----------------------|-------------------------------|
| Voir l'instance 111 ci-dessus. | Réservé (valeur = 0) | Voir l'instance 54 ci-dessus. |

**Instance 113 :** PKW Response and TeSys U Monitoring Registers (Réponse PKW et registres de surveillance TeSys U)

Cet assemblage est spécifique au fournisseur.

| Octets de 0 à 7                | Octets de 8 à 15               |
|--------------------------------|--------------------------------|
| Voir l'instance 111 ci-dessus. | Voir l'instance 110 ci-dessus. |

### Création d'un fichier EDS personnalisé

Les équipements qui ne correspondent pas à des fichiers EDS spécifiques lors de la recherche du réseau en ligne apparaîtront dans la vue du projet comme équipements non reconnus. Si votre démarreur n'est pas reconnu, procédez comme suit pour créer un fichier EDS :

| Etape | Action                                                                                                    | Commentaire                                                                                                    |
|-------|----------------------------------------------------------------------------------------------------|----------------------------------------------------------------------------------------------------|
| 1     | Dans la vue du projet, cliquez deux fois sur le démarreur.                                                                                                    | Il vous sera demandé si vous souhaitez enregistrer<br>le démarreur à l'aide de l'EDS Wizard.                                                               |
| 2     | Cliquez sur Yes (oui).                                                                                                    | L'écran d'accueil de l'assistant apparaît.                                                                                                    |
| 3     | Cliquez sur Next (suivant).                                                                                                    | L'écran Options (options) apparaît.                                                                                                    |
| 4     | Sélectionnez Create an EDS file (Créer un fichier EDS) et cliquez sur Next (Suivant).                                                                                              | RSNetWorx charge les informations relatives à<br>l'identité du démarreur qui se trouvent dans l'écran<br>Device Description (Description de l'équipement). |
| 5     | Enregistrez la chaîne du nom de produit, <i>TeSysU1</i> , puis cliquez sur Next (suivant).                                                                                         | L'écran Input/Output (entrée/sortie) apparaît.                                                                                                    |
| 6     | Cochez Polled et entrez les valeurs appropriées des tailles d'entrée et de sortie. Cochez également COS et entrez la valeur 1 pour la taille d'entrée. Cliquez sur Next (suivant). |                                                                                                    |
| 7     | Modifiez l'icône, si vous le souhaitez, au niveau de<br>Change Graphic Image (modifier image graphique)et<br>cliquez sur Next (suivant).                                           | L'écran Final Task Summary (Résumé fâche finale)<br>apparaît.                                                                                              |
| 8     | Vérifiez que le démarreur a été enregistré et cliquez sur Next (suivant).                                                                                                    | Le dernier écran apparaît.                                                                                                    |
| 9     | Cliquez sur Finish (Terminer).                                                                                                    | L'assistant EDS Wizard se ferme.                                                                                                    |
| 10    | Ajoutez le démarreur à la Scanlist. Reportez-vous à la rubrique <i>Ajoutez le démarreur à la Scanlist., page 46</i> .                                                              |                                                                                                    |

### Enregistrement de la configuration

Enregistrez votre configuration en sélectionnant File  $\rightarrow$  Save (fichier - enregistrer) dans le menu RSNetworx. Il s'agit d'une commande Windows standard.

# Intégration de TeSys U au réseau DeviceNet

### Présentation

Pour intégrer TeSys U au réseau DeviceNet, vous devez sélectionner l'une des sept variantes décrites ci-dessous.

# Critères de sélection d'une variante TeSys U

| Choisissez la variante TeSys U           | Quand vous avez besoin                                                                                                    |
|------------------------------------------|----------------------------------------------------------------------------------------------------|
| TeSys U C Ad                             | d'un contrôleur jusqu'à 450 kW, pour un moteur triphasé de classe 10-20,<br>avec une unité de contrôle avancée qui protège contre les surcharges et les<br>courts-circuits, contre les déséquilibres de phase et les ruptures<br>d'isolement, et qui offre un réarmement manuel ou à distance/automatique.                                                                                                    |
| TeSys U C Mu R<br>ou<br>TeSys U C Mu L   | d'un contrôleur jusqu'à 450 kW, pour un moteur triphasé de classe 5-30,<br>avec une unité de contrôle multifonction qui protège contre les surcharges<br>et les courts-circuits, contre les déséquilibres de phase et les ruptures<br>d'isolement, qui possède des alarmes de fonction, des fonctions d'historique<br>et de surveillance, la différenciation des défauts, la surveillance du<br>surcouple et de la marche sans charge, et qui offre un réarmement<br>manuel/automatique.                     |
| TeSys U Sc Ad                            | d'un démarreur ou d'un démarreur-contrôleur jusqu'à 15 kW, pour un moteur triphasé de classe 10 ou 20, ou d'un moteur monophasé de classe 10, 0-12 ou 0-32 A, avec une unité de contrôle avancée qui protège contre les surcharges et les courts-circuits, contre les déséquilibres de phase et les ruptures d'isolement, et offre un réarmement manuel ou à distance/automatique.                                                                                                    |
| TeSys U Sc Mu R<br>ou<br>TeSys U Sc Mu L | d'un démarreur-contrôleur jusqu'à 15 kW, pour un moteur monophasé ou triphasé de classe 5-30, 0-12 ou 0-32 A, avec une unité de contrôle multifonction qui protège contre les surcharges et les courts-circuits, contre les déséquilibres de phase et les ruptures d'isolement, qui possède des alarmes de fonction, des fonctions d'historique et de surveillance, la différenciation des défauts, la surveillance du surcouple et de la marche sans charge, et qui offre un réarmement manuel/automatique. |
| TeSys U Sc St                            | d'un démarreur ou d'un démarreur-contrôleur jusqu'à 15 kW, pour un moteur triphasé de classe 10, 0-12 ou 0-32 A, avec une unité de contrôle standard qui protège contre les surcharges et les courts-circuits, contre les déséquilibres de phase et les ruptures d'isolement, et offre un réarmement manuel.                                                                                                    |

Les modes de configuration local (L)/à distance (R) se rapportent au registre de configuration 601 (lecture/écriture avec le moteur coupé), pris en charge par l'unité de contrôle multifonction  $\geq$  V3.x.

| En mode de configuration locale     | Cela signifie que 601.7 = 1.<br>Ce mode garde la configuration locale effectuée avec l'IHM intégrée de<br>l'unité de contrôle multifonction.<br>Il interdit toute configuration gérée par l'application de l'automate à travers le<br>réseau, conservant ainsi votre configuration locale.                |
|-------------------------------------|----------------------------------------------------------------------------------------------------|
| En mode de configuration à distance | Cela signifie que 601.7 = 0.<br>Ce mode permet à l'application de l'automate de configurer à distance le<br>périphérique TeSys U.<br><b>Remarque :</b> les paramètres écrasés par l'application de l'automate seront<br>perdus.<br>Ce mode est utile en cas de remplacement des périphériques défectueux. |

Par défaut, le périphérique TeSys U équipé d'une unité de contrôle multifonction  $\ge$  V3.x est en mode de configuration à distance.

# Configuration des paramètres de TeSys U

Selon la variante TeSys U, les paramétrages peuvent être gérés par différentes voies :

|                       | Configuration gérée<br>avec l'outil de<br>configuration<br>RSNetworx | Configuration gérée avec<br>PKW | Configuration locale par<br>l'IHM intégrée de l'unité<br>de contrôle multifonction |
|-----------------------|----------------------------------------------------------------------|---------------------------------|------------------------------------------------------------------------------------|
| TeSys U C Ad V1.xx    | $\checkmark$                                                         | $\checkmark$                    |                                                                                    |
| TeSys U C Mu L V1.xx  |                                                                      |                                 | $\checkmark$                                                                       |
| TeSys U C Mu R V1.xx  |                                                                      | $\checkmark$                    | *                                                                                  |
| TeSys U Sc Ad V1.xx   |                                                                      | $\checkmark$                    |                                                                                    |
| TeSys U Sc Mu L V1.xx |                                                                      |                                 | $\checkmark$                                                                       |
| TeSys U Sc Mu R V1.xx |                                                                      | $\checkmark$                    | *                                                                                  |
| TeSys U Sc St V1.xx   | $\checkmark$                                                         | $\checkmark$                    |                                                                                    |

\* Les paramètres peuvent être définis localement par une IHM intégrée de l'unité de contrôle multifonction sur les variantes « TeSys U Sc Mu R V2.xx » et « TeSys U C Mu R V1.xx » si l'application de l'automate ne modifie aucun paramètre via le réseau.

### Paramètres pour la variante TeSys U C Ad

Le tableau suivant décrit les paramètres pour la variante TeSys U C Ad :

| Chemin DeviceNet | Paramètre | Description                                                           |
|------------------|-----------|-----------------------------------------------------------------------|
| 6A : 1 : 03      | 602       | Configuration du contrôle (mode de réarmement sur défauts thermiques) |
| 6B : 1 : 21      | 682       | Stratégie de repli sur perte de communication                         |
| 6B : 1 : 22      | 683       | Mode de contrôle local/à distance                                     |
| 6B : 1 : 23      | 684       | Inversion de la configuration de sortie                               |
| 6B : 1 : 24      | 685       | Configuration de la sortie LO1                                        |
| 6B : 1 : 25      | 686       | Configuration des sorties OA1 et OA3                                  |
| 6B : 1 : 26      | 687       | Configuration des sorties 13 et 23                                    |
| 6B : 1 : 27      | 688       | Mode Reprise                                                          |
| 6B : 1 : 29      | 690       | Désactiver l'identification automatique                               |

# Paramètres pour la variante TeSys U C Mu L/R

Le tableau suivant décrit les paramètres pour la variante TeSys U C Mu L/R :

| Chemin DeviceNet | Paramètre | Description                                                                 |  |  |
|------------------|-----------|-----------------------------------------------------------------------------|--|--|
| 6A : 1 : 01      | 600       | Définition du code d'accès pour verrouiller le clavier LUCMT                |  |  |
| 6A : 1 : 02      | 601       | Configuration                                                               |  |  |
| 6A : 1 : 03      | 602       | Configuration de contrôle                                                   |  |  |
| 6A : 1 : 04      | 603       | Communication de l'unité de contrôle sur une adresse de port LUCMT          |  |  |
| 6A : 1 : 05      | 604       | Débit en bauds de la communication de l'unité de contrôle sur le port LUCMT |  |  |
| 6A : 1 : 07      | 606       | Classe de charge                                                            |  |  |
| 6A : 1 : 08      | 607       | Temps de réarmement thermique                                               |  |  |
| 6A : 1 : 09      | 608       | Seuil de réarmement thermique                                               |  |  |
| 6A : 1 : 0A      | 609       | Seuil d'alarme thermique                                                    |  |  |
| 6A : 1 : 0B      | 610       | Temporisation de déclenchement de défaut à la terre                         |  |  |
| 6A : 1 : 0C      | 611       | Seuil de déclenchement de défaut à la terre                                 |  |  |
| 6A : 1 : 0D      | 612       | Seuil d'alarme de défaut à la terre                                         |  |  |
| 6A : 1 : 0E      | 613       | Temporisation de déclenchement d'un déséquilibre de phase au démarrage      |  |  |
| 6A : 1 : 0F      | 614       | Temporisation de déclenchement de déséquilibre de phase pendant l'exécution |  |  |
| 6A : 1 : 10      | 615       | Seuil de déclenchement de déséquilibre de phase                             |  |  |
| 6A : 1 : 11      | 616       | Seuil d'alarme de déséquilibre de phase                                     |  |  |
| 6A : 1 : 12      | 617       | Temporisation de déclenchement de blocage                                   |  |  |
| 6A : 1 : 13      | 618       | Seuil de déclenchement de blocage                                           |  |  |
| 6A : 1 : 14      | 619       | Seuil d'alarme de blocage                                                   |  |  |
| 6A : 1 : 15      | 620       | Temporisation de déclenchement de sous-charge                               |  |  |
| 6A : 1 : 16      | 621       | Seuil de déclenchement de sous-charge                                       |  |  |
| 6A : 1 : 17      | 622       | Seuil d'alarme de sous-charge                                               |  |  |
| 6A : 1 : 18      | 623       | Temporisation de déclenchement de démarrage long                            |  |  |
| 6A : 1 : 19      | 624       | Seuil de déclenchement de démarrage long                                    |  |  |
| 6A : 1 : 1A      | 625       | Seuil d'alarme de démarrage long                                            |  |  |
| 6A : 1 : 1B-1C   | 626-627   | Réservé                                                                     |  |  |
| 6A : 1 : 1D      | 628       | Courant primaire du transformateur de courant                               |  |  |
| 6A : 1 : 1E      | 629       | Courant secondaire du transformateur de courant                             |  |  |
| 6A : 1 : 1F      | 630       | Passes externes du transformateur de courant                                |  |  |
| 6A : 1 : 20-23   | 631-634   | Réservé                                                                     |  |  |
| 6B : 1 : 01      | 650       | Langue d'affichage                                                          |  |  |
| 6B : 1 : 02      | 651       | Affichage des éléments d'exécution                                          |  |  |
| 6B : 1 : 03      | 652       | Réglage du courant à pleine charge (%FLAmax)                                |  |  |
| 6B : 1 : 04-1E   | 653-679   | Réservé                                                                     |  |  |
| 6B : 1 :1F       | 680       | Réglage du code d'identification du module de communication                 |  |  |
| 6B : 1 : 21      | 682       | Stratégie de repli sur perte de communication                               |  |  |
| 6B : 1 : 22      | 683       | Mode de contrôle local/à distance                                           |  |  |
| 6B : 1 : 23      | 684       | Inversion de la configuration de sortie                                     |  |  |
| 6B : 1 : 24      | 685       | Configuration de la sortie LO1                                              |  |  |
| 6B : 1 : 25      | 686       | Configuration des sorties OA1 et OA3                                        |  |  |
| 6B : 1 : 27      | 687       | Configuration des sorties 13 et 23                                          |  |  |
| 6B : 1 : 28      | 688       | Mode Reprise                                                                |  |  |
| 6B : 1 : 29      | 690       | Désactiver l'identification automatique                                     |  |  |

# Paramètres pour la variante TeSys U Sc Ad

Le tableau suivant décrit les paramètres pour la variante TeSys U Sc Ad :

| Chemin DeviceNet | Paramètre | Description                                                           |  |  |
|------------------|-----------|-----------------------------------------------------------------------|--|--|
| 6A : 1 : 03      | 602       | Configuration du contrôle (mode de réarmement sur défauts thermiques) |  |  |
| 6B : 1 : 21      | 682       | Stratégie de repli sur perte de communication                         |  |  |
| 6B : 1 : 23      | 684       | Inversion de la configuration de sortie                               |  |  |
| 6B : 1 : 24      | 685       | Configuration de la sortie LO1                                        |  |  |
| 6B : 1 : 25      | 686       | Configuration des sorties OA1 et OA3                                  |  |  |
| 6B : 1 : 27      | 688       | Mode Reprise                                                          |  |  |
| 6B : 1 : 29      | 690       | Désactivation de l'identification automatique                         |  |  |

# Paramètres pour la variante TeSys U Sc Mu L/R

Le tableau suivant décrit les paramètres pour la variante TeSys U Sc Mu L/R :

| Chemin DeviceNet | Paramètre | Description                                                                 |  |  |  |
|------------------|-----------|-----------------------------------------------------------------------------|--|--|--|
| 6A:1:01          | 600       | Définition du code d'accès pour verrouiller le clavier LUCMT                |  |  |  |
| 6A : 1 : 02      | 601       | Configuration                                                               |  |  |  |
| 6A : 1 : 03      | 602       | Configuration de contrôle                                                   |  |  |  |
| 6A : 1 : 04      | 603       | Communication de l'unité de contrôle sur une adresse de port LUCMT          |  |  |  |
| 6A : 1 : 05      | 604       | Débit en bauds de la communication de l'unité de contrôle sur le port LUCMT |  |  |  |
| 6A : 1 : 06      | 605       | Seuil de déclenchement de surintensité                                      |  |  |  |
| 6A : 1 : 07      | 606       | Classe de charge                                                            |  |  |  |
| 6A : 1 : 08      | 607       | Temps de réarmement thermique                                               |  |  |  |
| 6A : 1 : 09      | 608       | Seuil de réarmement thermique                                               |  |  |  |
| 6A : 1 : 0A      | 609       | Seuil d'alarme thermique                                                    |  |  |  |
| 6A : 1 : 0B      | 610       | Temporisation de déclenchement de défaut à la terre                         |  |  |  |
| 6A : 1 : 0C      | 611       | Seuil de déclenchement de défaut à la terre                                 |  |  |  |
| 6A : 1 : 0D      | 612       | Seuil d'alarme de défaut à la terre                                         |  |  |  |
| 6A : 1 : 0E      | 613       | Temporisation de déclenchement d'un déséquilibre de phase au démarrage      |  |  |  |
| 6A : 1 : 0F      | 614       | Temporisation de déclenchement de déséquilibre de phase pendant l'exécution |  |  |  |
| 6A : 1 : 10      | 615       | Seuil de déclenchement de déséquilibre de phase                             |  |  |  |
| 6A : 1 : 11      | 616       | Seuil d'alarme de déséquilibre de phase                                     |  |  |  |
| 6A : 1 : 12      | 617       | Temporisation de déclenchement de blocage                                   |  |  |  |
| 6A : 1 : 13      | 618       | Seuil de déclenchement de blocage                                           |  |  |  |
| 6A : 1 : 14      | 619       | Seuil d'alarme de blocage                                                   |  |  |  |
| 6A : 1 : 15      | 620       | Temporisation de déclenchement de sous-charge                               |  |  |  |
| 6A : 1 : 16      | 621       | Seuil de déclenchement de sous-charge                                       |  |  |  |
| 6A : 1 : 17      | 622       | Seuil d'alarme de sous-charge                                               |  |  |  |
| 6A : 1 : 18      | 623       | Temporisation de déclenchement de démarrage long                            |  |  |  |
| 6A : 1 : 19      | 624       | Seuil de déclenchement de démarrage long                                    |  |  |  |
| 6A : 1 : 1A      | 625       | Seuil d'alarme de démarrage long                                            |  |  |  |
| 6A : 1 : 1B-23   | 626-634   | Réservé                                                                     |  |  |  |
| 6B : 1 : 01      | 650       | Langue d'affichage                                                          |  |  |  |
| 6B : 1 : 02      | 651       | Affichage des éléments d'exécution                                          |  |  |  |
| 6B : 1 : 03      | 652       | Réglage du courant à pleine charge (%FLAmax)                                |  |  |  |
| 6B : 1 : 04-1E   | 653-679   | Réservé                                                                     |  |  |  |
| 6B : 1 :1F       | 680       | Réglage du code d'identification du module de communication                 |  |  |  |
| 6B : 1 : 21      | 682       | Stratégie de repli sur perte de communication                               |  |  |  |
| 6B : 1 : 22      | 683       | Commande locale/à distance                                                  |  |  |  |
| 6B : 1 : 23      | 684       | Inversion de la configuration de sortie                                     |  |  |  |
| 6B : 1 : 24      | 685       | Configuration de la sortie LO1                                              |  |  |  |
| 6B : 1 : 25      | 686       | Configuration des sorties OA1 et OA3                                        |  |  |  |
| 6B : 1 : 26      | 687       | Réservé                                                                     |  |  |  |
| 6B : 1 : 27      | 688       | Mode Reprise                                                                |  |  |  |
| 6B : 1 : 29      | 690       | Désactivation de l'identification automatique                               |  |  |  |

# Paramètres pour la variante TeSys U Sc St

Le tableau suivant décrit les paramètres pour la variante TeSys U Sc St :

| Chemin DeviceNet | Paramètre | Description                                   |  |  |  |
|------------------|-----------|-----------------------------------------------|--|--|--|
| 6B : 1 : 21      | 682       | Stratégie de repli sur perte de communication |  |  |  |
| 6B : 1 : 23      | 684       | Inversion de la configuration de sortie       |  |  |  |
| 6B : 1 : 24      | 685       | Configuration de la sortie LO1                |  |  |  |
| 6B : 1 : 25      | 686       | Configuration des sorties OA1 et OA3          |  |  |  |
| 6B : 1 : 27      | 688       | Mode Reprise                                  |  |  |  |
| 6B : 1 : 29      | 690       | Désactivation de l'identification automatique |  |  |  |

# Configuration et paramétrage en usine

## Types de paramètres

- Le paramétrage du module de communication permet de définir :
- le mode de fonctionnement,
- le mode de réarmement sur un défaut de surcharge thermique,
- la correspondance entre les sorties du module de communication et les entrées du contrôleur LUTM.

### Registres de configuration et de paramètres par défaut

Les registres de configuration (6A : 1 : xx) et les registres de paramètres (6B : 1 : xx) sont accessibles en lecture/écriture. Les valeurs par défaut d'usine sont :

| Chemin DeviceNet                                                | Registre                   | Objet                                                                  | Valeur<br>d'usine | Description                                                                                                    |
|-----------------------------------------------------------------|----------------------------|------------------------------------------------------------------------|-------------------|----------------------------------------------------------------------------------------------------|
| 602.0 Mode de réarmement après un défaut de surcharge thermique |                            | 1                                                                      | Mode Manuel       |                                                                                                    |
| 6A : 1 : 03                                                     | 602.4                      | Valider la communication entre<br>LUCM et LULC09                       | 1                 | Forcé à 0 (zéro), ce bit interdit toute communication<br>entre l'unité de contrôle multifonction LUCM et le<br>module de communication LULC09. |
| 6B : 1 : 21                                                     | 682                        | Mode de repli des sorties de<br>commande sur perte de<br>communication | 2                 | Arrêt forcé<br>Base puissance : OA1 et OA3 à 0<br>Base contrôle : 13 et 23 à 0                                                                 |
| 6B : 1 : 22                                                     | 683                        | Mode de fonctionnement local<br>ou via le bus avec LUTM et<br>LULC09   | 0                 | Mode de commande de sortie LUTM à distance via le bus                                                                                          |
| 6B : 1 : 23                                                     | 684                        | Inversion des sorties LULC09                                           | 0                 | L'état des sorties reflète les bits de contrôle                                                                                                |
| Affectation de :                                                |                            |                                                                        |                   |                                                                                                    |
| 6B : 1 : 24 LSB                                                 | 685 LSB                    | - sortie LO1                                                           | 2                 | LO1 reflète le bit de contrôle 700.0                                                                                                    |
| 6B : 1 : 25 LSB                                                 | 686 LSB                    | - sortie OA1                                                           | 12                | OA1 reflète le bit de contrôle 704.0                                                                                                    |
| 6B : 1 : 25 MSB                                                 | 686 MSB                    | - sortie OA3                                                           | 13                | OA3 reflète le bit de contrôle 704.1                                                                                                    |
|                                                                 |                            | (sur une base contrôle)                                                |                   |                                                                                                    |
| 6B : 1 : 26 LSB                                                 | 26 LSB 687 LSB - sortie 13 |                                                                        | 12                | 13 reflète le bit de contrôle 704.0                                                                                                    |
| 6B : 1 : 26 MSB                                                 | 687 MSB                    | - sortie 23                                                            | 13                | 23 reflète le bit de contrôle 704.1                                                                                                    |
| 6B : 1 : 27                                                     | 688                        | Mode de reprise après une mise hors tension                            | 0                 | Les sorties retrouvent l'état qu'elles avaient avant la mise hors tension                                                                      |
| 6B : 1 : 29                                                     | 690                        | Désactivation de l'identification automatique                          | 0                 | Identification automatique de l'unité de contrôle                                                                                              |

**NOTE :** pour plus de précisions, reportez-vous au *Guide d'exploitation Variables de communication TeSys U*.

# Personnalisation de votre configuration

### Types de paramètres

Vous pouvez soit utiliser les réglages usine, soit personnaliser votre configuration.

Les paramètres relatifs au module de communication sont décrits ci-dessous.

En ce qui concerne les autres paramètres de l'unité de contrôle, reportez-vous au Manuel d'utilisation des variables de communication TeSysU.

### Configuration de l'unité de contrôle

Les bits 0, 1 et 2 de ce registre sont utilisés pour configurer le mode de réarmement après un défaut de surcharge thermique. Un seul de ces bits doit être réglé à 1 pour sélectionner le mode de réarmement. Les autres bits (3 à 8) sont dédiés à la configuration du port Modbus de l'unité de contrôle multifonction.

| Chemin<br>DeviceNet | Bit                              | Description/valeurs possibles                                                                                     | Unité de<br>contrôle<br>avancée | Unité de<br>contrôle<br>multifonction |
|---------------------|----------------------------------|----------------------------------------------------------------------------------------------------|---------------------------------|---------------------------------------|
|                     | Mode de réarn<br>est positionné  | nement après un défaut de surcharge thermique (un bit<br>sur 1)                                                   |                                 |                                       |
|                     | 602.0                            | Manuel (valeur par défaut=1)                                                                                      | $\checkmark$                    | $\checkmark$                          |
|                     | 602.1                            | A distance (ou par le clavier de l'unité de contrôle)                                                             | $\checkmark$                    | $\checkmark$                          |
|                     | 602.2                            | Automatique                                                                                                    | $\checkmark$                    | $\checkmark$                          |
|                     | 602.3                            | <ul> <li>Parité de communication de l'unité de contrôle :</li> <li>0 = aucune (par défaut) - 1 = paire</li> </ul> |                                 | $\checkmark$                          |
| 6A : 1 : 03         | 602.4                            | Commande de communication activée/désactivée<br>0 = désactivé - 1 = activé (par défaut)                           |                                 | $\checkmark$                          |
|                     | Chien de gard<br>(un bit est pos | le du port de l'unité de contrôle multifonction, bits 5-8<br>itionné à 1) :                                       |                                 | $\checkmark$                          |
|                     | 602.5                            | Ignoré (valeur par défaut=1)                                                                                      |                                 | $\checkmark$                          |
|                     | 602.6                            | Warning                                                                                                    |                                 | $\checkmark$                          |
|                     | 602.7                            | Perte d'information                                                                                               |                                 | $\checkmark$                          |
|                     | 602.8                            | Déclenchement                                                                                                    |                                 | $\checkmark$                          |
|                     | 602.9 à<br>602.15                | Réservé                                                                                                    |                                 | 1                                     |

### Stratégie de repli sur perte de communication

Le paramètre de stratégie de repli sur perte de communication (registre 682 ou chemin DeviceNet 6B:1:21) permet de régler le mode de repli en cas de perte de communication avec l'automate.

| Valeur de registre 682 | Mode de repli           |
|------------------------|-------------------------|
| 0                      | Ignoré                  |
| 1                      | Sorties freeze (gelées) |
| 2                      | Arrêt                   |
| 3                      | Alarme perte signal com |
| 4                      | Forcer marche avant     |
| 5                      | Forcer marche arrière   |

# **AVERTISSEMENT**

### **REDEMARRAGE AUTOMATIQUE DU MOTEUR**

En cas d'interruption de la communication, les sorties OA1-OA3 passent au mode de repli sélectionné (registre 682), tandis que les bits de commande 704.0 et 704.1 restent inchangés.

Lorsqu'une alarme de perte de communication est acquittée (registre 703 ou bouton-poussoir sur le contrôleur), le moteur redémarre automatiquement si les bits de commande 704.0 ou 704.1 n'ont pas été préalablement remis à zéro par l'application automate.

Le non-respect de ces instructions peut provoquer la mort, des blessures graves ou des dommages matériels.

| Description | des différents | modes de | repli : |
|-------------|----------------|----------|---------|
|-------------|----------------|----------|---------|

| Mode de repli                               | Perte de communication                        | Rétablissement de la<br>communication                                                                           | Acquittement de la perte de communication                                                                                |  |
|---------------------------------------------|-----------------------------------------------|----------------------------------------------------------------------------------------------------|----------------------------------------------------------------------------------------------------|--|
| Ignoré                                      | Pas de détection de la perte de communication | Pas de détection de la perte de communication                                                                   | Pas d'acquittement de la                                                                                                 |  |
| (reg 682 = 0)                               | OA1 et OA3 conservent leur<br>état.           | OA1 et OA3 conservent leur<br>état.                                                                             | perte de communication                                                                                                   |  |
|                                             | OA1 et OA3 conservent leur<br>état.           | OA1 et OA3 conservent leur<br>état.                                                                             | Sur le front montant par le bit<br>703.3 (ne pas laisser sur 1)                                                          |  |
| Sorties freeze<br>(gelées)<br>(reg 682 = 1) | La DEL ERR clignote sur la face avant.        | La DEL ERR clignote sur la face avant.                                                                          | Une fois la perte de<br>communication acquittée, la<br>dernière commande stockée<br>dans le registre 704 est<br>activée. |  |
|                                             |                                               | Toute nouvelle commande<br>de marche/arrêt est stockée,<br>mais n'a aucune incidence<br>sur OA1 et OA3.         | La DEL ERR s'éteint.                                                                                                    |  |
|                                             | OA1 et OA3 sont forcées à 0                   | OA1 et OA3 sont forcées à 0                                                                                     | Sur le front montant par le bit<br>703.3 (ne pas laisser sur 1)                                                          |  |
| Arrêt<br>(reg 682 = 2)                      | La DEL ERR clignote sur la face avant.        | La DEL ERR clignote sur la face avant.                                                                          | Une fois la perte de<br>communication acquittée, la<br>dernière commande stockée<br>dans le registre 704 est<br>activée. |  |
|                                             |                                               | Toute nouvelle commande<br>de marche/arrêt est stockée,<br>mais n'a aucune incidence<br>sur OA1 et OA3.         | La DEL ERR s'éteint.                                                                                                    |  |
|                                             | OA1 et OA3 conservent leur<br>état.           | OA1 et OA3 conservent leur<br>état.                                                                             | Sur le front montant par le bit<br>703.3 (ne pas laisser sur 1)                                                          |  |
| Alarme perte signal com                     | La DEL ERR clignote sur la face avant.        | La DEL ERR clignote sur la face avant.                                                                          |                                                                                                    |  |
| (reg 682 = 3)                               |                                               | Toute nouvelle commande<br>de marche/arrêt est prise en<br>compte, mais n'a aucune<br>incidence sur OA1 et OA3. | La DEL ERR s'éteint.                                                                                                    |  |
|                                             | OA1 est forcée à 1<br>OA3 est forcée à 0      | OA1 est forcée à 1<br>OA3 est forcée à 0                                                                        | Sur le front montant par le bit<br>703.3 (ne pas laisser sur 1)                                                          |  |
| Forcer marche avant<br>(reg 682 = 4)        | La DEL ERR clignote sur la face avant.        | La DEL ERR clignote sur la face avant.                                                                          | Une fois la perte de<br>communication acquittée, la<br>dernière commande stockée<br>dans le registre 704 est<br>activée. |  |
|                                             |                                               | Toute nouvelle commande<br>de marche/arrêt est stockée,<br>mais n'a aucune incidence<br>sur OA1 et OA3.         | La DEL ERR s'éteint.                                                                                                    |  |
|                                             | OA1 est forcée à 0<br>OA3 est forcée à 1      | OA1 est forcée à 0<br>OA3 est forcée à 1                                                                        | Sur le front montant par le bit<br>703.3 (ne pas laisser sur 1)                                                          |  |
| Forcer marche arrière<br>(reg 682 = 5)      | La DEL ERR clignote sur la face avant.        | La DEL ERR clignote sur la face avant.                                                                          | Une fois la perte de<br>communication acquittée, la<br>dernière commande stockée<br>dans le registre 704 est<br>activée. |  |
|                                             |                                               | Toute nouvelle commande<br>de marche/arrêt est stockée,<br>mais n'a aucune incidence<br>sur OA1 et OA3.         | La DEL ERR s'éteint.                                                                                                    |  |

### Mode de contrôle local/à distance

Le contrôle des sorties 13 et 23 du LUTM dépend du mode de fonctionnement choisi dans le registre Mode de contrôle local/à distance.

| Chemin<br>DeviceNet | Registre | Mode de<br>contrôle          | Valeur | Commentaire                                                                                                    |                                                                                                    |
|---------------------|----------|------------------------------|--------|----------------------------------------------------------------------------------------------------|----------------------------------------------------------------------------------------------------|
| 6B : 1 : 22         | 683      | A distance                   | 0      | Les sorties 13 et 23 ne sont contrôlées que par le bus<br>(valeur par défaut).<br>L'état des entrées I.1 et I.2 n'agit pas sur les sorties 13 et 23.                                                                                                    |                                                                                                    |
|                     |          | Local                        | 1      | Les sorties 13 et 23 sont contrôlées uniquement par les entrées<br><b>I.1</b> et <b>I.2</b> .<br><i>Le contrôle des sorties via le bus n'est pas pris en compte.</i>                                                                                                    |                                                                                                    |
|                     |          | Entrée                       |        | Si I.10 = 1 : Mode Local Les sorties 13 et 23 sont contrôlées particular de la contrôlées particular de la contrôl |                                                                                                    |
|                     |          | mixte<br>I.10<br>prioritaire | 2      | Si I.10 = 0 : Mode A<br>distance                                                                                                    | Les sorties 13 et 23 ne sont contrôlées<br>que par le bus.<br>L'état des entrées <b>I.1</b> et <b>I.2</b> n'agit pas sur<br>les sorties 13 et 23. |

#### Inversion de la configuration des sorties

Selon vos besoins (signalisation, marche, arrêt, etc.), vous pouvez affecter un état NO (non ouvert ou fermé) ou NF (non fermé ou ouvert) aux sorties OA1, OA3 et LO1 en configurant le registre Inversion de la configuration des sorties.

| Chemin<br>DeviceNet | Registre | Bit | Valeur | Commentaire                                           |
|---------------------|----------|-----|--------|-------------------------------------------------------|
|                     |          | 0   | 0      | Aucune inversion de la sortie OA1 (valeur par défaut) |
|                     |          |     | 1      | Inversion de la sortie OA1                            |
| 6B : 1 : 23 6       | 604      | 1   | 0      | Aucune inversion de la sortie OA3 (valeur par défaut) |
|                     | 004      |     | 1      | Inversion de la sortie OA3                            |
|                     |          | 2   | 0      | Aucune inversion de la sortie LO1 (valeur par défaut) |
|                     |          |     | 1      | Inversion de la sortie LO1                            |

#### Configuration de la sortie LO1

Pour changer l'affectation (réglage d'usine), sélectionnez une autre valeur (de 0 à 45) comme indiqué dans la rubrique Affectation des sorties LO1, OA1, OA3, 13 et 23.

L'affectation/ la commande (réglage en usine) de la sortie LO1 du LULC09 est :

| Chemin DeviceNet  | Registre  | Valeur | Réglage d'usine | Commentaire                          |
|-------------------|-----------|--------|-----------------|--------------------------------------|
| 6B : 1 : 24 - LSB | 685 - LSB | 0 à 45 | 2               | Sortie LO1 = image du registre 700.0 |

### Configuration de la sortie OA1

Pour changer l'affectation (réglage d'usine), sélectionnez une autre valeur (de 0 à 45) comme indiqué dans la rubrique Affectation des sorties LO1, OA1, OA3, 13 et 23.

L'affectation/ la commande (réglage en usine) de la sortie OA1 du LULC09 est :

| Chemin DeviceNet  | Registre  | Valeur | Réglage d'usine | Commentaire                          |
|-------------------|-----------|--------|-----------------|--------------------------------------|
| 6B : 1 : 25 - LSB | 686 - LSB | 0 à 45 | 12              | Sortie OA1 = image du registre 704.0 |

#### Configuration de la sortie OA3

Pour changer l'affectation (réglage d'usine), sélectionnez une autre valeur (de 0 à 45) comme indiqué dans la rubrique Affectation des sorties LO1, OA1, OA3, 13 et 23.

L'affectation/ la commande (réglage en usine) de la sortie OA3 du LULC09 est :

| Chemin DeviceNet  | Registre  | Valeur | Réglage d'usine | Commentaire                          |
|-------------------|-----------|--------|-----------------|--------------------------------------|
| 6B : 1 : 25 - MSB | 686 - MSB | 0 à 45 | 13              | Sortie OA3 = image du registre 704.1 |

### Configuration de la sortie 13

Pour changer l'affectation (réglage d'usine), sélectionnez une autre valeur (de 0 à 45) comme indiqué dans la rubrique Affectation des sorties LO1, OA1, OA3, 13 et 23.

L'affectation/ la commande (réglage en usine) de la sortie 13 du LULC09 est :

| Chemin DeviceNet | Registre  | Valeur | Réglage d'usine | Commentaire                         |
|------------------|-----------|--------|-----------------|-------------------------------------|
| 6B : 1: 26 - LSB | 687 - LSB | 0 à 45 | 12              | Sortie 13 = image du registre 704.0 |

### Configuration de la sortie 23

Pour changer l'affectation (réglage d'usine), sélectionnez une autre valeur (de 0 à 45) comme indiqué dans la rubrique Affectation des sorties LO1, OA1, OA3, 13 et 23.

L'affectation/ la commande (réglage en usine) de la sortie 23 du LULC09 est :

| Chemin DeviceNet  | Registre  | Valeur | Réglage d'usine | Commentaire                         |
|-------------------|-----------|--------|-----------------|-------------------------------------|
| 6B : 1 : 26 - MSB | 687 - MSB | 0 à 45 | 13              | Sortie 23 = image du registre 704.1 |

#### Mode Reprise après un arrêt (Reg688)

Si vous utilisez le registre 704 pour les sorties de contrôle OA1-OA3, l'écriture de la valeur 1 dans le registre 688 verrouille le moteur et l'empêche de redémarrer dans les cas suivants :

- Perte suivie d'une restauration des sorties OA1-OA3 du circuit d'alimentation 24 VCC.
- Changement de position du bouton rotatif de la base puissance suivi d'un retour en position Prêt.

Lorsque l'un de ces événements se produit, les bits de commande 704.0 et 704.1 (sorties OA1-OA3) sont automatiquement forcés à 0. Une fois que ces conditions ont disparu, il suffit d'exécuter une nouvelle commande de marche pour redémarrer le moteur.

# AVERTISSEMENT

## **REDEMARRAGE AUTOMATIQUE DU MOTEUR**

En cas d'écriture cyclique dans le registre 704 (ex. une passerelle LUFP• dans sa configuration prédéfinie), cette fonction de surveillance doit être utilisée avec précaution. Le programme d'application doit tenir compte de cet état et envoyer une requête pour que les bits 704.0 ou 704.1 soient sur 0. Le moteur risque sinon de redémarrer automatiquement lorsque cet événement disparaîtra.

Le non-respect de ces instructions peut provoquer la mort, des blessures graves ou des dommages matériels.

### Désactiver l'identification automatique

La désactivation de l'identification peut être automatique ou forcée.

| Chemin DeviceNet | Registre | Valeur | Commentaire                |
|------------------|----------|--------|----------------------------|
|                  | 690      | 0      | Identification automatique |
| 6B : 1 : 29      |          | 1      | Forcée à LUCB/C/D          |
|                  |          | 2      | Forcée à LUCM              |

# Affectation des sorties LO1, OA1, OA3, 13 et 23

Ce tableau décrit les valeurs de configuration des sorties LO1, OA1, OA3, 13 et 23.

| Valeur  | Description de la valeur affectée                                                                                | LUCBT /<br>LUCDT | LUCMT        |
|---------|----------------------------------------------------------------------------------------------------|------------------|--------------|
| 0       | La sortie correspondante est forcée à 0 (0 V)                                                                    | $\checkmark$     | $\checkmark$ |
| 1       | La sortie correspondante est forcée à 1 (24 V)                                                                   |                  | $\checkmark$ |
| 2       | Etat du registre 700, bits 0-4 :<br>- 700.0> LO1<br>- 700.1> OA1<br>- 700.2> OA3<br>- 700.3> 13<br>- 700.4 -> 22 | $\checkmark$     | V            |
| 2       | -700.4> 23                                                                                                    | 2                | 2            |
| 3       | 452.5 (Default de surcharge thermique)                                                                           | N<br>N           | N            |
| 5       | 457.0 (Svetème disponible)                                                                                       | 1                | N            |
| 6       |                                                                                                    | 1                | N<br>N       |
| 7       | For du bit 457.0                                                                                                 | 1                | N            |
| 7<br>8  | La sortie correspondante conie le résultat de "Refley etcn1: sons direct                                         | 1                | 1            |
| 0       | La sortie correspondante copie le résultat de "Pefley etap1: sens direct                                         | 2                | N N          |
| 3<br>10 | La sortie correspondante copie le résultat de "Reflex stop". sens direct                                         | 1                | N            |
| 11      | La sortie correspondante copie le résultat de "Refley stop2: sens direct                                         | 1                | 1            |
| 12      | La sortie correspondante copie le résultat de "Sens direct" (valeur OA1 par défaut)                              | 1                | √            |
| 13      | La sortie correspondante copie le résultat de "Sens inverse" (valeur OA3 par défaut)                             | $\checkmark$     |              |
| 14      | 452.0 (Défaut de court-circuit)                                                                                  |                  | $\checkmark$ |
| 15      | 452.1 (Défaut de surintensité)                                                                                   | $\checkmark$     | $\checkmark$ |
| 16      | 452.2 (Défaut à la terre)                                                                                        |                  | $\checkmark$ |
| 17      | 452.3 (Défaut de surcharge thermique)                                                                            |                  | $\checkmark$ |
| 18      | 452.4 (Défaut de démarrage long)                                                                                 |                  | $\checkmark$ |
| 19      | 452.5 (Défaut de verrouillage (blocage) mécanique)                                                               |                  |              |
| 20      | 452.6 (Défaut de déséquilibre de phase)                                                                          |                  | $\checkmark$ |
| 21      | 452.7 (Défaut de sous-charge)                                                                                    |                  | $\checkmark$ |
| 22      | 452.8 (Déclenchement de dérivation)                                                                              |                  | $\checkmark$ |
| 23      | 452.9 (Test de déclenchement)                                                                                    |                  | $\checkmark$ |
| 24      | 452.10 (Défaut de perte de communication sur le port Modbus LUCMT)                                               |                  | $\checkmark$ |
| 25      | 452.11 (Défaut interne de l'unité de contrôle)                                                                   |                  | $\checkmark$ |
| 26      | 452.12 (Défaut de communication interne ou d'identification du module)                                           |                  | $\checkmark$ |
| 27      | 452.13 (Défaut interne du module)                                                                                |                  | $\checkmark$ |
| 28-31   | (Réservés)                                                                                                    |                  |              |
| 32      | 461.2 (Alarme de défaut à la terre)                                                                              |                  | $\checkmark$ |
| 33      | 461.3 (Alarme de surcharge thermique)                                                                            |                  | $\checkmark$ |
| 34      | 461.4 (Alarme de démarrage long)                                                                                 |                  | $\checkmark$ |
| 35      | 461.5 (Alarme de verrouillage (blocage) mécanique)                                                               |                  | $\checkmark$ |
| 36      | 461.6 (Alarme de déséquilibre de phase)                                                                          |                  | $\checkmark$ |
| 37      | 461.7 (Alarme de minimum de courant)                                                                             |                  | $\checkmark$ |
| 38-39   | (Réservés)                                                                                                    |                  |              |
| 40      | 461.10 (Perte de communication sur le port Modbus LUCMT)                                                         |                  |              |
| 41      | 461.11 (Alarme de température interne)                                                                           |                  | $\checkmark$ |
| 42      | 461.12 (Alarme de communication interne ou d'identification du module)                                           |                  |              |
| 43-44   | (Réservés)                                                                                                    |                  |              |
| 45      | 461.15 (Alarme de module)                                                                                        |                  | $\checkmark$ |

# **Objets PKW**

### Présentation

Le départ-moteur TeSys U prend en charge la fonction PKW (**P**eriodically **K**ept in acyclic **W**ords - périodiquement gardé en mots acycliques). Cette fonctionnalité PKW se compose de deux objets à 8 octets : les objets de service des registres périodiques (C5h). Ces objets permettent à un maître DeviceNet<sup>™</sup> de lire ou d'écrire tout registre spécifique au fabricant (classe 0x64 à 0x81) à l'aide de la messagerie d'E/S cyclique.

Les 8 octets des objets sont interprétés comme un télégramme de requête ou de réponse encapsulé dans des données de messagerie d'E/S.

### Exemples de messages d'E/S sans PKW

Le tableau ci-dessous indique l'arrangement des octets des messages d'E/S du Te Sys U Sc Mu R/L, lorsque l'instance Assemblage de sortie 100 = Registre de contrôle du TeSys U et l'instance Assemblage d'entrée 110 = Registre de surveillance du TeSys U :

| ENTREE | SORTIE |
|--------|--------|
| 0      | 0      |
| 1      | 1      |
| 2      | 2      |
| 3      | 3      |
| 4      | 4      |
| 5      | 5      |
| 6      |        |
| 7      |        |

Le tableau ci-dessous indique l'arrangement des mots doubles correspondant :

| ENTREE |         |   |         |   |   | SORTIE  |   |         |   |
|--------|---------|---|---------|---|---|---------|---|---------|---|
| DW0    | 3       | 2 | 1       | 0 |   | 3       | 2 | 1       | 0 |
| DW1    | 7       | 6 | 5       | 4 |   | -       | - | 5       | 4 |
|        |         |   |         |   | • |         |   |         |   |
|        | Reg 458 |   | Reg 455 |   |   | Reg 703 |   | Reg 704 |   |
|        | Reg 457 |   | Reg 461 |   |   | -       |   | Reg 700 |   |

### Exemples de messages d'E/S avec PKW

Le tableau ci-dessous indique l'arrangement des octets des messages d'E/S du TeSys U Sc Mu R/L, lorsque l'instance Assemblage de sortie 103 = Demande PKW et Registre de contrôle du TeSys U et l'instance Assemblage d'entrée 113 = Réponse PKW et TeSys U :

| ENTREE     | SORTIE      |
|------------|-------------|
| 0 PKW IN 0 | 0 PKW OUT 0 |
| 1 PKW IN 1 | 1 PKW OUT 1 |
| 2 PKW IN 2 | 2 PKW OUT 2 |
| 3 PKW IN 3 | 3 PKW OUT 3 |
| 4 PKW IN 4 | 4 PKW OUT 4 |
| 5 PKW IN 5 | 5 PKW OUT 5 |
| 6 PKW IN 6 | 6 PKW OUT 6 |
| 7 PKW IN 7 | 7 PKW OUT 7 |
| 8          | 8           |
| 9          | 9           |
| 10         | 10          |
| 11         | 11          |
| 12         | 12          |
| 13         | 13          |
| 14         |             |
| 15         |             |

Le tableau ci-dessous indique l'organisation des mots doubles correspondant :

| ENTREE           |                    |             |            | SORTIE           |                    |               |                |
|------------------|--------------------|-------------|------------|------------------|--------------------|---------------|----------------|
| 3 PKW IN 3       | 2 PKW IN 2         | 1 PKW IN 1  | 0 PKW IN 0 | 3 PKW OUT 3      | 2 PKW OUT 2        | 1 PKW OUT 1   | 0 PKW<br>OUT 0 |
| 7 PKW IN 7       | 6 PKW IN 6         | 5 PKW IN 5  | 4 PKW IN 4 | 7 PKW OUT 7      | 6 PKW OUT 6        | 5 PKW OUT 5   | 4 PKW<br>OUT 4 |
| 11               | 10                 | 9           | 8          | 11               | 10                 | 9             | 8              |
| 15               | 14                 | 13          | 12         | -                | -                  | 13            | 12             |
|                  |                    |             |            |                  |                    |               |                |
| Code de fonction | Adresse<br>d'objet | Adresse d'o | bjet       | Code de fonction | Adresse<br>d'objet | Adresse d'obj | et             |
| Valeur 2         | 2 Valeur 1         |             |            | Valeur 2         |                    | Valeur 1      |                |
| Reg 458          | Reg 458 Reg 455    |             | Reg 703    |                  | Reg 704            |               |                |
| Reg 457          | eg 457 Reg 461     |             |            | -                |                    | Reg 700       |                |

### Données en SORTIE de PKW

Les requêtes de données PKW OUT (Maître DeviceNet -> équipement TeSys U) sont mappées en modules prenant en charge PKW.

Pour accéder à un registre, vous devez sélectionner l'un des codes de fonction suivants :

- R\_REG\_16 = 0x25 pour lire 1 registre
- R\_REG\_32 = 0x26 pour lire 2 registres
- W\_REG\_16 = 0x2A pour écrire 1 registre
- W\_REG\_32 = 0x2B pour écrire 2 registres

Les numéros de registre sont fournis dans le Guide d'exploitation Variables de communication TeSys U.

| Mot 1               | Mot 2                          |                                   |                             | Mot 3                                  | Mot 4                                  |
|---------------------|--------------------------------|-----------------------------------|-----------------------------|----------------------------------------|----------------------------------------|
| Adresse de registre | Bit de basculement<br>(bit 15) | Bits de fonction<br>(bits 8 à 14) | Non utilisé<br>(bits 0 à 7) | Données à écrire                       |                                        |
| Numéro du registre  | 0/1                            | R_REG_16<br>Code 0x25             | 0x00                        | -                                      | _                                      |
|                     |                                | R_REG_32<br>Code 0x26             |                             | -                                      | _                                      |
|                     |                                | W_REG_16<br>Code 0x2A             |                             | Données à écrire<br>dans le registre   | _                                      |
|                     |                                | W_REG_32<br>Code 0x2B             |                             | Données à écrire<br>dans le registre 1 | Données à écrire<br>dans le registre 2 |

Selon la plate-forme d'automate utilisée, reportez-vous à la description PKW OUT dans les formats Littleet Big endian pour connaître la position de chacun des champs à l'intérieur de chaque mot.

Toute modification du champ de fonction déclenchera le traitement de la requête (sauf si le code fonction=0x00).

Le bit de basculement doit changer pour chaque requête consécutive. Ce mécanisme permet à l'initiateur de la requête de savoir à quel moment une réponse est prête en interrogeant le bit de basculement dans la réponse. Lorsque ce bit des données de OUT st égal au bit de basculement émis par la réponse dans les données d'IN, alors la réponse est prête.

### Données en ENTREE de PKW

Les réponses de données PKW IN (équipement TeSys U -> maître DeviceNet) sont mappées en modules prenant en charge les PKW. L'équipement TeSys U renvoie la même adresse de registre et le même code de fonction, ou un code d'erreur :

| Mot 1                               | Mot 2                          |                                   | Mot 3                       | Mot 4                                |                                      |  |
|-------------------------------------|--------------------------------|-----------------------------------|-----------------------------|--------------------------------------|--------------------------------------|--|
| Adresse de registre                 | Bit de basculement<br>(bit 15) | Bits de fonction<br>(bits 8 à 14) | Non utilisé<br>(bits 0 à 7) | Données à écrire                     |                                      |  |
| Même numéro de registre que dans la | Identique à la requête         | ERROR<br>Code 0x4E                | 0x00                        | Code d'erreur                        |                                      |  |
| requête                             |                                | R_REG_16<br>Code 0x25             |                             | Données à lire dans<br>le registre   | _                                    |  |
|                                     |                                | R_REG_32<br>Code 0x26             |                             | Données à lire dans<br>le registre 1 | Données à lire dans<br>le registre 2 |  |
|                                     |                                | W_REG_16<br>Code 0x2A             |                             | -                                    | _                                    |  |
|                                     |                                | W_REG_32<br>Code 0x2B             |                             | _                                    | _                                    |  |

Selon la plate-forme d'automate utilisée, reportez-vous à la description PKW IN dans les formats Littleet Big endian pour connaître la position de chacun des champs à l'intérieur de chaque mot.

Si l'initiateur tente d'écrire un objet ou un registre TeSys U à une valeur non autorisée ou d'accéder à un registre inaccessible, un code d'erreur est retourné (code fonction = bit de basculement + 0x4E). Le code d'erreur exact se trouve dans les mots 3 et 4. La requête n'est pas acceptée et l'objet ou le registre conserve sa valeur précédente.

Pour redéclencher exactement la même commande :

- rétablissez le code de fonction sur 0x00;
- attendez la trame de réponse indiquant que le code de fonction est égal à 0x00 ;
- redéfinissez le code sur sa valeur précédente.

Cette opération est utile pour un maître limité tel qu'une IHM.

Voici un autre moyen de redéclencher exactement la même commande :

• inversez le bit de basculement de l'octet du code fonction.

La réponse est valide lorsque le bit de basculement de la réponse est égal à celui qui est écrit dans la demande (cette méthode est plus efficace mais nécessite un meilleur niveau de programmation).

# Codes d'erreur PKW

Cas d'erreur d'écriture :

| Code<br>d'erreur | Nom de l'erreur                | Explication                                                                         |
|------------------|--------------------------------|-------------------------------------------------------------------------------------|
| 1                | FGP_ERR_REQ_STACK_FULL         | requête externe : retourne une trame d'erreur                                       |
| 3                | FGP_ERR_REGISTER_NOT_FOUND     | registre non géré (ou la requête requiert des droits de superutilisateur)           |
| 4                | FGP_ERR_ANSWER_DELAYED         | requête externe : réponse différée                                                  |
| 7                | FGP_ERR_NOT_ALL_REGISTER_FOUND | l'un ou les deux registres sont introuvables                                        |
| 8                | FGP_ERR_READ_ONLY              | interdiction d'écrire dans le registre                                              |
| 10               | FGP_ERR_VAL_1WORD_TOOHIGH      | valeur écrite non comprise dans la plage du registre<br>(valeur du mot trop élevée) |
| 11               | FGP_ERR_VAL_1WORD_TOOLOW       | valeur écrite non comprise dans la plage du registre<br>(valeur du mot trop faible) |
| 12               | FGP_ERR_VAL_2BYTES_INF_TOOHIGH | valeur écrite non comprise dans la plage du registre<br>(valeur MSB trop élevée)    |
| 13               | FGP_ERR_VAL_2BYTES_INF_TOOLOW  | valeur écrite non comprise dans la plage du registre<br>(valeur MSB trop faible)    |
| 16               | FGP_ERR_VAL_INVALID            | valeur écrite non valide                                                            |
| 20               | FGP_ERR_BAD_ANSWER             | requête externe : retourne une trame d'erreur                                       |

Cas d'erreur de lecture :

| Code d'erreur | Nom de l'erreur                | Explication                                                               |
|---------------|--------------------------------|---------------------------------------------------------------------------|
| 1             | FGP_ERR_REQ_STACK_FULL         | requête externe : retourne une trame d'erreur                             |
| 3             | FGP_ERR_REGISTER_NOT_FOUND     | registre non géré (ou la requête requiert des droits de superutilisateur) |
| 4             | FGP_ERR_ANSWER_DELAYED         | requête externe : réponse différée                                        |
| 7             | FGP_ERR_NOT_ALL_REGISTER_FOUND | l'un ou les deux registres sont introuvables                              |

# Utilisation des principaux registres pour une gestion simplifiée

Avant de mettre en service un départ-moteur, il est intéressant de savoir à quels registres vous avez accès et dans quel ordre.

### Illustration des registres utilisés

L'illustration suivante vous fournit des informations de base sur la mise en service, par les registres : configuration, contrôle et surveillance (état du système, mesures, défauts et alarmes, acquittement). A partir de la configuration prédéfinie d'usine, vous pourrez visualiser et même prévoir le comportement de votre système.

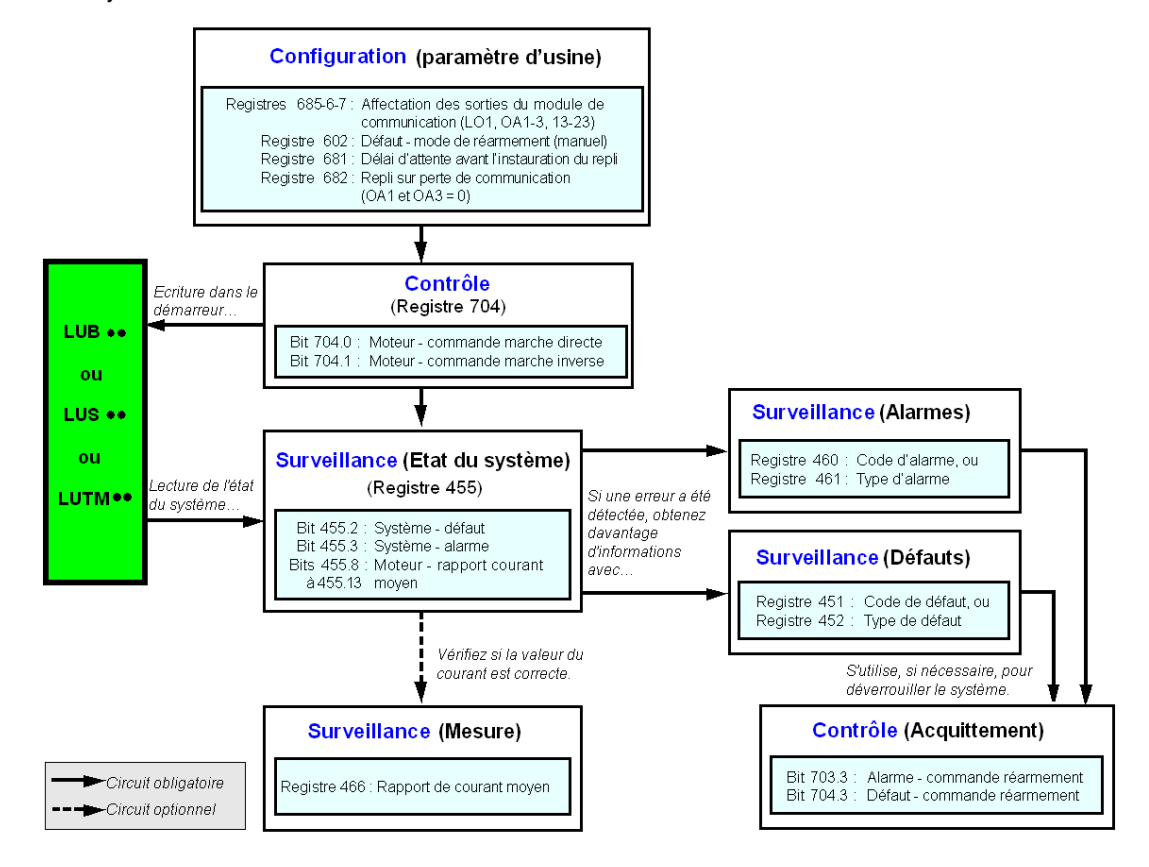
# Gérer les défauts et les alarmes

Ce chapitre explique comment gérer les différents types de défauts et d'alarmes qui peuvent se produire.

### Contenu de ce chapitre

Ce chapitre contient les sujets suivants :

| Sujet                            | Page |
|----------------------------------|------|
| Consultation d'un défaut         | 74   |
| Défauts applicatifs              | 75   |
| Défauts internes                 | 77   |
| Alarmes - Perte de communication | 78   |

## Consultation d'un défaut

Un défaut est signalé par différents indicateurs :

• l'état de la DEL du module de communication LULC09,

avec une base puissance :

- l'état du bouton rotatif de la base puissance (0 ou « déclenchement »),
- l'état des sorties,

avec une base contrôle :

- l'état des DEL de la base contrôle,
- l'état des relais de sortie,

avec une unité de contrôle standard ou avancée :

• des signaux internes envoyés au module de communication LULC09,

avec une unité de contrôle multifonction :

- une alarme,
- des messages affichés à l'écran,
- une communication interne avec le module de communication LULC09,
- la présence d'un code d'exception (rapport d'API).

**NOTE :** Les alarmes et les défauts sont enregistrés dans des registres particuliers. Reportez-vous au *Manuel utilisateur des variables de communication* : registres de surveillance des défauts (450 à 452) et registres de surveillance des alarmes (460 à 461).

## Défauts applicatifs

### Acquittement de défaut applicatif

Les défauts applicatifs possibles sont énumérés ci-dessous. Vous pouvez les réinitialiser (acquitter) : manuellement, automatiquement ou à distance.

|                                                           | Registres                  |                             | LULC09                       | LUCM•                           | LUTM               |                                                               |
|-----------------------------------------------------------|----------------------------|-----------------------------|------------------------------|---------------------------------|--------------------|---------------------------------------------------------------|
| Défauts applicatifs                                       | 451<br>Numéro<br>de défaut | 452<br>Bit de<br>défaut     |                              |                                 | 2200000<br>2000000 | Réarmement de<br>défaut                                       |
|                                                           |                            |                             | « ERR »                      | (ligne 2)                       | « FAULT<br>»       |                                                               |
| Défaut de court-circuit                                   | 1                          | 0 = 1                       |                              | SC                              | -                  | Péarmomont manual                                             |
| Défaut de surintensité                                    | 2                          | 1 = 1                       |                              | >>                              | -                  | nearmement manuer                                             |
| Défaut de surcharge<br>thermique                          | 4                          | 3 = 1                       | Eteinte                      | Surcharge                       | -                  | Selon le mode de<br>réarmement défini<br>dans le registre 602 |
| Défaut applicatif d'unité de contrôle multifonction LUCM• | 3 et 5<br>réglés à<br>12   | Voir le Mai<br>multifonctio | nuel utilisate<br>on LUCM••B | ur de l'unité a<br>BL - LUCMT1E | le contrôle<br>BL  |                                                               |

|                                                                 | Registres                  |                         | LULC09  | LUCM-     | LUTM                                               |                                                      |
|-----------------------------------------------------------------|----------------------------|-------------------------|---------|-----------|----------------------------------------------------|------------------------------------------------------|
| Défauts applicatifs                                             | 451<br>Numéro<br>de défaut | 452<br>Bit de<br>défaut | « ERR » | (ligne 2) | « FAULT<br>»                                       | Réarmement de<br>défaut                              |
| Défaut externe LUTM signalé<br>par le positionnement de I.6 à 0 | 201                        | 0 = 1                   | -       | -         | Voir le guide d'exploitation du<br>contrôleur LUTM | Automatique avec I.6<br>positionné de<br>nouveau à 1 |

### Défaut de surcharge avec une base puissance LU-B-/LU-S-

Après un défaut de surcharge thermique, le bouton rotatif ou le bouton-poussoir bleu en face avant peut être utilisé et ce quel que soit le mode de réarmement défini.

| Registre de<br>configuration | Acquittement<br>(réarmement)    | Signifie                                                                       |
|------------------------------|---------------------------------|--------------------------------------------------------------------------------|
| 602.0 = 1                    | « manuel » local                | Avec le bouton rotatif de la LU•B•<br>Avec le bouton-poussoir bleu de la LU•S• |
|                              | « <b>manuel</b> » à<br>distance | Avec le kit LU9 AP•• de la LU•B•<br>Avec le kit LU9 •• de la LU•S•             |
| 602.1 = 1                    | « à distance »                  | Acquittement par mise à 1 du bit 704.3                                         |
| 602.2 = 1                    | « automatique »                 | Géré par l'unité de contrôle                                                   |

### Défaut de surcharge avec une base contrôle LUTM

Après un défaut de surcharge thermique, l'entrée I.5 ou le bouton-poussoir bleu en face avant peut être utilisé et ce quel que soit le mode de réarmement défini.

| Registre de configuration | Acquittement<br>(réarmement)    | Signifie                                                                                                    |
|---------------------------|---------------------------------|----------------------------------------------------------------------------------------------------|
|                           | « manuel » local                | Avec le bouton-poussoir bleu en face avant                                                                              |
| 602.0 = 1                 | « <b>manuel</b> » à<br>distance | Avec le mode de réarmement en façade du tiroir ou du tableau (via l'entrée <b>I.5</b> )                                 |
| 602.1 = 1                 | « à distance »                  | Acquittement par le bit 704.3. Ce bit est actif sur<br>le front montant et doit être remis à 0 via la<br>programmation. |
| 602.2 = 1                 | « automatique »                 | Géré par l'unité de contrôle                                                                                            |

NOTE : Le mode de réarmement doit être défini.

## Défauts internes

### Acquittement de défaut interne

Voici la liste des défauts internes possibles :

|                                                                                                    | Registres                  |                                                                                   | LULC09  | LUCM•                                        | LUTM                         |                                  |  |
|----------------------------------------------------------------------------------------------------|----------------------------|-----------------------------------------------------------------------------------|---------|----------------------------------------------|------------------------------|----------------------------------|--|
| Défauts internes                                                                                                    | 451<br>Numéro<br>de défaut | 452<br>Bit de<br>défaut                                                           | « ERR » | (ligne 2)                                    | « FAULT<br>»                 | Acquittement de<br>défaut        |  |
| Défaut du module de<br>communication DeviceNet<br>LULC09                                                                    | 14                         | -                                                                                 |         | M14                                          | -                            |                                  |  |
| Module de communication<br>DeviceNet LULC09 non<br>installé ou non alimenté, ou<br>perte de communication avec<br>le module | 15                         | - Eteinte M15 -                                                                   |         | Eteindre puis<br>rallumer LULC09<br>et LUCM• |                              |                                  |  |
| Défaut interne d'unité de<br>contrôle LUC••                                                                                 | 54                         | 11 = 1                                                                            |         | M54                                          | -                            |                                  |  |
| Défaut interne d'unité de contrôle multifonction LUCM•                                                                      | 51 à 53,<br>55 à 63        | Voir le Guide d'exploitation de l'unité de contrôle multifonction<br>LUCM - LUCMT |         |                                              |                              | multifonction                    |  |
| Défaut d'écriture en EEPROM                                                                                                 | 100                        | 13 = 1                                                                            | Allumée | M100                                         | -                            | Eteindre puis<br>rallumer LULC09 |  |
| Défaut de communication<br>avec l'unité de contrôle<br>multifonction LUCM•                                                  | 101                        | 12 = 1                                                                            | Allumée | M101                                         |                              | Eteindre puis<br>rallumer LULC09 |  |
| Défaut de checksum en<br>EEPROM                                                                                             | 102                        | 13 = 1                                                                            | Allumée | M102                                         | lotante                      | Front montant de 704.3           |  |
| Défaut de configuration de<br>l'EEPROM                                                                                      | 104                        | 13 = 1                                                                            | Allumée | M104                                         | Clign                        | Front montant de 704.3           |  |
| Défaut de communication<br>avec la base contrôle LUTM                                                                       | 105                        | 13 = 1                                                                            | Allumée | M105                                         |                              | Eteindre puis<br>rallumer LULC09 |  |
| Défaut de communication avec le module LULC09                                                                               | 205                        |                                                                                   |         |                                              | .UTM                         | Eteindre puis<br>rallumer LUTM   |  |
| Unité de contrôle absente                                                                                                   | 206                        | 13 = 1                                                                            | Allumée | -                                            | Voir le Manuel utilisateur L | Eteindre puis<br>rallumer LUTM   |  |

## Alarmes - Perte de communication

### Acquittement des alarmes

Liste des alarmes possibles :

|                                                    | Registres                 |                           | LULC09                | LUCM•                | LUTM         |                                                                                                    |
|----------------------------------------------------|---------------------------|---------------------------|-----------------------|----------------------|--------------|----------------------------------------------------------------------------------------------------|
| Alarmes                                            | 460<br>Numéro<br>d'alarme | 461<br>Bit<br>d'alarme    | « ERR »               | (ligne 1)            | « FAULT<br>» | Acquittement<br>d'alarmes                                                                                                    |
| Alarme sur surcharge<br>thermique                  | 4                         | 3 = 1                     | -                     | Attent.<br>surcharge | -            | Automatique quand<br>la surcharge est<br>inférieure à 85 %                                                                       |
| Alarme de perte de<br>communication avec le maître | 109                       | 15 = 1                    | Clignotante           | Perte<br>Comm        | -            | Acquittement par le<br>bit 703.3. Ce bit est<br>actif sur le front<br>montant et doit être<br>remis à 0 via la<br>programmation. |
| Alarme sur l'unité de contrôle multifonction LUCM• | 2 et 4<br>réglés à 3      | Voir le Guie<br>LUCM - LU | de d'exploita<br>ICMT | tion de l'unité      | de contrôle  | multifonction                                                                                                    |

### Reprise après perte de communication

Après acquittement par mise à 1 du bit 703.3, la reprise se fait suivant l'état des bits de commande 704.0 et 704.1.

# Configuration des fonctions prédéfinies

### Interrupteur de position (fonctions réflexes du module de communication)

#### Présentation

L'interrupteur de position permet d'effectuer des positionnements précis et itératifs, sans aucune interaction de la durée de cycle de l'API ou du bus. Il s'agit d'une fonction du module initiée au niveau du module de communication LULC09.

- Il y a deux types de fonctions :
- Reflex1 : Fonction « arrêt réflexe 1 » du module de communication,
- Reflex2 : Fonction « arrêt réflexe 2 » du module de communication.

### **Description de Reflex1**

Le capteur n° 1 (entrée logique LI1) commande directement l'arrêt du moteur.

Après un nouvel ordre de marche (ordre d'arrêt puis de marche), le moteur redémarre même s'il y a encore détection (LI1=1).

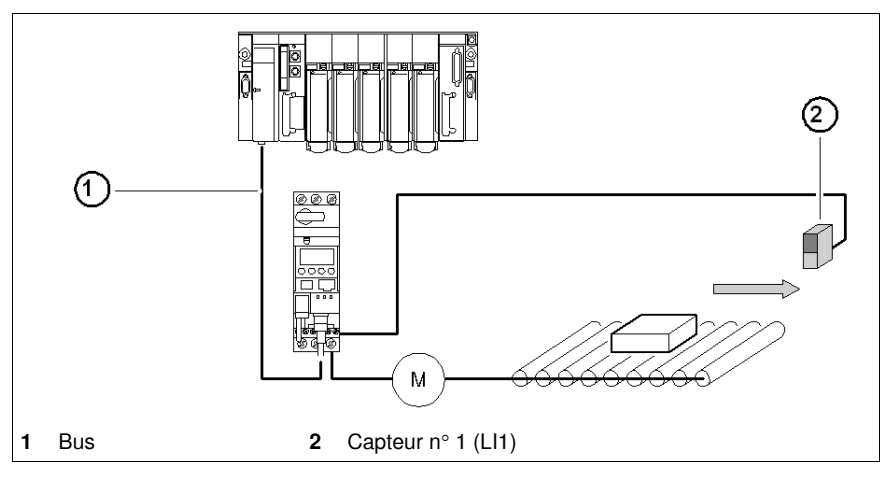

**NOTE :** Dans le cas d'un démarreur à 2 sens de marche, l'arrêt réflexe agit dans les deux sens. Chaînage de l'information.

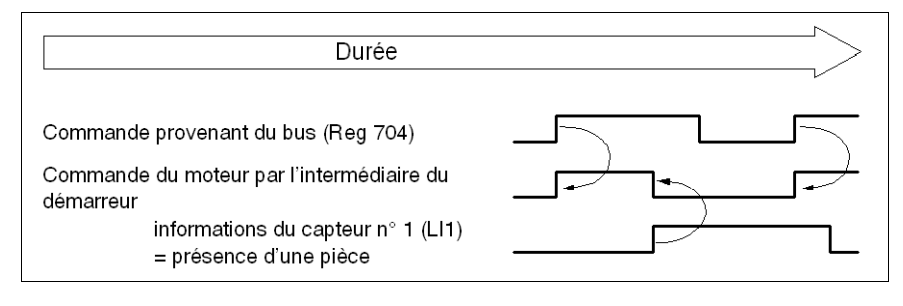

### **Description de Reflex2**

Le capteur n° 1 (entrée logique LI1) commande l'arrêt du moteur en marche en sens direct.

Le capteur n° 2 (entrée logique LI2) commande l'arrêt du moteur en marche en sens inverse.

Après un nouvel ordre de marche (ordre d'arrêt puis de marche), le moteur redémarre même s'il y a encore détection (LI1=1 ou LI2 = 1).

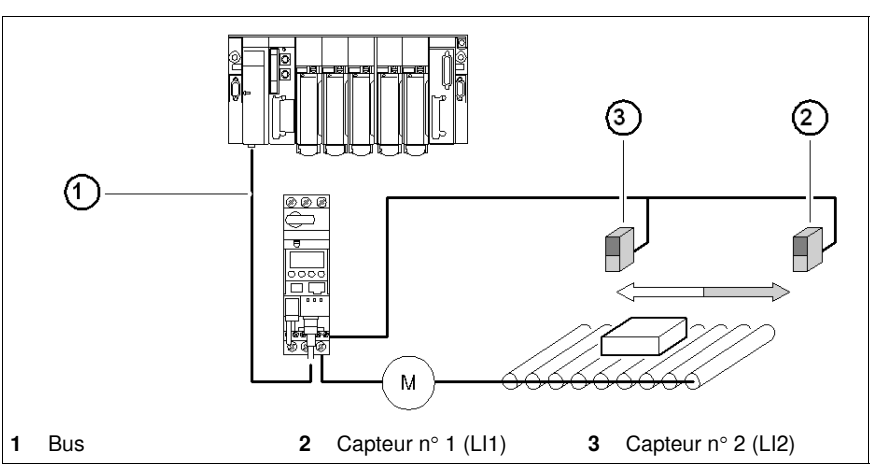

**NOTE :** Le capteur n° 2 (LI2) n'agit pas sur le sens direct et le capteur n° 1 (LI1) n'agit pas sur le sens inverse.

### Sélection d'une fonction d'« arrêt réflexe »

Pour utiliser une fonction « d'arrêt réflexe », vous devez la sélectionner dans le registre de la sortie à surveiller.

| Fonction | Sens de rotation du<br>moteur           | Valeur<br>du Reg∙ | Base LUB<br>LU2B••/2S• | Base<br>LUTM••                          |                                         |
|----------|-----------------------------------------|-------------------|------------------------|-----------------------------------------|-----------------------------------------|
| réflexe  |                                         |                   | Sortie<br>LO1          | Sorties<br>OA1<br>OA3                   | Sorties<br>13<br>23                     |
| Reflex1  | Reflex1.Fw = marche en<br>sens direct   | 8                 |                        | Reg. 686<br>(2007:25)<br>(LSB)<br>(MSB) | Reg. 687<br>(2007:26)<br>(LSB)<br>(MSB) |
|          | Reflex1.Rev = marche en<br>sens inverse | 9                 | Reg. 685               |                                         |                                         |
| Defloy0  | Reflex2.Fw = marche en<br>sens direct   | 10                | (LSB)                  |                                         |                                         |
| NEIIEXZ  | Reflex2.Rev = marche en sens inverse    | 11                |                        |                                         |                                         |

**NOTE :** Avant d'utiliser une fonction « d'arrêt réflexe », vous devez affecter les sorties OA1/OA3 à la marche en sens avant/inverse. Faites-le dans le registre **686** (2007:25). Par défaut, OA1 est affectée à la marche en sens direct et OA3 à la marche en sens inverse.

### Reflex1.Fw

Cette fonction est activée sur le front montant et non sur niveau.

|     | LI1 = 1 entraîne l'arrêt du moteur quelque soit le sens de marche.          |
|-----|-----------------------------------------------------------------------------|
| .Fw | Après un nouvel ordre de marche (ordre d'arrêt suivi d'un ordre de marche), |
|     | même si l'entrée logique LI1 = 1,                                           |
|     | le moteur redémarre dans le sens choisi.                                    |

**NOTE :** L'entrée logique LI2 n'est pas utilisée.

### Reflex1.Rev

Cette fonction est activée sur le front montant et non sur niveau.

| LI1 = 1 entraîne l'arrêt du moteur quelque soit le sens de marche.          |
|-----------------------------------------------------------------------------|
| Après un nouvel ordre de marche (ordre d'arrêt suivi d'un ordre de marche), |
| même si l'entrée logique LI1 = 1,                                           |
| le moteur redémarre dans le sens choisi.                                    |
|                                                                             |

**NOTE :** L'entrée logique Ll2 n'est pas utilisée.

### Reflex2.Fw

Cette fonction est activée sur le front montant et non sur niveau.

| .Fw | L'entrée logique LI1 = 1 entraîne l'arrêt du moteur dans le sens direct.<br>L'entrée logique LI2 = 1 entraîne l'arrêt du moteur dans le sens inverse.<br>Après un nouvel ordre de marche (ordre d'arrêt suivi d'un ordre de marche), |
|-----|----------------------------------------------------------------------------------------------------|
|     | même si l'entrée logique LI2 = 1,                                                                                                    |
|     | le moteur redémarre.                                                                                                    |

**NOTE :** L'entrée logique Ll2 n'agit pas sur la marche en sens direct et l'entrée logique Ll1 n'agit pas sur la marche en sens inverse.

#### Reflex2.Rev

Cette fonction est activée sur le front montant et non sur niveau.

| .Rev | L'entrée logique LI2 = 1 entraîne l'arrêt du moteur dans le sens inverse.<br>L'entrée logique LI1 = 1 entraîne l'arrêt du moteur dans le sens direct. |
|------|----------------------------------------------------------------------------------------------------|
|      | Après un nouvel ordre de marche (ordre d'arrêt suivi d'un ordre de marche),                                                                           |
|      | même si l'entrée logique LI2 = 1,                                                                                                    |
|      | le moteur redémarre.                                                                                                    |

**NOTE :** L'entrée logique Ll2 n'agit pas sur la marche en sens direct et l'entrée logique Ll1 n'agit pas sur la marche en sens inverse.

Annexes

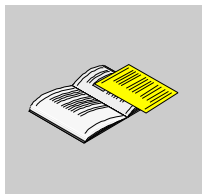

# Dictionnaire des objets

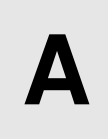

#### Présentation

Le protocole DeviceNet utilise la modélisation d'objets. La modélisation d'objets organise les procédures et les données associées en une seule entité : l'objet.

Un objet est un ensemble d'attributs et de services associés. Les services sont des procédures qu'un objet réalise. Les attributs sont des caractéristiques d'objets représentés par des valeurs qui peuvent varier. En général, les attributs fournissent des informations d'état ou régissent le fonctionnement d'un objet. La valeur associée à un attribut peut affecter ou non le comportement d'un objet. Le comportement d'un objet indique comment celui-ci répond à des événements particuliers.

Les objets appartenant à une classe sont appelés instances d'objet. Une instance d'objet est la représentation réelle d'un objet particulier au sein d'une classe. Chaque instance d'une classe dispose du même ensemble d'attributs, mais a son propre ensemble de valeurs d'attributs, ce qui fait que chaque instance est unique dans une classe. Le dictionnaire des objets décrit les valeurs des attributs de chaque objet dans le profil de l'équipement.

### Contenu de ce chapitre

Ce chapitre contient les sujets suivants :

| Sujet                            | Page |
|----------------------------------|------|
| Objet d'identité                 | 86   |
| Objet de routeur de messages     | 88   |
| Objet d'assemblage               | 89   |
| Objet DeviceNet                  | 93   |
| Objet de connexion               | 94   |
| Objet du superviseur de contrôle | 97   |
| Objet de surcharge               | 101  |
| Objet d'interface DeviceNet      | 104  |

## Objet d'identité

### Description

Cet objet, présent dans tous les produits DeviceNet, permet d'identifier l'équipement et fournit des informations générales sur celui-ci.

### Attributs de classe

| ID de<br>l'attribut | Accès | Nom      | Type de<br>données | Valeur | Description |
|---------------------|-------|----------|--------------------|--------|-------------|
| 1                   | Get   | Revision | UInt               | 01     | -           |

### Attributs d'instance

| ID de<br>l'attribut | Accès | Nom           | Type de<br>données              | Valeur                                                       | Description                                                                                                    |
|---------------------|-------|---------------|---------------------------------|--------------------------------------------------------------|----------------------------------------------------------------------------------------------------|
| 1                   | Get   | Vendor ID     | UInt                            | 243                                                          | 243 -> « Schneider Automation Inc. »                                                                                                    |
| 2                   | Get   | Device type   | UInt                            | 16h                                                          | Départ-moteur                                                                                                    |
| 3                   | Get   | Product code  | UInt                            | L'identification du<br>produit dépend de la<br>configuration | $\begin{array}{l} \mbox{Mode A distance :} \\ \bullet & Sc=St \rightarrow 0x11 \\ \bullet & Sc=Ad \rightarrow 0x12 \\ \bullet & Sc=Mu \rightarrow 0x13 \\ \bullet & C+Ad \rightarrow 0x22 \\ \bullet & P2+Mu \rightarrow 0x23 \\ \mbox{Mode Local :} \\ \bullet & Sc+Mu \rightarrow 0x0113 \\ \bullet & C+B2 \rightarrow 0x0123 \end{array}$ |
| 4                   | Get   | Revision      | Struct. de :<br>UInt<br>UInt    | Configuration du produit                                     | Version du produit                                                                                                    |
| 5                   | Get   | Status        | Word                            | 01                                                           | Reportez-vous au tableau ci-<br>dessous.                                                                                                    |
| 6                   | Get   | Serial number | UDInt                           | Numéro unique                                                | Lecture à partir de l'EEPROM<br>pendant le démarrage                                                                                                    |
| 7                   | Get   | Product name  | Struct. de :<br>USInt<br>String | « LULC09 »                                                   | Lecture à partir du contrôleur lors du<br>démarrage dans les registres [64] à<br>[69] :<br>Identification de l'unité de contrôle                                                                                                    |

Attribut 5 états :

| Bit        | Définition                                                                                                    | Valeurs                                                      |
|------------|----------------------------------------------------------------------------------------------------|--------------------------------------------------------------|
| 0          | Possession du maître (connexion<br>Maître/Esclave prédéfinie)                                                                                  | Fournies par la pile                                         |
| 1          | Réservé                                                                                                    | 0                                                            |
| 2          | Configuré                                                                                                    | NOT ([601.0])                                                |
| 3          | Réservé                                                                                                    | 0                                                            |
| 4, 5, 6, 7 | Spécifique au fournisseur :<br>4: Alarme<br>5: Déclenchement (par défaut)<br>6: Etat du contacteur<br>7: Etat du contacteur en sens<br>inverse | [455.3]<br>[455.4]<br>[455.1] & [704=1]<br>[455.1] & [704=2] |
| 8          | Défaut mineur réparable                                                                                                    | 0                                                            |
| 9          | Défaut mineur irréparable                                                                                                    | 0                                                            |
| 10         | Défaut majeur réparable                                                                                                    | $1 \leq [451] \leq 15$                                       |
| 11         | Défaut majeur irréparable                                                                                                    | [451] ≤ 15                                                   |

### Service d'instance et de classe

| Code de<br>service | Nom de service       | Description                    |
|--------------------|----------------------|--------------------------------|
| 0E hex             | Get_Attribute_Single | Lecture d'un attribut          |
| 05 hex             | Reset                | Réinitialisation du<br>produit |

## Objet de routeur de messages

### Description

L'objet de routeur de messages fournit un point de connexion de messagerie grâce auquel un client peut soumettre un service à toute instance ou classe d'objet dans l'équipement physique.

### Attributs de classe

| ID de<br>l'attribut | Accès | Nom      | Type de<br>données | Valeur | Description |
|---------------------|-------|----------|--------------------|--------|-------------|
| 1                   | Get   | Revision | UInt               | 01     | -           |

### Attributs d'instance

| ID de l'attribut | Accès | Nom                                   | Type de données              | Valeur | Description                                                                                               |
|------------------|-------|---------------------------------------|------------------------------|--------|----------------------------------------------------------------------------------------------------|
| 1                | Get   | Object list:<br>• Number<br>• Classes | UInt                         |        | Liste d'objets pris en charge<br>Nombre de classes prises en charge<br>Liste des classes prises en charge |
| 2                | Get   | Number available                      | UInt                         |        | Nombre maximum de connexions prises en charge                                                             |
| 3                | Get   | Number active                         | UInt                         |        | Nombre de connexions actives                                                                              |
| 4                | Get   | Active connections                    | Struct. de :<br>UInt<br>UInt |        | Liste des connexions actives                                                                              |

### Service d'instance et de classe

| Code de<br>service | Nom de service       | Description           |
|--------------------|----------------------|-----------------------|
| 0E hex             | Get_Attribute_Single | Lecture d'un attribut |

## **Objet d'assemblage**

### Description

L'objet d'assemblage lie les attributs de plusieurs objets, ce qui permet aux données de chaque objet d'être envoyées et reçues via une seule connexion. Les objets d'assemblage peuvent être utilisés pour lier des données d'entrée ou de sortie. Les termes « entrée » et « sortie » sont définis dans la perspective du réseau. Une entrée envoie (produit) des données sur le réseau et une sortie reçoit (consomme) des données du réseau.

Seuls les assemblages statiques sont pris en charge.

### Attributs de classe

| ID de l'attribut | Accès | Nom          | Type de<br>données | Valeur | Description |
|------------------|-------|--------------|--------------------|--------|-------------|
| 1                | Get   | Revision     | UInt               | 02     | -           |
| 2                | Get   | Max instance | UInt               | 13     | -           |

### Attributs d'instance

| ID de l'attribut | Accès | Nom  | Type de<br>données                                 | Valeur | Description |
|------------------|-------|------|----------------------------------------------------|--------|-------------|
| 3                | Get   | Data | Voir la description des données d'assemblage ci-de |        |             |

### Service d'instance et de classe

| Code de service Nom de service |                      | Description           |  |
|--------------------------------|----------------------|-----------------------|--|
| 0E hex                         | Get_Attribute_Single | Lecture d'un attribut |  |

### Données d'assemblage de sortie

Instance 2 : Basic Overload (Surcharge de base)

| Octet | Bit 7   | Bit 6   | Bit 5   | Bit 4   | Bit 3   | Bit 2      | Bit 1   | Bit 0   |
|-------|---------|---------|---------|---------|---------|------------|---------|---------|
| 0     | Réservé | Réservé | Réservé | Réservé | Réservé | FaultReset | Réservé | Réservé |

Instance 3 : Basic Motor Starter (Démarreur de base)

| Octet | Bit 7   | Bit 6   | Bit 5   | Bit 4   | Bit 3   | Bit 2      | Bit 1   | Bit 0 |
|-------|---------|---------|---------|---------|---------|------------|---------|-------|
| 0     | Réservé | Réservé | Réservé | Réservé | Réservé | FaultReset | Réservé | Run1  |

Instance 4 : Extended Contactor (Contacteur avancé)

| Octet | Bit 7   | Bit 6   | Bit 5   | Bit 4   | Bit 3   | Bit 2   | Bit 1 | Bit 0 |
|-------|---------|---------|---------|---------|---------|---------|-------|-------|
| 0     | Réservé | Réservé | Réservé | Réservé | Réservé | Réservé | Run2  | Run1  |

Instance 5 : Extended Motor Starter (Démarreur avancé)

| Octet | Bit 7   | Bit 6   | Bit 5   | Bit 4   | Bit 3   | Bit 2      | Bit 1 | Bit 0 |
|-------|---------|---------|---------|---------|---------|------------|-------|-------|
| 0     | Réservé | Réservé | Réservé | Réservé | Réservé | FaultReset | Run2  | Run1  |

NOTE :

- FaultReset = Registre 704.3
- Run2 = Registre 704.1
- Run1 = Registre 704.0

Instance 100 : TeSys U Registres de contrôle

Cet assemblage contient plusieurs registres de contrôle fréquemment utilisés avec un équipement TeSys U.

| Octet 0 Octet 1                                                          |                                                    | Octet 2 | Octet 3                                          | Octet 4 | Octet 5 |
|--------------------------------------------------------------------------|----------------------------------------------------|---------|--------------------------------------------------|---------|---------|
| chemin : 6C : 01 : 05<br>( <i>Registre [704]</i> )                       | chemin : 6C : 01 : 04<br>( <i>Registre [703]</i> ) |         | chemin : 6C : 01 : 01<br><i>(Registre [700])</i> |         |         |
| LSB (Least Significant Bit<br>ou bit de poids faible) bit de poids fort) |                                                    | LSB     | MSB                                              | LSB     | MSB     |

### Instance 101 : PKW Request Object (Objet de la requête PKW)

Cet assemblage est spécifique au fournisseur. Il est utilisé pour mettre en œuvre l'objet de la requête du protocole PKW.

| Octet 7          | Octet 6                                                                            | Octet 5 | Octet 4 | Octet 3 | Octet 2 | Octet 1 | Octet 0 |  |  |  |
|------------------|------------------------------------------------------------------------------------|---------|---------|---------|---------|---------|---------|--|--|--|
| Pour plus d'info | Pour plus d'informations, reportez-vous à la rubrique <i>Objets PKW, page 66</i> . |         |         |         |         |         |         |  |  |  |

Instance 102 : PKW Request and Extended Motor Starter (Requête PKW et démarreur avancé)

Cet assemblage est spécifique au fournisseur.

| Octets de 0 à 7                | Octet 8              | Octet 9                      |
|--------------------------------|----------------------|------------------------------|
| Voir l'instance 101 ci-dessus. | Réservé (valeur = 0) | Voir l'instance 5 ci-dessus. |

**Instance 103 :** PKW Request and TeSys U Control Registers (Requête PKW et registres de contrôle TeSys U)

Cet assemblage est spécifique au fournisseur.

| Octets de 0 à 7                | Octets de 8 à 13               |
|--------------------------------|--------------------------------|
| Voir l'instance 101 ci-dessus. | Voir l'instance 100 ci-dessus. |

### Données d'assemblage d'entrée

Instance 50 : Basic Overload (Surcharge de base)

| Octet | Bit 7   | Bit 6   | Bit 5   | Bit 4   | Bit 3   | Bit 2   | Bit 1   | Bit 0            |
|-------|---------|---------|---------|---------|---------|---------|---------|------------------|
| 0     | Réservé | Réservé | Réservé | Réservé | Réservé | Réservé | Réservé | Faulted/Tr<br>ip |

Instance 51 : Extended Overload (Surcharge avancée)

| Octet | Bit 7   | Bit 6   | Bit 5   | Bit 4   | Bit 3   | Bit 2      | Bit 1   | Bit 0            |
|-------|---------|---------|---------|---------|---------|------------|---------|------------------|
| 0     | Réservé | Réservé | Réservé | Réservé | Réservé | FaultReset | Warning | Faulted/Tr<br>ip |

Instance 52 : Basic Motor Starter (Démarreur de base)

| Octet | Bit 7   | Bit 6   | Bit 5   | Bit 4   | Bit 3   | Bit 2    | Bit 1   | Bit 0      |
|-------|---------|---------|---------|---------|---------|----------|---------|------------|
| 0     | Réservé | Réservé | Réservé | Réservé | Réservé | Running1 | Réservé | Faulted/Tr |
|       |         |         |         |         |         |          |         | ip         |

Instance 53 : Extended Motor Starter 1 (Démarreur avancé 1)

|   |         | BILO    | Bit 5         | Bit 4 | Bit 3   | Bit 2    | Bit 1    | Bit 0     |
|---|---------|---------|---------------|-------|---------|----------|----------|-----------|
| 0 | Réservé | Réservé | CntrlfromNet  | Ready | Réservé | Running1 | Warning  | Faulted/T |
| 0 | Reserve | Reserve | Chtrifrominet | Ready | Reserve | Running1 | vvarning |           |

Instance 54 : Extended Motor Starter 2 (Démarreur avancé 2)

| Octet | Bit 7   | Bit 6   | Bit 5        | Bit 4 | Bit 3    | Bit 2    | Bit 1   | Bit 0            |
|-------|---------|---------|--------------|-------|----------|----------|---------|------------------|
| 0     | Réservé | Réservé | CntrlfromNet | Ready | Running2 | Running1 | Warning | Faulted/<br>Trip |

NOTE :

- CntrlfromNet = NOT (Registre 455.14)
- Ready = Registre 455.0
- Running2 = (Registre 455.7) AND (Registre 704.1)
- Running1 = (Registre 455.7) AND (Registre 704.0)
- Warning = Registre 455.3
- Fault/Trip = (Registre 455.2) OR (Registre 455.4)

**Instance 110 :** TeSys U Monitoring Registers (Registres de surveillance TeSys U) (avec configuration dynamique)

Cet assemblage contient plusieurs registres de surveillance fréquemment utilisés avec un équipement TeSys U.

| Configuration                    | Octet 0                                                                                              | Octet 1          | Octet 2                               | Octet 3                               | Octet 4                                                                                         | Octet 5                      | Octet 6                   | Octet 7                   |
|----------------------------------|----------------------------------------------------------------------------------------------------|------------------|---------------------------------------|---------------------------------------|-------------------------------------------------------------------------------------------------|------------------------------|---------------------------|---------------------------|
| LUB/LU2B, LUS/LU2S<br>+ LUCA     | Chemin : 68:01:06<br>(Registre [455])                                                                |                  | Chemin : 68:01:09<br>(Registre [458]) |                                       | Vide <sup>1</sup>                                                                               |                              | Vide <sup>1</sup>         |                           |
| LUB/LU2B, LUS/LU2S<br>+ LUCB/C/D | Chemin : 6<br><i>(Registre [</i> -                                                                   | 8:01:06<br>455]) | Chemin : 68:01:09<br>(Registre [458]) |                                       | Chemin : 68:01:09         Chemin : 68:01:0C           (Registre [458])         (Registre [461]) |                              | Vide <sup>1</sup>         |                           |
| LUB/LU2B, LUS/LU2S<br>+ LUCM     | Chemin : 6<br>(Registre [-                                                                           | 8:01:06<br>455]) | Chemin : (<br>(Registre               | 68:01:09<br><i>[458])</i>             | Chemin : 6<br>(Registre [                                                                       | 8:01:0C<br>461])             | Chemin :<br>(Registre     | 68:01:08<br><i>[457])</i> |
| LUTM<br>+ LUCBT/DT               | TM Chemin : 68:01:06 Chemin : 68:01:<br>LUCBT/DT ( <i>Registre [455]</i> ) ( <i>Registre [458]</i> ) |                  | 68:01:09<br><i>[458])</i>             | Chemin : 68:01:0C<br>(Registre [461]) |                                                                                                 | Chemin :<br><i>(Registre</i> | 68:01:0A<br><i>[459])</i> |                           |
| LUTM<br>+ LUCMT                  | Chemin : 68:01:06<br>(Registre [455])                                                                |                  | Chemin : 68:01:09<br>(Registre [458]) |                                       | Chemin : 68:01:0C<br>(Registre [461])                                                           |                              | Chemin :<br>(Registre     | 68:01:0A<br><i>[459])</i> |
|                                  | LSB                                                                                                  | MSB              | LSB                                   | MSB                                   | LSB                                                                                             | MSB                          | LSB                       | MSB                       |

<sup>1</sup> Tous les octets laissés vides à la fin de cet assemblage ne seront pas envoyés au bus. Par conséquent, si aucun paramètre n'est attribué aux octets 6 et 7, la longueur des données de l'assemblage sera de 6 octets au lieu de 8.

Instance 111 : PKW Response Object (Objet de la réponse PKW)

Cet assemblage est spécifique au fournisseur. Il est utilisé pour mettre en œuvre l'objet de la réponse du protocole PKW.

| Octet 7                                                                    | Octet 6 | Octet 5 | Octet 4 | Octet 3 | Octet 2 | Octet 1 | Octet 0 |  |
|----------------------------------------------------------------------------|---------|---------|---------|---------|---------|---------|---------|--|
| Pour plus d'informations, reportez-vous à la rubrique Objets PKW, page 66. |         |         |         |         |         |         |         |  |

**Instance 112 :** PKW Response and Extended Motor Starter (Réponse PKW et démarreur avancé) Cet assemblage est spécifique au fournisseur.

| Octets de 0 à 7                | Octet 8              | Octet 9                       |
|--------------------------------|----------------------|-------------------------------|
| Voir l'instance 111 ci-dessus. | Réservé (valeur = 0) | Voir l'instance 54 ci-dessus. |

**Instance 113 :** PKW Response and TeSys U Monitoring Registers (Réponse PKW et registres de surveillance TeSys U)

Cet assemblage est spécifique au fournisseur.

| Octets de 0 à 7                | Octets de 8 à 15               |  |  |  |
|--------------------------------|--------------------------------|--|--|--|
| Voir l'instance 111 ci-dessus. | Voir l'instance 110 ci-dessus. |  |  |  |

## **Objet DeviceNet**

### Présentation

L'objet DeviceNet est utilisé pour fournir la configuration et l'état de la connexion physique du réseau DeviceNet. Un produit ne peut prendre en charge qu'un seul objet DeviceNet par connexion physique aux bornes de communication DeviceNet<sup>™</sup>.

### Attributs de classe

| ID de<br>l'attribut | Accès | Nom      | Type de<br>données | Valeur | Description |
|---------------------|-------|----------|--------------------|--------|-------------|
| 1                   | Get   | Revision | UInt               | 002    | -           |

### Attributs d'instance

| ID de<br>l'attribut | Accès   | Nom                        | Type de<br>données | Valeur  | Description                                                                                                    |
|---------------------|---------|----------------------------|--------------------|---------|----------------------------------------------------------------------------------------------------|
| 1                   | Get     | MAC ID                     | USInt              | 0 - 63  | Attribut en lecture seule                                                                                                    |
| 2                   | Get     | Baud rate                  | USInt              | 0 - 2   | 0 : 125 k<br>1 : 250 k<br>2 : 500 k<br>Attribut en lecture seule                                                                                                    |
| 3                   | Get/Set | BOI (Bus OFF<br>Interrupt) | Bool               | -       | Lors de l'interruption de bus désactivé :<br>0 : Maintenez la puce CAN en état de<br>bus désactivé.<br>1 : Réinitialisez la puce CAN et<br>continuez la communication. |
| 4                   | Get/Set | BusOff counter             | USInt              | 0 - 255 | Nombre de fois où la puce CAN a été en état de bus désactivé                                                                                                    |
| 5                   | Get     | Allocation information     | Byte - USInt       | 0 - 63  | Choix d'allocation<br>Adresse maître (255 pas allouée)                                                                                                    |

#### Service de classe

| Code de<br>service | Nom de service       | Description           |  |  |
|--------------------|----------------------|-----------------------|--|--|
| 0E hex             | Get_Attribute_Single | Lecture d'un attribut |  |  |

### Service d'instance

| Code de<br>service | Nom de service                          | Description                                                                                                    |
|--------------------|-----------------------------------------|----------------------------------------------------------------------------------------------------|
| 0E hex             | Get_Attribute_Single                    | Lecture d'un attribut                                                                                                    |
| 19 hex             | Set_Attribute_Single                    | Ecriture d'un attribut                                                                                                    |
| 0E hex             | Allocate Master Slave<br>Connection Set | Demande d'utilisation de<br>l'ensemble de connexion<br>maître/esclave prédéfini                                                                                         |
| 0E hex             | Release Master Slave<br>Connection Set  | Indique que les connexions<br>spécifiées au sein de<br>l'ensemble de connexion<br>maître/esclave ne sont plus<br>souhaitées. Ces connexions<br>doivent être supprimées. |

## Objet de connexion

### Description

L'objet de connexion alimente et gère les échanges d'exécution de messages.

### Attributs de classe

| ID de<br>l'attribut | Accès | Nom      | Type de<br>données | Valeur | Description |
|---------------------|-------|----------|--------------------|--------|-------------|
| 1                   | Get   | Revision | UInt               | 01     | -           |

### Attributs de l'instance 1 : Instance de message explicite

| ID de<br>l'attribut | Accès   | Nom                             | Type de<br>données | Valeur          | Description                                                             |
|---------------------|---------|---------------------------------|--------------------|-----------------|-------------------------------------------------------------------------|
| 1                   | Get     | State                           | USInt              | -               | 0 : Inexistant<br>3 : Etabli<br>5 : Suppression différée                |
| 2                   | Get     | Instance_type                   | USInt              | 0               | Message explicite                                                       |
| 3                   | Get     | TransportClass_trigger          | USInt              | 83h             | Définition du comportement de la connexion                              |
| 4                   | Get     | Produced_connection_id          | UInt               | 10xxxxxx<br>011 | xxxxxx = Adresse du nœud                                                |
| 5                   | Get     | Consumed_connection_id          | UInt               | 10xxxxxx<br>100 | xxxxx = Adresse du nœud                                                 |
| 6                   | Get     | Initial_comm_characteristics    | USInt              | 21h             | Messagerie explicite via<br>Groupe 2                                    |
| 7                   | Get     | Produced_connection_size        | UInt               | 7               | -                                                                       |
| 8                   | Get     | Consumed_connection_size        | UInt               | 7               | -                                                                       |
| 9                   | Get/Set | Expected_packet_rate            | UInt               | 2500            | 2,5 sec. (Temporisation)                                                |
| 12                  | Get/Set | Watchdog_timeout_action         | UInt               | 1 ou 3          | 1 : Suppression automatique<br>(par défaut)<br>3 : Suppression différée |
| 13                  | Get     | Produced_connection_path_length | UInt               | 0               | -                                                                       |
| 14                  | Get     | Produced_connection_path        | UInt               | Null            | vide                                                                    |
| 15                  | Get     | Consumed_connection_path_length | UInt               | 0               | -                                                                       |
| 16                  | Get     | Consumed_connection_path        | UInt               | Null            | vide                                                                    |

| ID de<br>l'attribut | Accès   | Nom                             | Type de<br>données | Valeur          | Description                                                                                                |
|---------------------|---------|---------------------------------|--------------------|-----------------|----------------------------------------------------------------------------------------------------|
| 1                   | Get     | State                           | USInt              | -               | 0 : Inexistant<br>1 : Configuration en cours<br>3 : Etabli<br>4 : Temporisation                            |
| 2                   | Get     | Instance_type                   | USInt              | 1               | Message d'E/S                                                                                              |
| 3                   | Get     | TransportClass_trigger          | USInt              | 82h             | Classe 2                                                                                                   |
| 4                   | Get     | Produced_connection_id          | UInt               | 01111xxx<br>xxx | xxxxxx = Adresse du nœud                                                                                   |
| 5                   | Get     | Consumed_connection_id          | UInt               | 10xxxxxx<br>101 | xxxxxx = Adresse du nœud                                                                                   |
| 6                   | Get     | Initial_comm_characteristics    | USInt              | 01h             | Groupe1 / Groupe2                                                                                          |
| 7                   | Get     | Produced_connection_size        | UInt               | 4               | -                                                                                                    |
| 8                   | Get     | Consumed_connection_size        | UInt               | 4               | -                                                                                                    |
| 9                   | Get/Set | Expected_packet_rate            | UInt               | 0               | -                                                                                                    |
| 12                  | Get/Set | Watchdog_timeout_action         | USInt              | 0, 1 ou 2       | 0 : Transition vers la<br>temporisation<br>1 : Suppression automatique<br>2 : Réinitialisation automatique |
| 13                  | Get     | Produced_connection_path_length | UInt               | -               | -                                                                                                    |
| 14                  | Get/Set | Produced_connection_path        | UInt               | -               | -                                                                                                    |
| 15                  | Get     | Consumed_connection_path_length | UInt               | -               | -                                                                                                    |
| 16                  | Get/Set | Consumed_connection_path        | UInt               | -               | -                                                                                                    |
| 17                  | Get/Set | Production_inhibit_time         | UInt               | 0               | Laps de temps minimal entre la<br>production de nouvelles données                                          |

## Attributs de l'instance 2 : Instance de message d'E/S scruté

## Attributs de l'instance 4 : Instance de message COS/cyclique

| ID de<br>l'attribut | Accès   | Nom                             | Type de<br>données | Valeur          | Description                                                                                                |
|---------------------|---------|---------------------------------|--------------------|-----------------|----------------------------------------------------------------------------------------------------|
| 1                   | Get     | State                           | USInt              | -               | 0 : Inexistant<br>1 : Configuration en cours<br>3 : Etabli<br>4 : Temporisation                            |
| 2                   | Get     | Instance_type                   | USInt              | 1               | Message d'E/S                                                                                              |
| 3                   | Get     | TransportClass_trigger          | USInt              | xx              | -                                                                                                    |
| 4                   | Get     | Produced_connection_id          | UInt               | 01101xxx<br>xxx | xxxxxx = Adresse du nœud                                                                                   |
| 5                   | Get     | Consumed_connection_id          | UInt               | 10xxxxxx<br>101 | xxxxxx = Adresse du nœud                                                                                   |
| 6                   | Get     | Initial_comm_characteristics    | USInt              | 01h             | Groupe1 / Groupe2                                                                                          |
| 7                   | Get     | Produced_connection_size        | UInt               | 4               | -                                                                                                    |
| 8                   | Get     | Consumed_connection_size        | UInt               | 4               | -                                                                                                    |
| 9                   | Get/Set | Expected_packet_rate            | UInt               | 0               | -                                                                                                    |
| 12                  | Get/Set | Watchdog_timeout_action         | USInt              | 0, 1 ou 2       | 0 : Transition vers la<br>temporisation<br>1 : Suppression automatique<br>2 : Réinitialisation automatique |
| 13                  | Get     | Produced_connection_path_length | UInt               | -               | -                                                                                                    |
| 14                  | Get/Set | Produced_connection_path        | UInt               | -               | -                                                                                                    |
| 15                  | Get     | Consumed_connection_path_length | UInt               | -               | -                                                                                                    |
| 16                  | Get/Set | Consumed_connection_path        | UInt               | -               | -                                                                                                    |
| 17                  | Get/Set | Production_inhibit_time         | UInt               | 0               | Pas défini                                                                                                 |

### Service de classe

| Code de<br>service | Nom de service       | Description                                      |
|--------------------|----------------------|--------------------------------------------------|
| 08 hex             | Create               | Utilisé pour instancier un objet<br>de connexion |
| 0E hex             | Get_Attribute_Single | Lecture d'un attribut                            |

### Service d'instance

| Code de<br>service | Nom de service       | Description                                                                  |
|--------------------|----------------------|------------------------------------------------------------------------------|
| 0E hex             | Get_Attribute_Single | Lecture d'un attribut                                                        |
| 10 hex             | Set_Attribute_Single | Ecriture d'un attribut                                                       |
| 05 hex             | Reset                | Réinitialisation de l'inactivité/de<br>la temporisation du chien de<br>garde |

## Objet du superviseur de contrôle

### Description

Cet objet modélise toutes les fonctions de gestion des équipements au sein de la « Hiérarchie des équipements de contrôle du moteur ».

### Attributs de classe

| ID de<br>l'attribut | Accès | Nom          | Type de<br>données | Valeur | Description |
|---------------------|-------|--------------|--------------------|--------|-------------|
| 1                   | Get   | Revision     | UInt               | 02     | -           |
| 2                   | Get   | Max instance | UInt               | 1      | -           |

### Attributs d'instance

| ID de<br>l'attribut | Accès   | Nom             | Type de<br>données | Description                                                                                                    |
|---------------------|---------|-----------------|--------------------|----------------------------------------------------------------------------------------------------|
| 3                   | Get/Set | Run Fwd         | Bool               | 704.0                                                                                                    |
| 4                   | Get     | Run Rev         | Bool               | 704.1                                                                                                    |
| 6                   | Get     | State           | USInt              | 0 = Vendor Specific<br>1 = Startup<br>2 = Not_Ready<br>3 = Ready<br>4 = Enabled<br>5 = Stopping<br>6 = Fault_Stop<br>7 = Faulted                                                                                           |
| 7                   | Get     | Running Fwd     | Bool               | 455.7 AND 704.0                                                                                                    |
| 8                   | Get     | Running Rev     | Bool               | 455.7 AND 704.1                                                                                                    |
| 9                   | Get     | Ready           | Bool               | 455.0                                                                                                    |
| 10                  | Get     | Faulted         | Bool               | 455.2                                                                                                    |
| 11                  | Get     | Warning         | Bool               | 455.3                                                                                                    |
| 12                  | Get/Set | FaultRst        | Bool               | 704.3 = 0 ->1 (front montant)                                                                                                    |
| 13                  | Get     | FaultCode       | UInt               | 451                                                                                                    |
| 14                  | Get     | WarnCode        | UInt               | 460                                                                                                    |
| 15                  | Get     | CtrlFromNet     | Bool               | NOT(455.14)                                                                                                    |
| 16                  | Get/Set | DNFaultMode     | UInt               | Action lors de la perte de réseau :<br>0 = Défaut + Arrêt ' 682 = 2<br>1 = Ignorer ' 682 = 0<br>2 = Figé ' 682 = 1<br>3 = Inchangé ' 682 = 3<br>4 = Marche directe forcée ' 682 = 4<br>5 = Marche inverse forcée ' 682 = 5 |
| 17                  | Get/Set | ForceFault/Trip | Bool               | 704.12                                                                                                    |

### Service de classe

| Code de<br>service | Nom de service       | Description           |
|--------------------|----------------------|-----------------------|
| 0E hex             | Get_Attribute_Single | Lecture d'un attribut |

### Service d'instance

| Code de<br>service | Nom de service       | Description                                                            |
|--------------------|----------------------|------------------------------------------------------------------------|
| 0E hex             | Get_Attribute_Single | Lecture d'un attribut                                                  |
| 10 hex             | Set_Attribute_Single | Ecriture d'un attribut                                                 |
| 05 hex             | Reset                | Réinitialisation de l'inactivité/de la temporisation du chien de garde |

### Evénement de l'état du superviseur de contrôle

Le schéma suivant présente la matrice des événements de l'état du superviseur de contrôle :

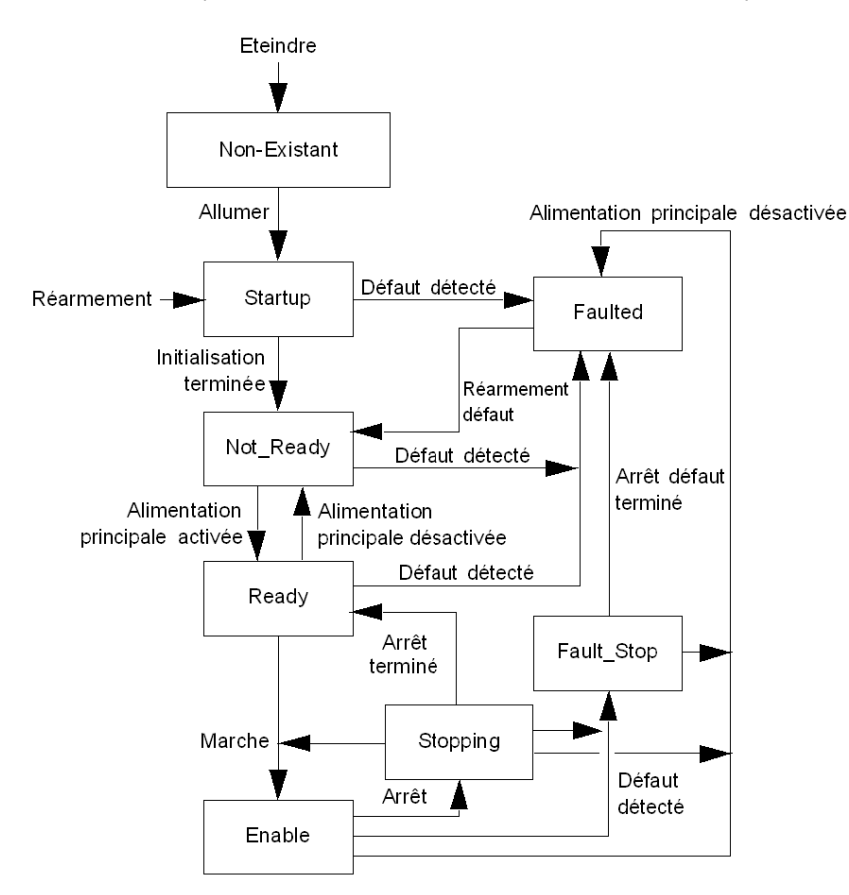

| Evénement                                | Etat (N/A = pas d'action)            |                                        |                                     |                                        |                                         |                                         |                                        |                                        |
|------------------------------------------|--------------------------------------|----------------------------------------|-------------------------------------|----------------------------------------|-----------------------------------------|-----------------------------------------|----------------------------------------|----------------------------------------|
|                                          | Non-exist                            | Startup                                | Not_Ready                           | Ready                                  | Enabled                                 | Stopping                                | Fault-Stop                             | Faulted                                |
| Eteindre                                 | N/A                                  | Transition<br>vers l'état<br>Non-exist | Transition vers<br>l'état Non-exist | Transition<br>vers l'état<br>Non-exist | Transition<br>vers l'état<br>Non-exist  | Transition<br>vers l'état<br>Non-exist  | Transition<br>vers l'état<br>Non-exist | Transition<br>vers l'état<br>Non-exist |
| Allumer                                  | Transition<br>vers l'état<br>Startup | N/A                                    | N/A                                 | N/A                                    | N/A                                     | N/A                                     | N/A                                    | N/A                                    |
| Initialisation<br>terminée               | N/A                                  | Transition<br>vers l'état<br>Not_Ready | N/A                                 | N/A                                    | N/A                                     | N/A                                     | N/A                                    | N/A                                    |
| Alimentation<br>principale<br>activée    | N/A                                  | N/A                                    | Transition vers<br>l'état Ready     | N/A                                    | N/A                                     | N/A                                     | N/A                                    | N/A                                    |
| Marche                                   | N/A                                  | N/A                                    | N/A                                 | Transition<br>vers l'état<br>Enable    | N/A                                     | Transition<br>vers l'état<br>Enable     | N/A                                    | N/A                                    |
| Arrêt                                    | N/A                                  | N/A                                    | N/A                                 | N/A                                    | Transition<br>vers l'état<br>Stopping   | N/A                                     | N/A                                    | N/A                                    |
| Arrêt terminé                            | N/A                                  | N/A                                    | N/A                                 | N/A                                    | N/A                                     | Transition<br>vers l'état<br>Ready      | N/A                                    | N/A                                    |
| Reset                                    | N/A                                  | N/A                                    | Transition vers<br>l'état Startup   | Transition<br>vers l'état<br>Startup   | Transition<br>vers l'état<br>Startup    | Transition<br>vers l'état<br>Startup    | Transition<br>vers l'état<br>Startup   | Transition<br>vers l'état<br>Startup   |
| Alimentation<br>principale<br>désactivée | N/A                                  | N/A                                    | N/A                                 | Transition<br>vers l'état<br>Not_Ready | Transition<br>vers l'état<br>Faulted    | Transition<br>vers l'état<br>Faulted    | Transition<br>vers l'état<br>Faulted   | N/A                                    |
| Défaut détecté                           | N/A                                  | Transition<br>vers l'état<br>Faulted   | Transition vers<br>l'état Faulted   | Transition<br>vers l'état<br>Faulted   | Transition<br>vers l'état<br>Fault_Stop | Transition<br>vers l'état<br>Fault_Stop | N/A                                    | N/A                                    |
| Arrêt défaut<br>terminé                  | N/A                                  | N/A                                    | N/A                                 | N/A                                    | N/A                                     | N/A                                     | Transition<br>vers l'état<br>Faulted   |                                        |
| Réarmement<br>défaut                     | N/A                                  | N/A                                    | N/A                                 | N/A                                    | N/A                                     | N/A                                     | N/A                                    | Transition<br>vers l'état<br>Not_Ready |

Le tableau suivant décrit la matrice des événements marche/arrêt :

L'attribut 5 (NetCtrl) est utilisé pour demander le contrôle des événements Marche/Arrêt depuis le réseau. Vous pouvez néanmoins limiter ces événements, si vous ne souhaitez pas autoriser le contrôle de ces événements depuis le réseau dans certaines situations, ou si votre application l'interdit. Le contrôle des événements Marche/Arrêt est activé depuis le réseau uniquement lorsque l'attribut 15 (CtrlFromNet) est défini sur 1 par l'équipement en réponse à une requête NetCtrl.

Si l'attribut 15 (CtrlFromNet) est défini sur 1, alors les événements Marche et Arrêt sont déclenchés par la combinaison des attributs Run1 et Run2, comme le montre le tableau suivant. Notez que les attributs Run1 et Run2 disposent de contextes différents selon des types d'équipement différents.

Le tableau suivant illustre les contextes des attributs Run1 et Run2 pour les équipements compris dans la hiérarchie de contrôle du moteur :

|      | Variateurs et<br>servomécanismes |
|------|----------------------------------|
| Run1 | RunFwd                           |
| Run2 | RunRev                           |

Si CtrlFromNet est défini sur 0, les événements Marche et Arrêt doivent être contrôlés à l'aide d'entrée(s) locale(s) fournies par le fournisseur.

| Run1   | Run2   | Evénement<br>déclencheur | Type de<br>fonctionneme<br>nt |
|--------|--------|--------------------------|-------------------------------|
| 0      | 0      | Arrêt                    | N/A                           |
| 0 -> 1 | 0      | Marche                   | Run1                          |
| 0      | 0 -> 1 | Marche                   | Run2                          |
| 0 -> 1 | 0 -> 1 | Pas d'action             | N/A                           |
| 1      | 1      | Pas d'action             | N/A                           |
| 1 -> 0 | 1      | Marche                   | Run2                          |
| 1      | 1 -> 0 | Marche                   | Run1                          |

**NOTE :** Les signaux de marche ou d'arrêt locaux peuvent annuler ou être verrouillés par la commande marche/arrêt via DeviceNet.

# Objet de surcharge

### Description

Cet objet modélise toutes les fonctions spécifiques à un équipement de protection contre les surcharges du moteur CA.

### Attributs de classe

| ID de l'attribut | Accès | Nom          | Type de<br>données | Valeur | Description |
|------------------|-------|--------------|--------------------|--------|-------------|
| 2                | Get   | Max instance | UInt               | 1      | -           |

### Attributs d'instance

| ID de<br>l'attribut | Accès   | Nom                          | Type de<br>données | Valeur                             | Seulement<br>avec                      | Description                                             |
|---------------------|---------|------------------------------|--------------------|------------------------------------|----------------------------------------|---------------------------------------------------------|
| 1                   | Get     | NumAttr                      | UInt               |                                    | LUCM/LUCMT                             | Nombre d'attributs<br>pris en charge                    |
| 3                   | Get/Set | TripFLCSet                   | UInt               | [652]                              | LUCM/LUCMT                             | % de FLA max.                                           |
| 4                   | Get/Set | TripClass                    | USInt              | [606]                              | LUCM/LUCMT                             | Paramètre de<br>classe de<br>déclenchement (0 à<br>200) |
| 5                   | Get     | AvgCurrent                   | Int                | [466] x FLA                        | LUCM/LUCMT                             | 0.1 A                                                   |
| 6                   | Get     | %PhImbal                     | USInt              | [471]                              | LUCM/LUCMT                             | % Déséquilibre de<br>phase                              |
| 7                   | Get     | %Thermal                     | USInt              | [465]                              | LUCM/LUCMT                             | % Capacité<br>themique                                  |
| 8                   | Get     | IL1 Current                  | Int                | [467] x FLA                        | LUCM/LUCMT                             | 0.1 A                                                   |
| 9                   | Get     | IL2 Current                  | Int                | [468] x FLA                        | LUCM/LUCMT                             | 0.1 A                                                   |
| 10                  | Get     | IL3 Current                  | Int                | [469] x FLA                        | LUCM/LUCMT                             | 0.1 A                                                   |
| 11                  | Get     | Ground Current               | Int                | [470] x FLA                        | LUCM/LUCMT                             | 0.1 A                                                   |
| 101                 | Get     | IL1 Current                  | Int                | Idem Att. 8                        | LUCM/LUCMT                             | 0.1 A                                                   |
| 102                 | Get     | IL2 Current                  | Int                | Idem Att. 9                        | LUCM/LUCMT                             | 0.1 A                                                   |
| 103                 | Get     | IL3 Current                  | Int                | Idem Att. 10                       | LUCM/LUCMT                             | 0.1 A                                                   |
| 104                 | Get     | Ground Current               | Int                | Idem Att. 11                       | LUCM/LUCMT                             | 0.1 A                                                   |
| 105                 | Get     | IL1 Current Ratio            | UInt               | [467]                              | LUCM/LUCMT                             | % de FLA                                                |
| 106                 | Get     | IL2 Current Ratio            | UInt               | [468]                              | LUCM/LUCMT                             | % de FLA                                                |
| 107                 | Get     | IL3 Current Ratio            | UInt               | [469]                              | LUCM/LUCMT                             | % de FLA                                                |
| 108                 | Get     | IAV Average Current<br>Ratio | UInt               | [466]                              | LUCB/C/D,<br>LUCBT/DT or<br>LUCM/LUCMT | % de FLA                                                |
| 109                 | Get     | Thermal Capacity<br>Level    | UInt               | [465]                              | LUCM/LUCMT                             | % du niveau de<br>déclenchement                         |
| 110                 | Get     | Courant de terre             | Int                | [Idem Att. 11                      | LUCM/LUCMT                             | 0.1 A                                                   |
| 111                 | Get     | Current phase imbalance      | UInt               | [471]                              | LUCM/LUCMT                             | % de déséquilibre                                       |
| 112                 | Get     | Time to trip                 | UInt               | [511]                              | LUCM/LUCMT                             | Secondes                                                |
| 113                 | Get/Set | Time to Reset                | UInt               | [450]                              | LUCM/LUCMT                             | Secondes                                                |
| 127                 | Get/Set | Single / Three Ph            | Bool               | 0 si [601.14]=1<br>1 si [601.13]=1 | LUCM/LUCMT                             | 0 = monophasé<br>1 = triphasé                           |
| 128                 | Get/Set | FLA Setting                  | UInt               | [652]                              | LUCM/LUCMT                             | Secondes                                                |
| 129                 | Get/Set | Load Class                   | UInt               | [606]                              | LUCM/LUCMT                             | Secondes                                                |
| 132                 | Get/Set | Thermal Warn Level           | UInt               | [609]                              | LUCM/LUCMT                             | % du niveau de<br>déclenchement                         |
| 133                 | Get/Set | PL Inhibit Time              | USInt              | [613]                              | LUCM/LUCMT                             | Secondes                                                |

| ID de<br>l'attribut | Accès   | Nom                | Type de<br>données | Valeur                   | Seulement avec                     | Description             |
|---------------------|---------|--------------------|--------------------|--------------------------|------------------------------------|-------------------------|
| 134                 | Get/Set | PL Trip Delay      | USInt              | [614]                    | LUCM/LUCMT                         | Secondes                |
| 136                 | Get/Set | GF Trip Delay      | USInt              | [610]                    | LUCM/LUCMT                         | De 0,1 à 25<br>secondes |
| 137                 | Get/Set | GF Trip Level      | USInt              | [611]                    | LUCM/LUCMT                         | De 1 à 5 A              |
| 138                 | Get/Set | GF Warn Level      | USInt              | [612]                    | LUCM/LUCMT                         | De 1 à 5 A              |
| 139                 | Get/Set | Stall Enabled Time | USInt              | [623]                    | LUCM/LUCMT                         | De 0 à 250<br>secondes  |
| 140                 | Get/Set | Stall Trip Level   | UInt               | [624]                    | LUCM/LUCMT                         | 100600                  |
| 142                 | Get/Set | Jam Trip Delay     | USInt              | [617]                    | LUCM/LUCMT                         | De 0,1 à 25<br>secondes |
| 143                 | Get/Set | Jam Trip Level     | UInt               | [618]                    | LUCM/LUCMT                         | De 0 à 600 % de<br>FLA  |
| 144                 | Get/Set | Jam Warn Level     | UInt               | [619]                    | LUCM/LUCMT                         | De 0 à 600 % de<br>FLA  |
| 146                 | Get/Set | UL Trip Delay      | USInt              | [620]                    | LUCM/LUCMT                         | De 0,1 à 25<br>secondes |
| 147                 | Get/Set | UL Trip Level      | USInt              | [621]                    | LUCM/LUCMT                         | De 10 à 100 % de<br>FLA |
| 148                 | Get/Set | UL Warn Level      | USInt              | [622]                    | LUCM/LUCMT                         | De 10 à 100 % de<br>FLA |
| 149                 | Get/Set | CI Inhibit Time    | USInt              | [613]                    | LUCM/LUCMT                         | De 0 à 250<br>secondes  |
| 150                 | Get/Set | CI Trip Delay      | USInt              | [614]                    | LUCM/LUCMT                         | De 0,1 à 25<br>secondes |
| 151                 | Get/Set | CI Trip Level      | USInt              | [615]                    | LUCM/LUCMT                         | De 10 à 100 % de<br>FLA |
| 152                 | Get/Set | CI Warn Level      | USInt              | [616]                    | LUCM/LUCMT                         | De 10 à 100 % de<br>FLA |
| 178                 | Get     | CT Ratio           | USInt              | [628] * [630] /<br>[629] | LUTM +<br>LUCM/LUCMT<br>uniquement |                         |

**NOTE :** Dans le tableau ci-dessus :

• PL = Perte courant phase

- GF = Défaut de terre

- Stall = Démarrage long
  UL = Sous-charge
  CI = Déséquilibre courant phase

#### Calcul de l'intensité en ampères

Dans le mappage du TeSys U, les valeurs des intensités sont données en % de FLA. Voici la formule à utiliser pour convertir ces valeurs en ampères. Cette formule doit être utilisée pour les bases LUB/2B, LUS/2S et LUTM.

I = CurrentInMapping FLA Set FLAmax

et

GroundCurrent = Register\_470 FLA Set FLAmin

Où :

- CurrentInMapping : Registres 466 à 470, donné en % de FLA
- FLA Set : Registre 652, donné en % de FLAmax
- FLAmax : Registre 96, enregistré en ampères
- FLAmin : Registre 96, enregistré en ampères et divisé par 4 avec un LUB/2B, LUS/2S ou par 3 avec un LUTM.

Les registres 96 et 652 peuvent être modifiés à tout moment. Par conséquent, le module met à jour leurs valeurs de manière cyclique.

### Service de classe

| Code de service | Nom de service       | Description           |
|-----------------|----------------------|-----------------------|
| 0E hex          | Get_Attribute_Single | Lecture d'un attribut |

### Service d'instance

| Code de service | Nom de service       | Description            |
|-----------------|----------------------|------------------------|
| 0E hex          | Get_Attribute_Single | Lecture d'un attribut  |
| 10 hex          | Set_Attribute_Single | Ecriture d'un attribut |

## **Objet d'interface DeviceNet**

### Description

Cet objet vous permet de sélectionner les données qui seront échangées sur le réseau par la messagerie d'E/S. Une seule instance (instance 1) de l'objet d'interface DeviceNet est prise en charge.

### Attributs d'instance

Les attributs d'instance suivants sont pris en charge :

| ID de<br>l'attribut | Accès   | Nom                                | Type de<br>données | Valeur                                                                                                    |
|---------------------|---------|------------------------------------|--------------------|----------------------------------------------------------------------------------------------------|
| 1                   | Get/Set | Poll-produced<br>assembly instance | Byte<br>(0 à 7)    | <ul> <li>0 : Instance 50 : Basic Overload (Surcharge de base)</li> <li>1 : Instance 51 : Extended Overload (Surcharge avancée)</li> <li>2 : Instance 52 : Basic Motor Starter (Démarreur de base)</li> <li>3 : Instance 53 : Extended Motor Starter 1 (EMS1)</li> <li>(Démarreur avancé 1 (EMS1))</li> <li>4 : Instance 54 : Extended Motor Starter 2 (EMS2) (Default)</li> <li>(Démarreur avancé 2 (EMS2) (par défaut))</li> <li>5 : Instance 110 : TeSys U Monitoring registers (Registres de surveillance du TeSys U)</li> <li>6 : Instance 111 : PKW response object (Objet de la réponse PKW)</li> <li>7 : Instance 112 : PKW response + EMS2 (Réponse PKW + EMS2)</li> <li>8 : Instance 113 : PKW response + TeSys U monitoring (Réponse PKW + surveillance du TeSys U)</li> </ul> |
| 2                   | Get/Set | Poll-consumed<br>assembly instance | Byte<br>(0 à 7)    | <ul> <li>0 : Instance 2 : Basic Overload (Surcharge de base)</li> <li>1 : Instance 3 : Basic Motor Starter (Démarreur de base)</li> <li>2 : Instance 4 : Extended Contactor (Contacteur avancé)</li> <li>3 : Instance 5 : Extended Motor Starter (EMS) (Démarreur avancé (EMS))</li> <li>4 : Instance 5 : Extended Motor Starter (EMS) (Default) (Démarreur avancé (EMS) (par défaut)) *</li> <li>5 : Instance 100 : TeSys U Control Registers (Registres de contrôle du TeSys U)</li> <li>6 : Instance 101 : PKW Request object (Objet de la requête PKW)</li> <li>7 : Instance 102 : PKW Request + EMS (Requête PKW + EMS)</li> <li>8 : Instance 103 : PKW Request + TeSys U control (Réponse PKW + contrôle du TeSys U)</li> </ul>                                                    |
| 3                   | Get/Set | COS-produced<br>assembly instance  | Byte<br>(0 à 7)    | <ul> <li>0 : Instance 50 : Basic Overload (Surcharge de base)</li> <li>1 : Instance 51 : Extended Overload (Surcharge avancée)</li> <li>2 : Instance 52 : Basic Motor Starter (Démarreur de base)</li> <li>3 : Instance 53 : Extended Motor Starter 1 (EMS1)</li> <li>(Démarreur avancé 1 (EMS1))</li> <li>4 : Instance 54 : Extended Motor Starter 2 (EMS2) (Default)</li> <li>(Démarreur avancé 2 (EMS2) (par défaut))</li> <li>5 : Instance 110 : TeSys U Monitoring registers (Registres de surveillance du TeSys U)</li> <li>6 : Instance 111 : PKW response object (Objet de la réponse PKW)</li> <li>7 : Instance 112 : PKW response + EMS2 (Réponse PKW + EMS2)</li> <li>8 : Instance 113 : PKW response + TeSys U monitoring (Réponse PKW + surveillance du TeSys U)</li> </ul> |

| ID de<br>l'attribut | Accès   | Nom                         | Type de<br>données | Valeur                                                                                                    |
|---------------------|---------|-----------------------------|--------------------|----------------------------------------------------------------------------------------------------|
| 4                   | Get/Set | EEPROM Save<br>Parameter    | BYTE<br>[0 à 7]    | <ul> <li>0 : "do nothing" (ne rien faire)</li> <li>1 : "Save All" (Enregistrer tout)</li> <li>2 : "Save Com Parameters" (Enregistrer les paramètres de com.)</li> <li>3 : "Save Appli Parameters" (Enregistrer les paramètres d'appli.)</li> <li>Retour automatique sur 0 lorsque l'opération est terminée</li> </ul>    |
| 5                   | Get/Set | EEPROM Restore<br>Parameter | BYTE<br>[0 à 7]    | <ul> <li>0 : "do nothing" (ne rien faire)</li> <li>1 : "Restore All" (Restaurer tout)</li> <li>2 : "Restore Com Parameters" (Restaurer les paramètres de com.)</li> <li>3 : "Restore Appli Parameters" (Restaurer les paramètres d'appli.)</li> <li>Retour automatique sur 0 lorsque l'opération est terminée</li> </ul> |

**NOTE :** \* Le Extended Motor Starter (EMS) (démarreur avancé (EMS)) est répété deux fois (valeurs 3 et 4) dans la liste des valeurs d'assemblage de consommation par scrutation. Cela permet une cohérence avec les valeurs 3 et 4 de la liste des valeurs d'assemblage de production par scrutation.

\*\* La valeur AutoBaud enable (Vitesse auto activée) (attribut 4) est lue lors de la mise sous tension uniquement. Lorsque ce bit est résolu (lors de la désactivation de la vitesse auto), la vitesse en bauds du courant est écrite au niveau du paramètre port réseau - réglage vitesse en bauds du registre [695]. Ce paramètre est prioritaire sur le bit en cas d'incohérence (vérifiée lors de la mise sous tension). Dans ce cas, la valeur Vitesse auto activée est définie selon le paramètre port réseau - réglage vitesse en bauds du registre lors de la mise sous tension.

### Service d'instance

| Code de<br>service | Nom de service       | Description            |
|--------------------|----------------------|------------------------|
| 0E hex             | Get_Attribute_Single | Lecture d'un attribut  |
| 10 hex             | Set_Attribute_Single | Ecriture d'un attribut |

# Index

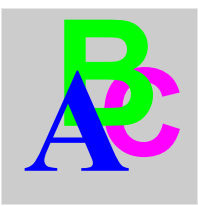

# A

Acquittement alarme, 78 défaut applicatif, 75 défaut interne, 77 Alarme, 78 Alimentation, 18, 20, 20, 29, 30

# В

Base contrôle, Base puissance, baud gamme d'équipements,

# С

CAN longueur de câble du bus, 26 codes d'erreur PKW, 70 codes d'erreur PKW, 70 Conducteur, 21, 22 configuration maître DeviceNet , 40 Connecteur Sub-D 9 broches, 23 Connecteur Sub-D 9 broches, 23 Connecteurs, 13

# D

Défauts, 74 Défauts applicatifs, 75 Défauts internes, 77 DEL, 13, 14 Désactiver identification automatique, 64 DeviceNet, 37 à base de connexion, 37 architecture réseau, 26 connexions de messagerie, 37 couche physique, 25 échange de données, 26 ligne dérivée, 25 ligne principale, 25 longueur de réseau, 26 message d'E/S, 37 message explicite, 37 modèle de réseau, 26 profil des équipements, 38 réseaux basés sur le protocole CAN, 25 topologie du réseau, 25 Dimensions du produit, 29

# Ε

EDS, *38* electronic data sheet EDS, *38* Entrées, *31* État de la sortie rétablir, *63* 

# F

Fonctions du produit, 12

# 

Identification automatique désactiver, *64* Interrupteur de position, *79* 

# L

Liaison précâblée, 21 Liaison fil à fil , 21 longueur de réseau, 26 LUCA, 12 LUCB/C/D, 12 LUCM, 12, 19

## Μ

Mise sous tension, Mode de contrôle, Mode de repli, modèle consommateur/producteur, Module Vue de dessous, vue de face,

# 0

objet interface DeviceNet, 104 objet d'assemblage, 89 objet d'interface DeviceNet, 104 objet de connexion, 94 objet de surcharge, 101 objet du superviseur de contrôle, 97 objets assemblage, 89 connexion, 94 DeviceNet, 93 identité, 86 routeur de messages, 88 superviseur de contrôle, 97 surcharge, 101 objets de service des registres périodiques, 66 Ordre de montage, 17

# Ρ

Perte de communication, *61*, PKW, *66* objets de service des registres périodiques, Port DeviceNet,

# R

Raccordement électrique, *18* Réception du produit, *12* Reflex1, *79* Reflex2, *80* Réglage sortie, *63* Rétablir état de la sortie, *63* RSNetworx, *40* 

# S

Sortie réglage, *63* Sortie (sur l'illustration), *13* Sorties, *30* 

# U

Unité de contrôle, 61 Unités de contrôle (LUC), 12